## Cartões Anime um Nome

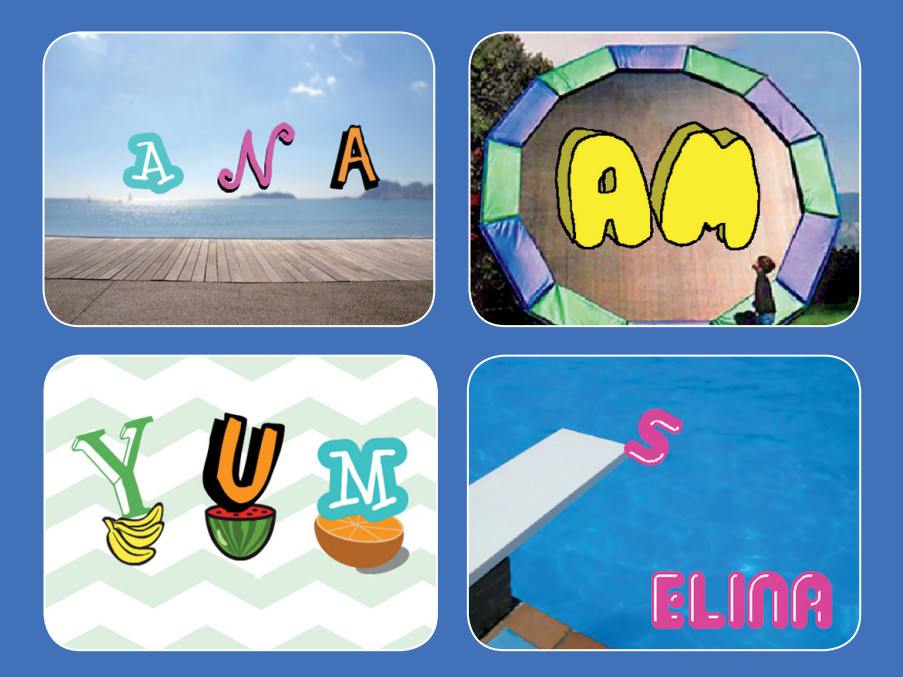

Anime as letras do seu nome, suas iniciais ou palavra favorita.

scratch.mit.edu

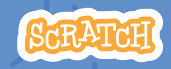

Conjunto de 7 cartões

## **Cartões Anime um Nome**

Use estes cartões na ordem que preferir:

- Mude a cor ao clicar
- Gire
- Reproduza um som
- Faça uma letra dançar
- Altere o tamanho
- Pressione uma tecla
- Deslize

scratch.mit.edu

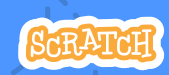

Conjunto de 7 cartões

# Mude a cor ao clicar

# Faça uma letra mudar de cor quando você clicar nela.

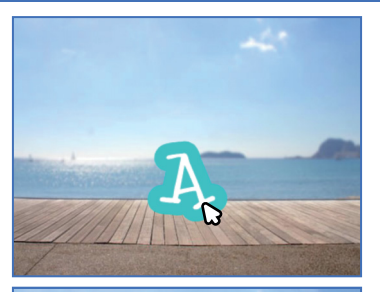

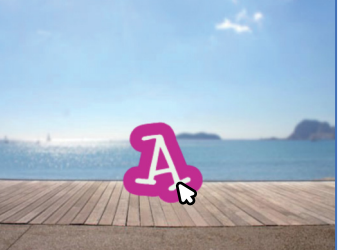

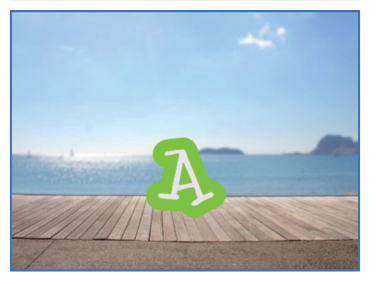

Anime um Nome

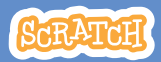

# Mude a cor ao clicar

#### **PREPARE-SE**

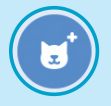

Escolha uma letra na Biblioteca de Atores.

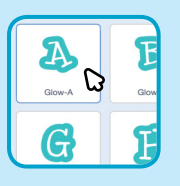

Escolha um cenário.

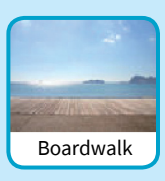

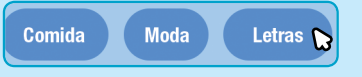

Para ver apenas as letras, clique na categoria Letras na parte superior da Biblioteca de Atores.

#### ADICIONE ESTE CÓDIGO

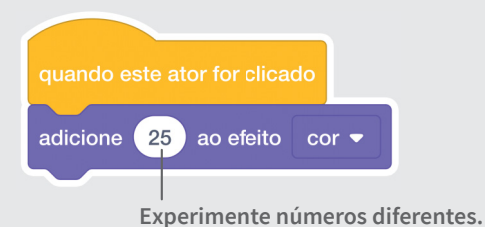

#### TESTE

Clique na sua letra.

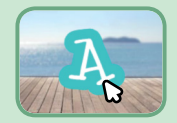

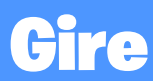

#### Faça uma letra girar quando você clicar nela.

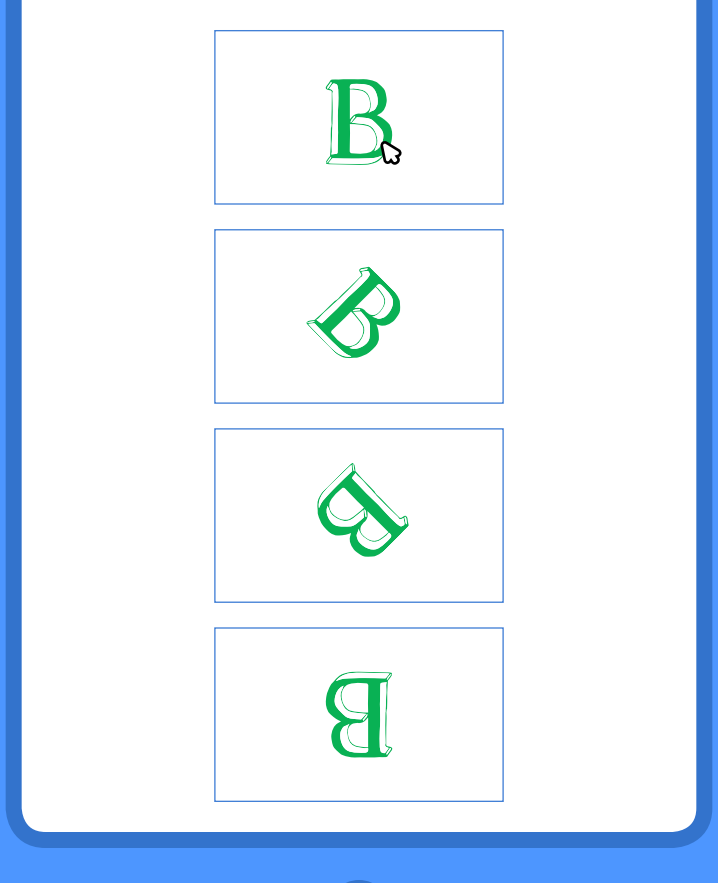

Anime um Nome

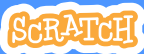

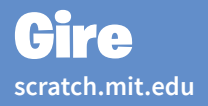

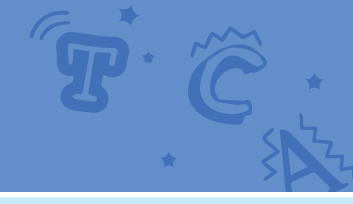

#### **PREPARE-SE**

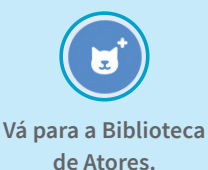

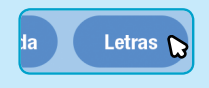

Clique na categoria Letras

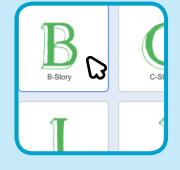

Escolha uma letra.

#### ADICIONE ESTE CÓDIGO

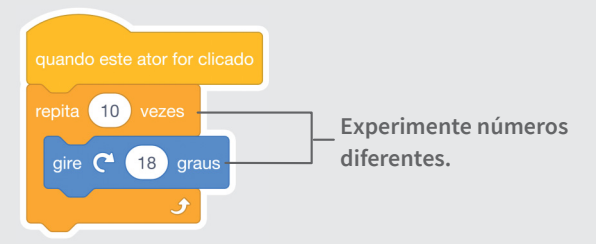

#### TESTE

Clique na sua letra.

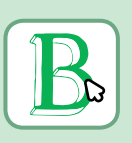

#### DICA

Clique neste bloco para redefinir a direção do ator.

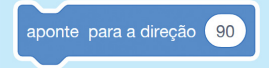

# Reproduza um som

#### Clique na letra para reproduzir um som.

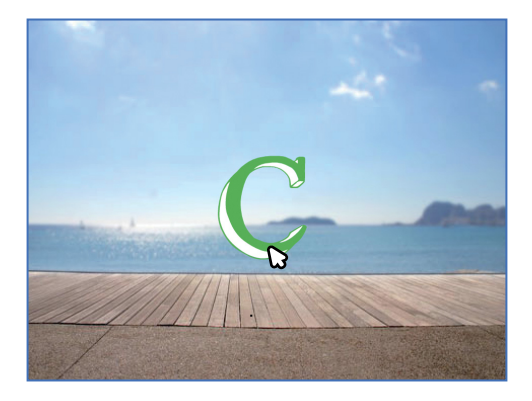

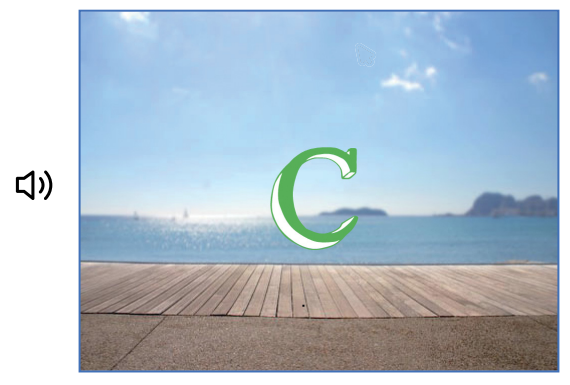

Anime um Nome

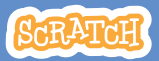

# Reproduza um som

**PREPARE-SE** 

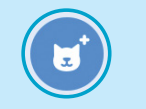

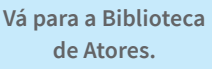

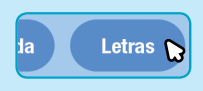

Clique na categoria Letras

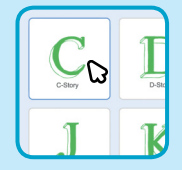

Escolha uma letra.

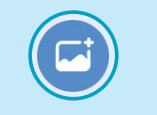

Escolha um cenário.

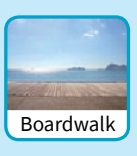

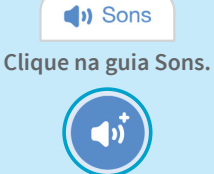

Escolha um som.

#### ADICIONE ESTE CÓDIGO

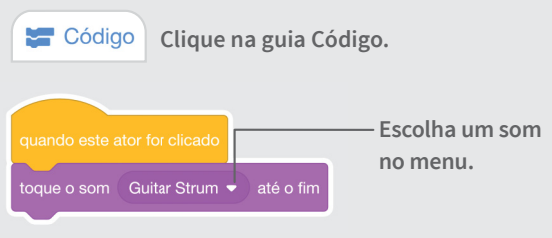

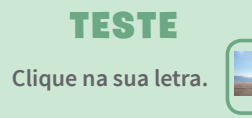

# Faça uma letra dançar

#### Faça uma letra se mover conforme o ritmo.

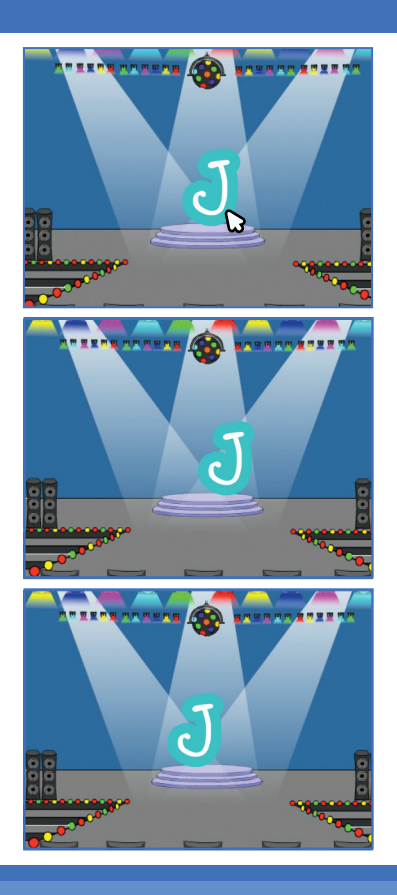

Anime um Nome

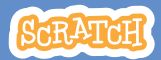

# Faça uma letra dançar

#### **PREPARE-SE**

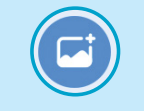

Escolha um cenário.

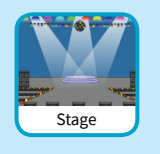

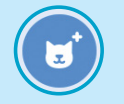

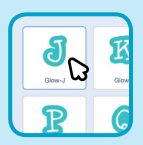

Escolha uma letra na Biblioteca de Atores.

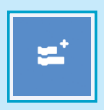

Misica Toque instrumentos e tambores.

Clique em Adicionar uma Extensão (no canto inferior esquerdo). Em seguida, clique em **Música** para adicionar blocos de música.

#### ADICIONE ESTE CÓDIGO

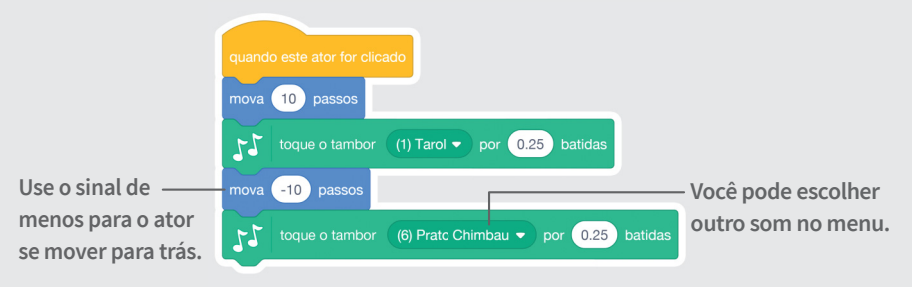

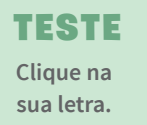

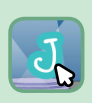

# Altere o tamanho

#### Faça uma letra aumentar de tamanho e depois diminuir.

| E |  |
|---|--|
| E |  |
| E |  |
| E |  |

Anime um Nome

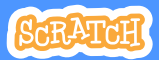

## Altere o tamanho

scratch.mit.edu

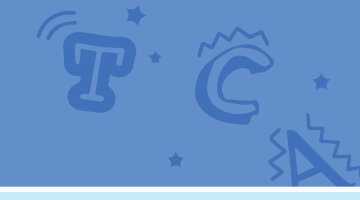

#### **PREPARE-SE**

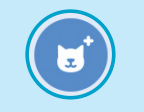

Vá para a Biblioteca de Atores.

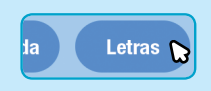

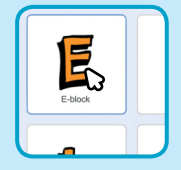

Clique na categoria Letras

Escolha uma letra.

#### ADICIONE ESTE CÓDIGO

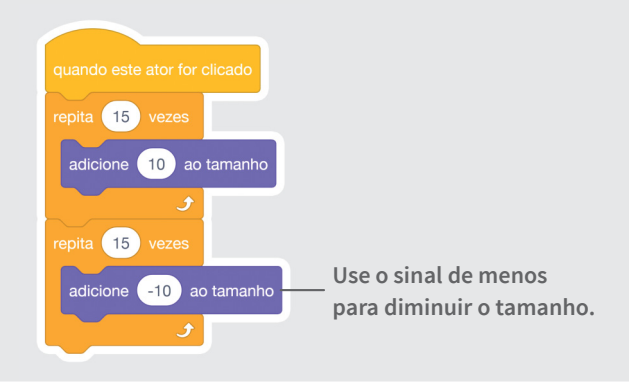

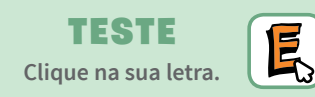

#### DICA

Clique neste bloco para redefinir o tamanho.

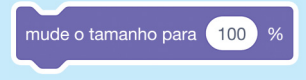

# Pressione uma tecla

#### Pressione uma tecla para a letra mudar.

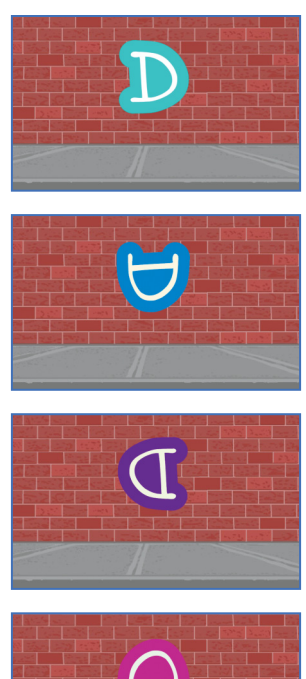

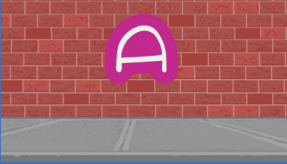

Anime um Nome

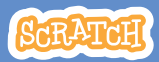

# Pressione uma tecla

#### **PREPARE-SE**

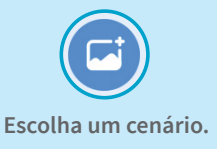

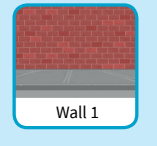

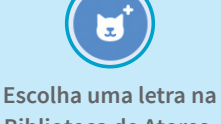

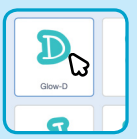

### Biblioteca de Atores.

#### ADICIONE ESTE CÓDIGO

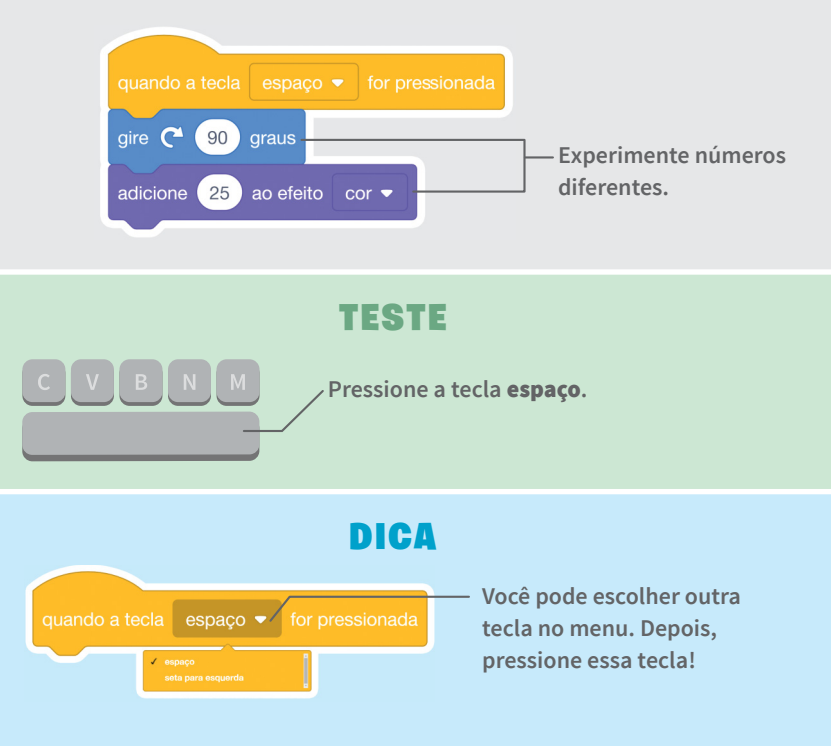

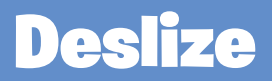

# Faça uma letra deslizar suavemente de um lugar para outro.

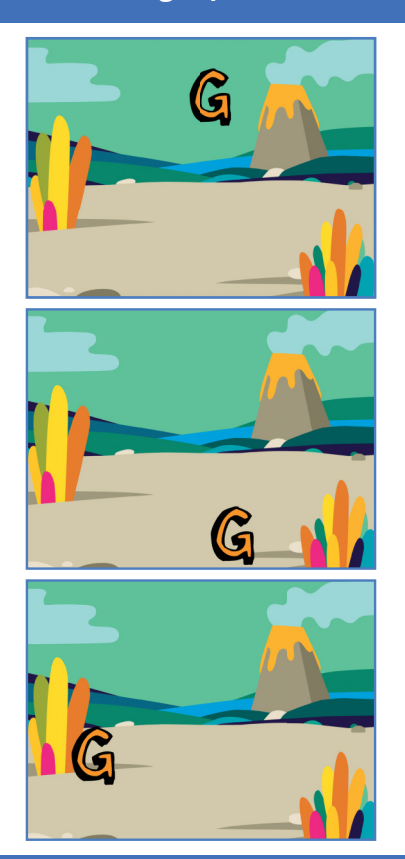

Anime um Nome

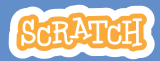

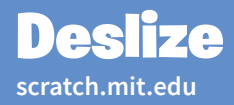

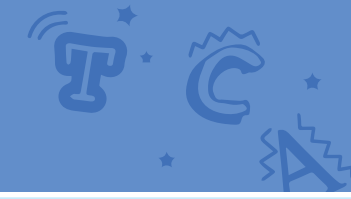

#### **PREPARE-SE**

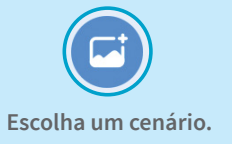

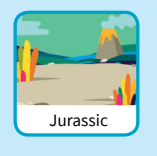

Escolha uma letra na Biblioteca de Atores.

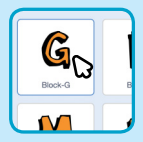

#### ADICIONE ESTE CÓDIGO

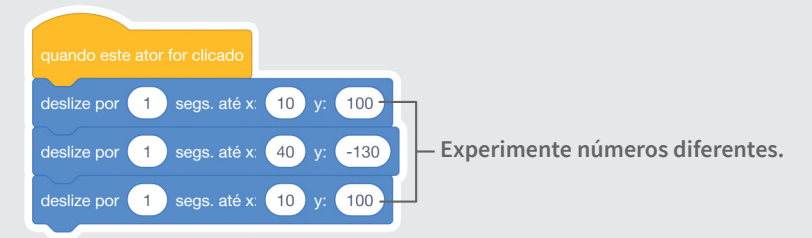

#### TESTE

Clique na sua letra para começar.

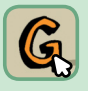

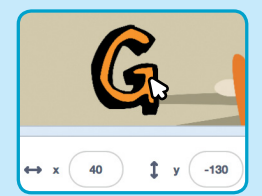

#### DICA

Quando você movimenta um ator, sua posição **x** e **y** é alterada.

x é a posição da esquerda para a direita. y é a posição de cima para baixo.

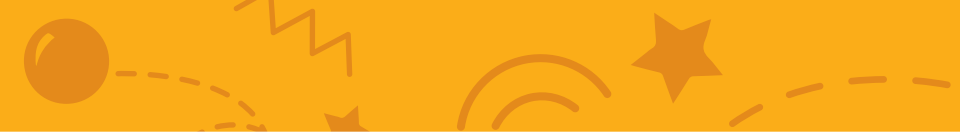

# Cartões Anime um Ator

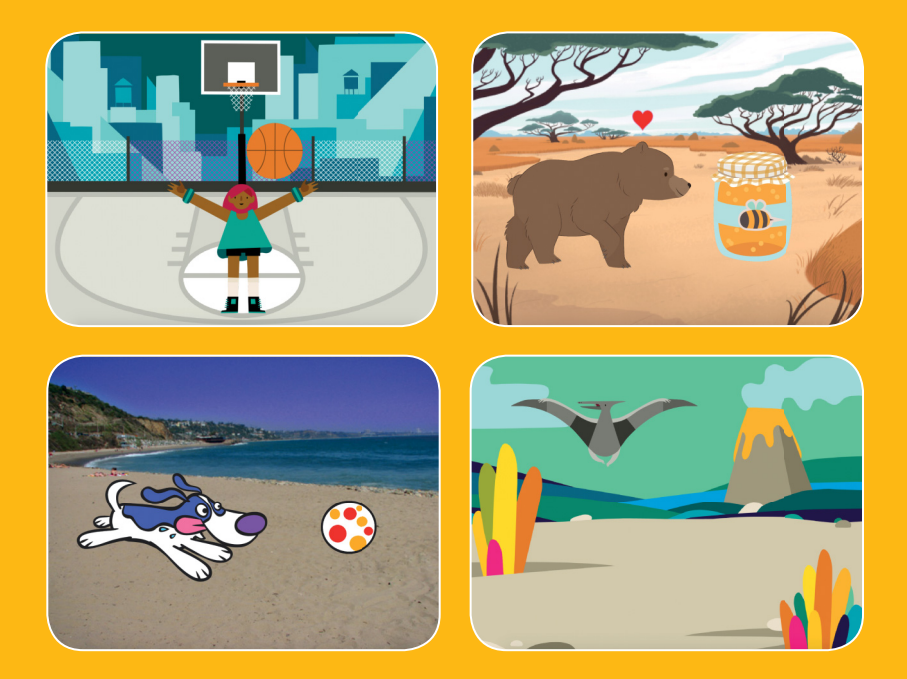

#### Use a animação para dar vida a seus atores.

scratch.mit.edu

SCRATCH

Conjunto de 8 cartões

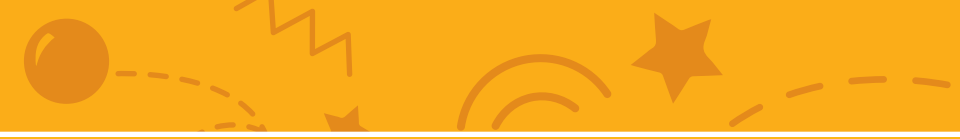

## Cartões Anime um Ator

Use estes cartões na ordem que preferir:

- Movimente o ator com as
  - setas do teclado
- Faça um ator pular
- Defina uma tecla de ação
- Deslize de um ponto a outro
- Faça um ator andar
- Faça um ator voar
- Faça um ator falar
- Desenhe uma animação

scratch.mit.edu

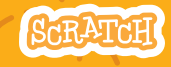

Conjunto de 8 cartões

# Movimente o ator com as setas do teclado

Use as setas do teclado para mover seu ator pelo palco.

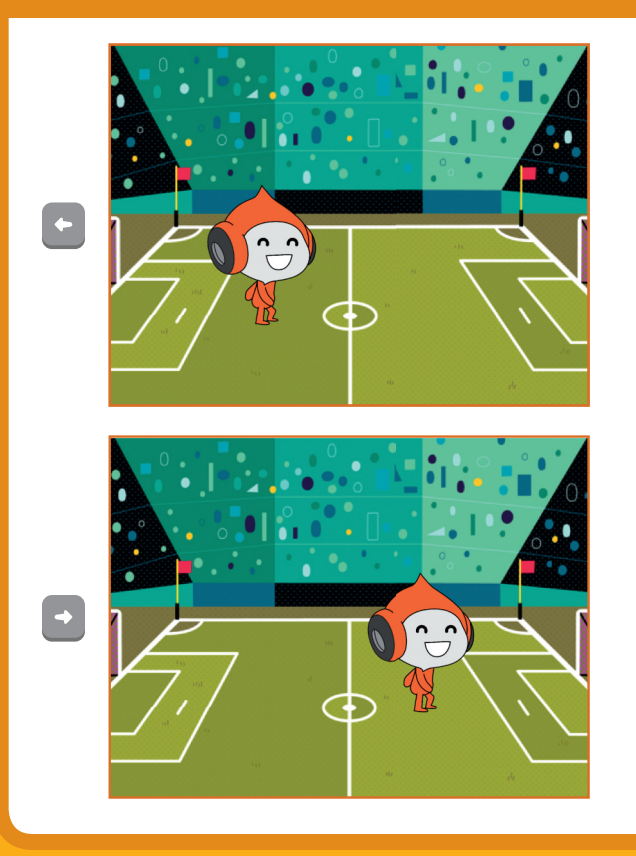

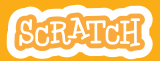

### Movimente o ator com as setas do teclado

scratch.mit.edu

#### **PREPARE-SE**

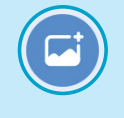

Escolha um cenário.

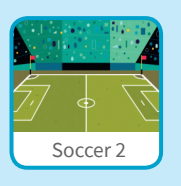

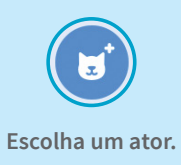

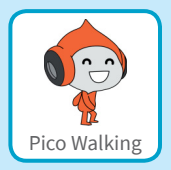

#### ADICIONE ESTE CÓDIGO

#### Altere o valor de x

Mova seu ator de um lado para outro.

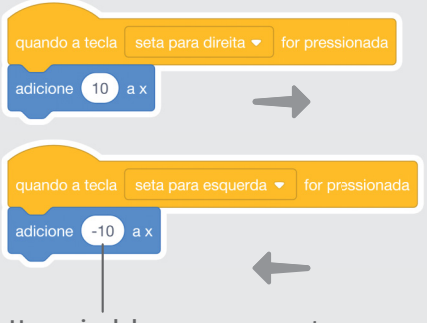

Use o sinal de menos para o ator se mover para a *esquerda*.

#### Altere o valor de y

Mova seu ator para cima e para baixo.

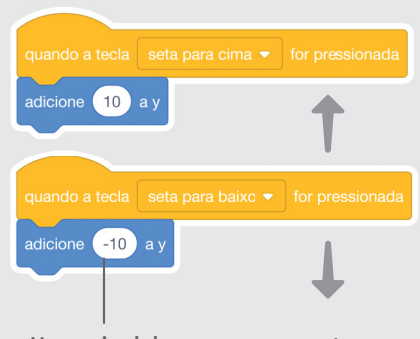

Use o sinal de menos para o ator se mover para *baixo*.

#### TESTE

Pressione as setas do teclado para fazer seu ator se mover.

# Faça um ator pular

#### Pressione uma tecla para pular para cima e para baixo.

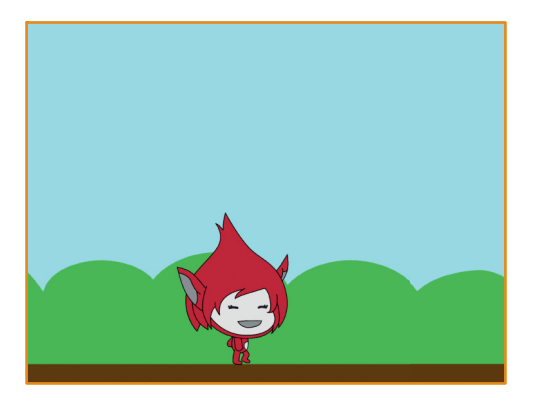

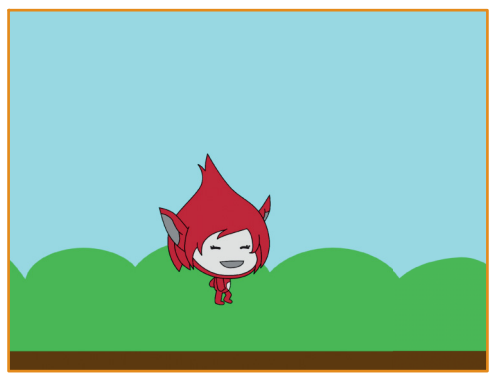

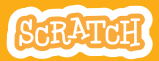

# Faça um ator pular

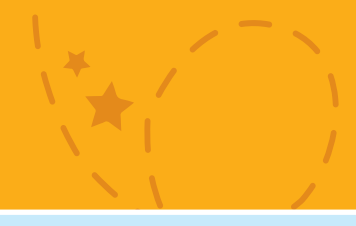

#### **PREPARE-SE**

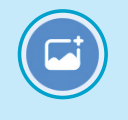

Escolha um cenário.

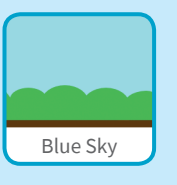

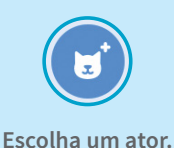

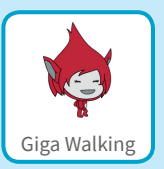

#### ADICIONE ESTE CÓDIGO

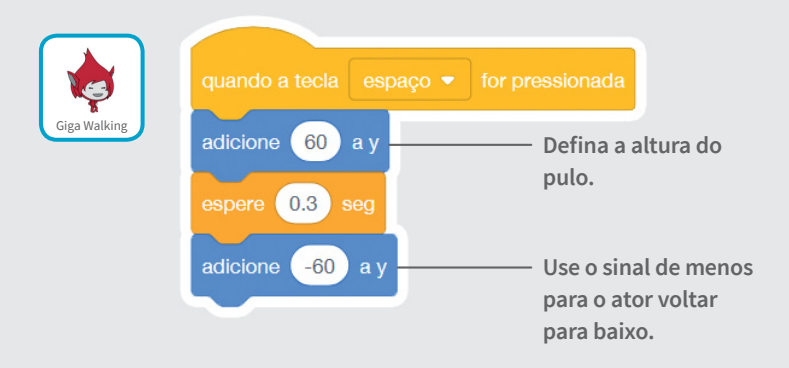

#### TESTE

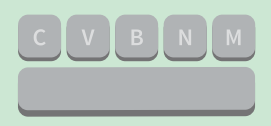

Pressione a tecla **espaço** em seu teclado.

# Defina uma tecla de ação

# Faça seu ator se mover quando você pressionar uma tecla.

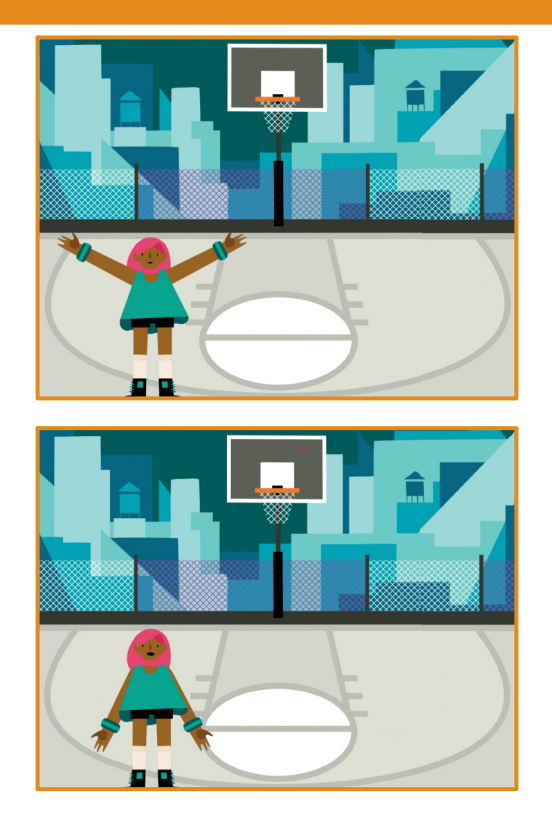

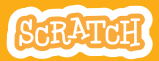

Defina uma tecla de ação

#### scratch.mit.edu

#### **PREPARE-SE**

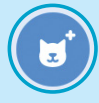

Escolha um ator com várias fantasias, como Max.

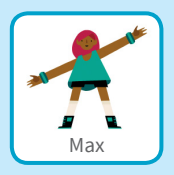

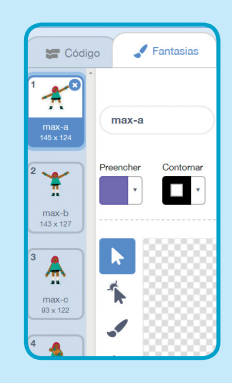

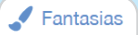

Clique na guia Fantasias para ver as outras fantasias do seu ator.

(Alguns atores têm apenas uma fantasia).

#### ADICIONE ESTE CÓDIGO

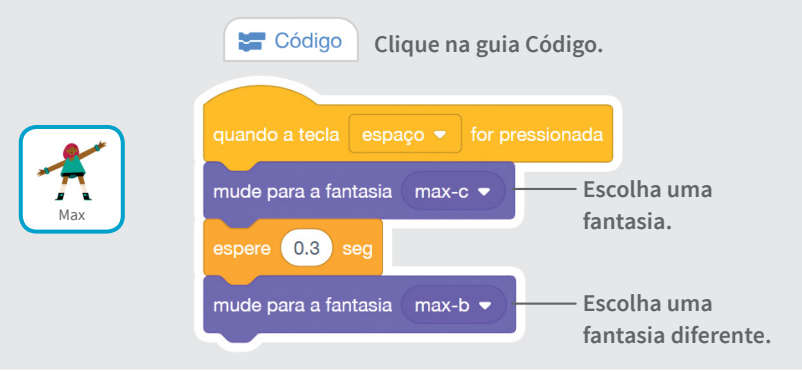

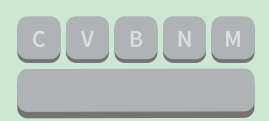

#### TESTE

Pressione a tecla **espaço** em seu teclado.

## Deslize de um ponto a outro

Faça um ator deslizar de um ponto a outro

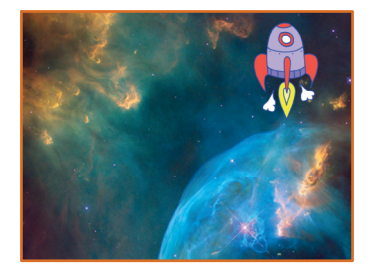

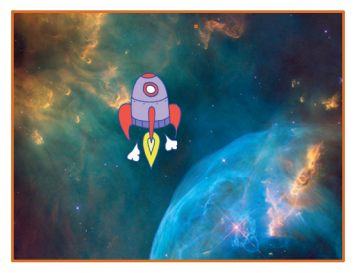

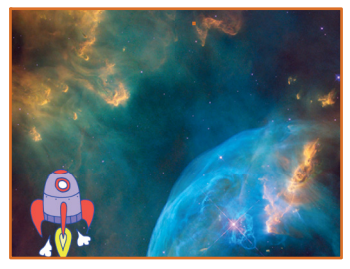

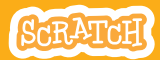

### Deslize de um ponto a outro

scratch.mit.edu

**PREPARE-SE** 

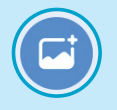

Escolha um cenário.

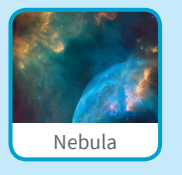

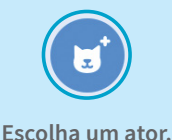

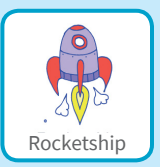

#### ADICIONE ESTE CÓDIGO

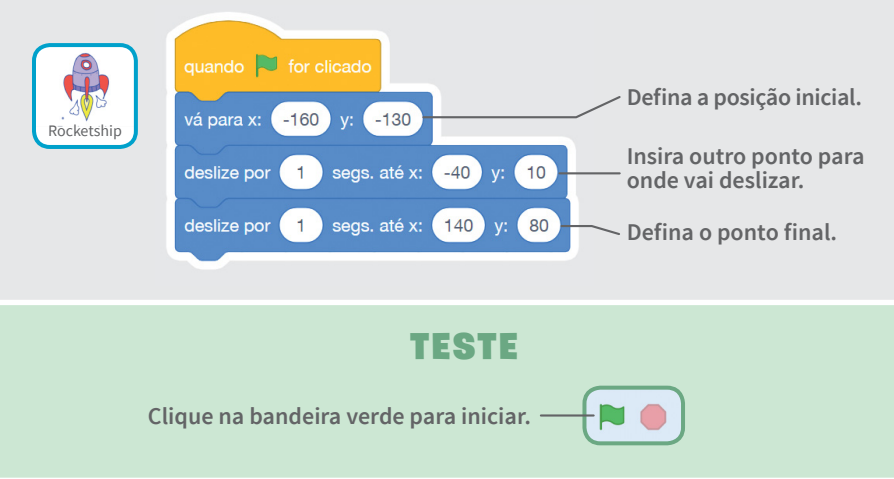

#### DICA

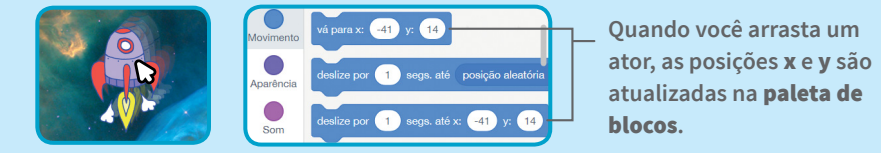

## Faça um ator andar

#### Anime um ator fazendo-o andar ou correr.

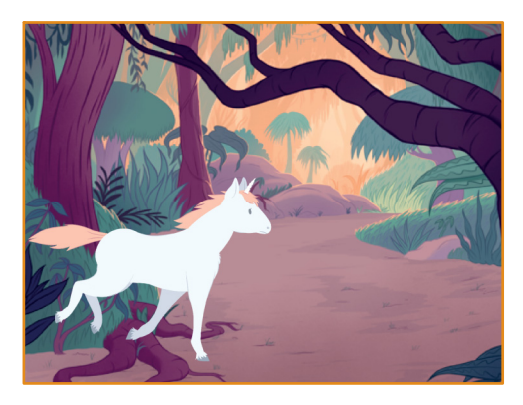

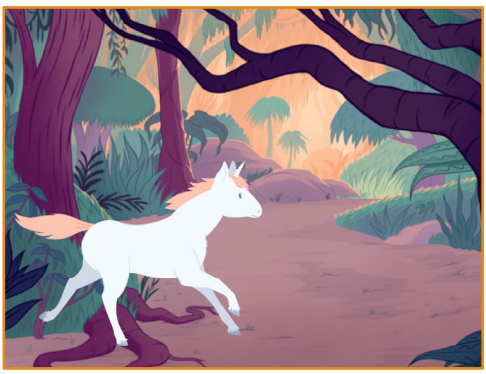

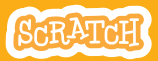

# Faça um ator andar

#### **DREDARE-SE**

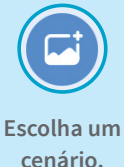

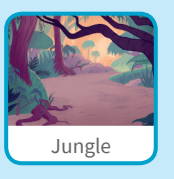

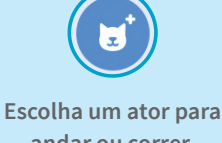

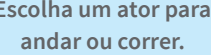

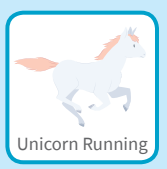

#### ADICIONE ESTE CÓDIGO

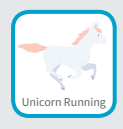

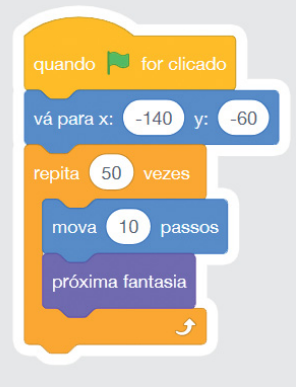

DICA

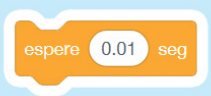

Caso queira tornar a animação mais lenta, experimente usar um bloco espere dentro do bloco repita.

TESTE

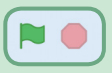

Clique na bandeira verde para iniciar.

## Faça um ator voar

#### Faça um ator bater as asas enquanto se move pelo cenário.

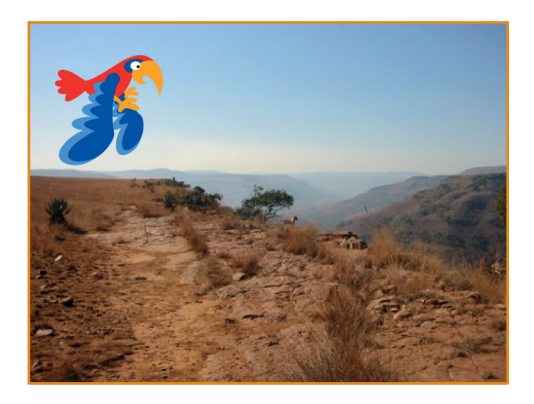

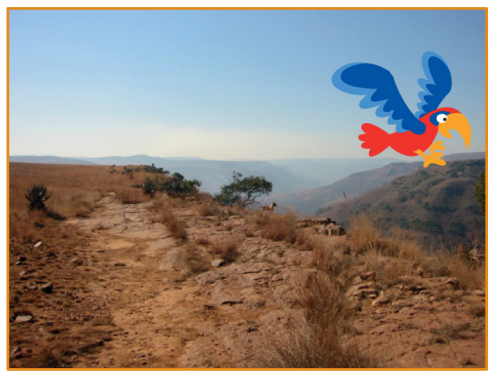

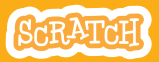

# Faça um ator voar

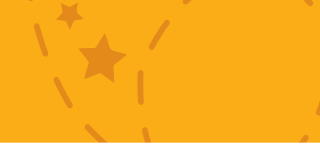

#### **PREPARE-SE**

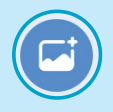

Escolha um cenário.

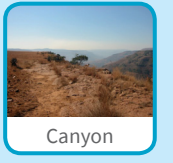

Escolha o papagaio, ou outro ator que voe.

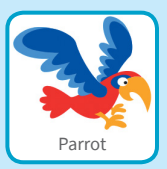

#### ADICIONE ESTE CÓDIGO

#### Deslize pela tela

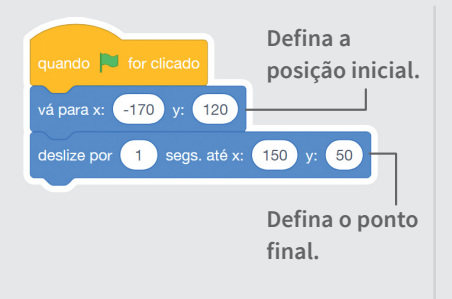

#### Bata as asas

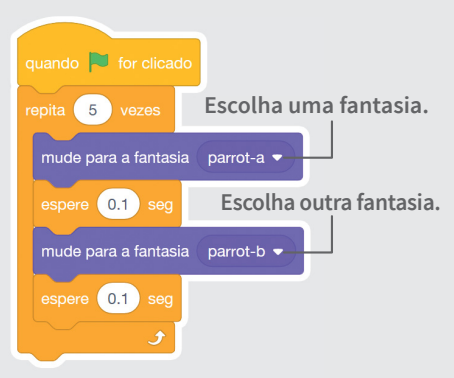

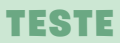

Clique na bandeira verde para iniciar.

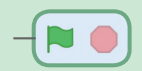

# Faça um ator falar

#### Anime um ator e faça ele falar!

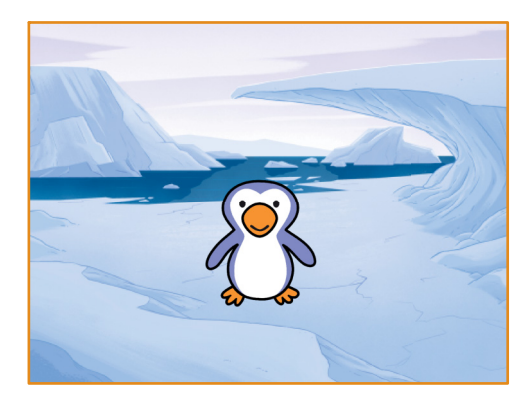

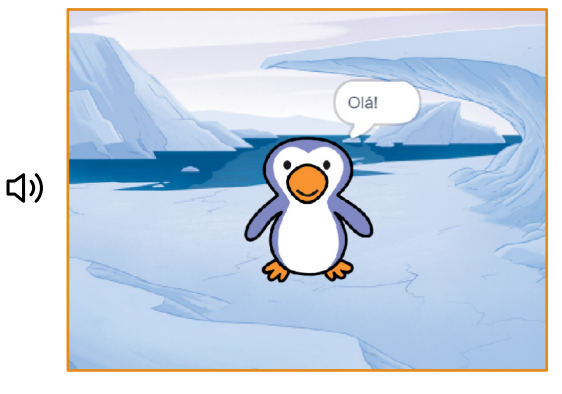

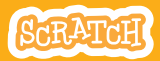

# Faça um ator falar

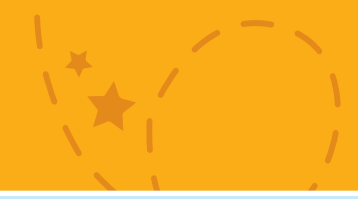

#### **PREPARE-SE**

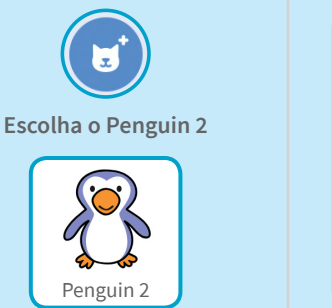

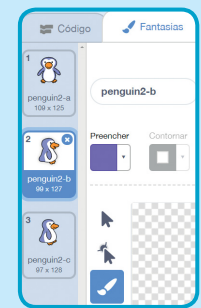

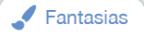

Clique na guia Fantasias para ver as outras fantasias do seu ator.

(Alguns atores têm apenas uma fantasia).

#### ADICIONE ESTE CÓDIGO

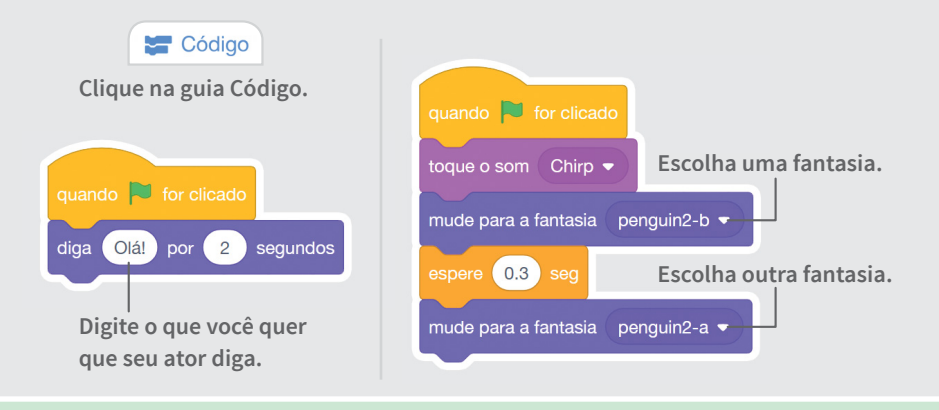

#### TESTE

Clique na bandeira verde para iniciar.

## Desenhe uma Animação

Edite as fantasias de um ator para criar sua própria animação.

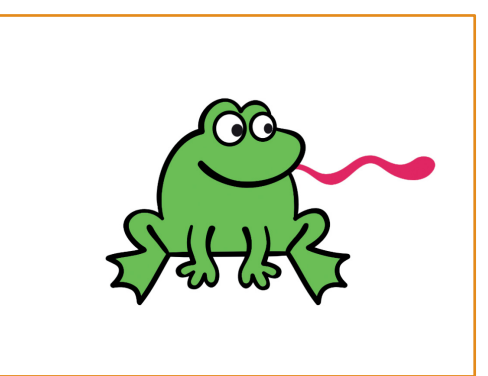

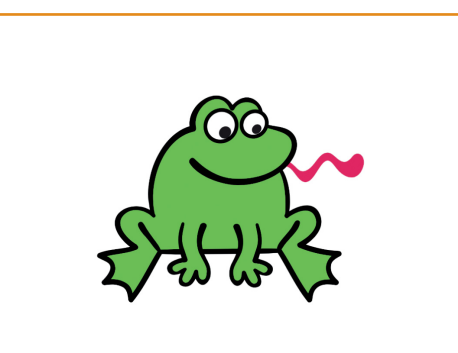

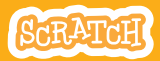

## Desenhe uma Animação

#### **PREPARE-SE**

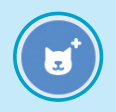

Escolha um ator.

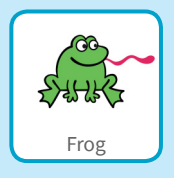

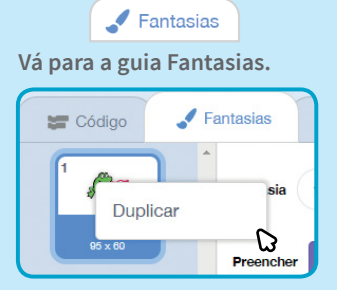

Clique em uma fantasia com o botão direito do mouse para duplicá-la. (No Mac, use control + clique)

Selecione uma parte da fantasia

para encolher ou esticar.

Agora você terá duas fantasias idênticas.

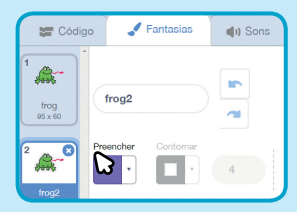

Clique em uma fantasia para selecioná-la para edição.

Clique em Selecionar.

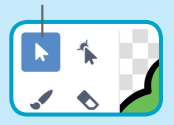

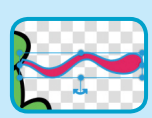

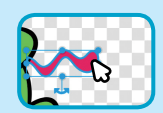

Arraste a âncora para girar o objeto selecionado.

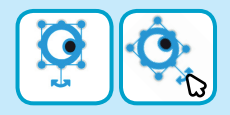

#### ADICIONE ESTE CÓDIGO

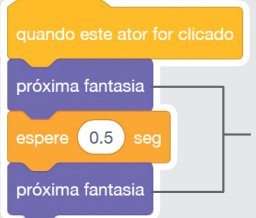

Use o bloco **próxima fantasia** para animar seu ator. TESTE

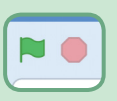

Clique na bandeira verde para iniciar.

# Cartões Jogo de Pega-pega

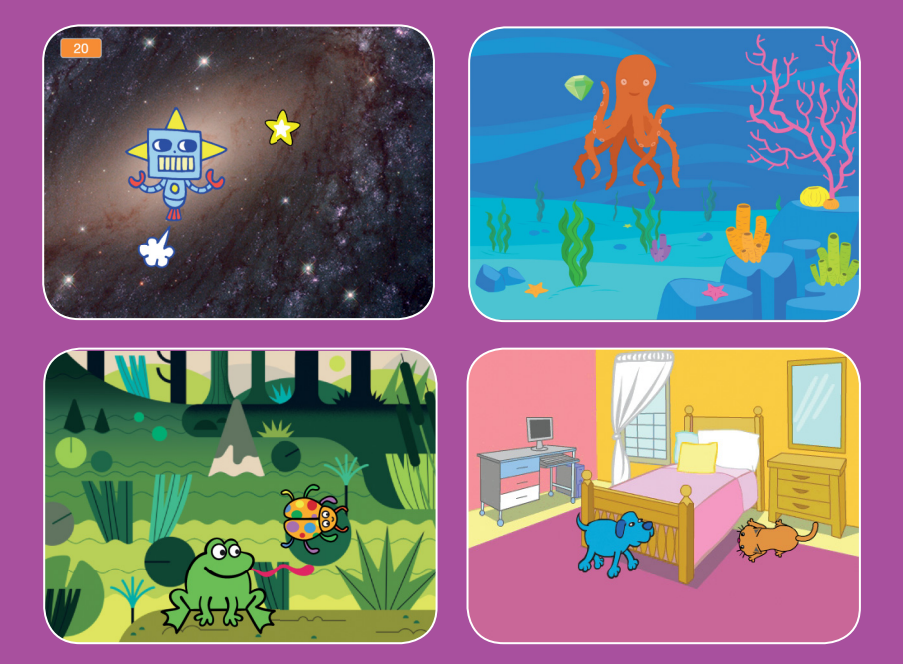

Faça um jogo no qual você precisa pegar um ator para marcar pontos.

scratch.mit.edu

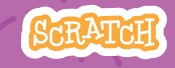

Conjunto de 7 cartões

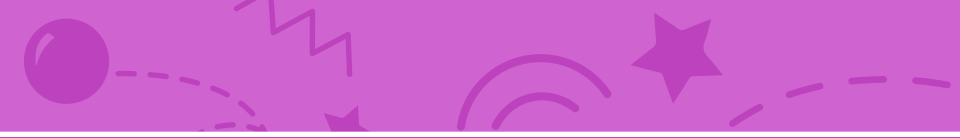

# Cartões Jogo de Pega-pega

Use os cartões na seguinte ordem:

- 1. Mova para a direita e para a esquerda
- 2. Mova para cima e para baixo
- 3. Pegue a estrela
- 4. Reproduza um som
- 5. Marque pontos
- 6. Crie novos níveis
- 7. Exiba uma mensagem de vitória

scratch.mit.edu

SCRATCH

Conjunto de 7 cartões
# Mova para a direita e para a esquerda

Pressione as setas do teclado para mover o ator para a direita e para a esquerda.

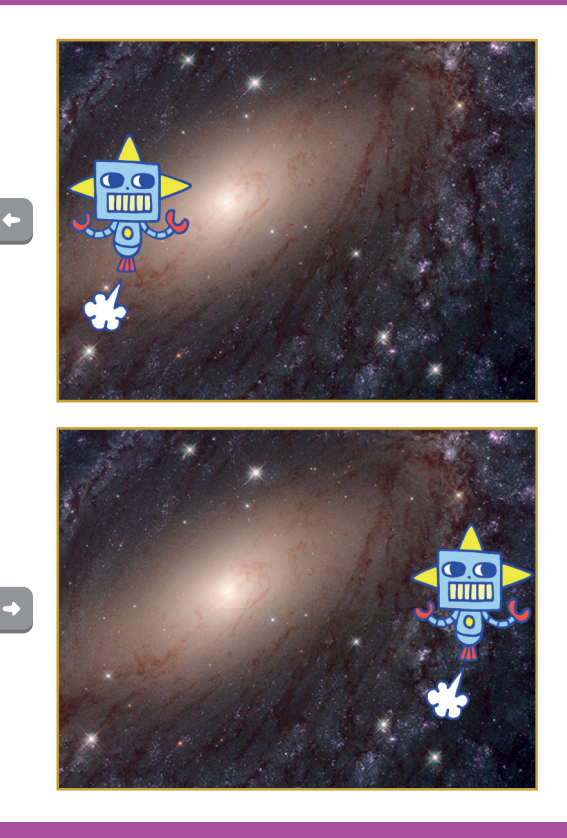

Jogo de Pega-pega

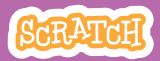

## Mova para a direita e para a esquerda

scratch.mit.edu

## **PREPARE-SE**

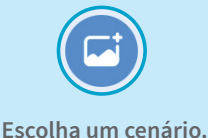

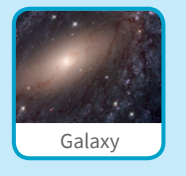

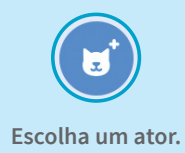

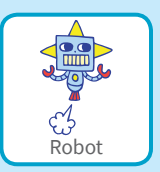

## ADICIONE ESTE CÓDIGO

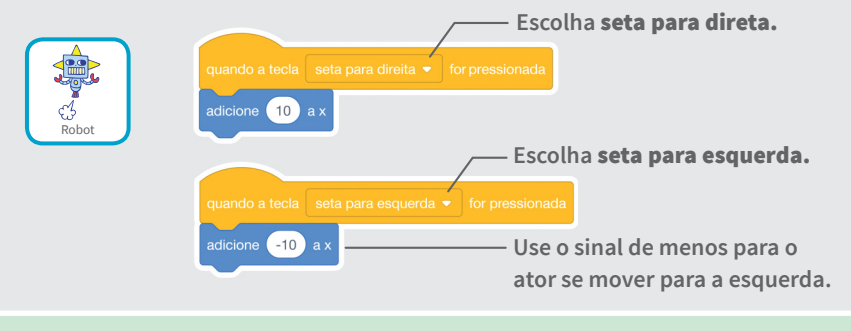

#### TESTE

Pressione as setas do teclado. 🔶 🔶

## DICA

x é a posição no palco da esquerda para a direita.

Use um número negativo para mover o ator para a esquerda.

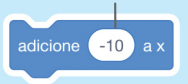

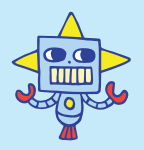

Use um número positivo para mover o ator para a direita.

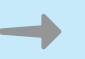

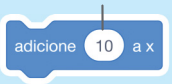

# Mova para cima e para baixo

Pressione as setas do teclado para mover o ator para cima e para baixo.

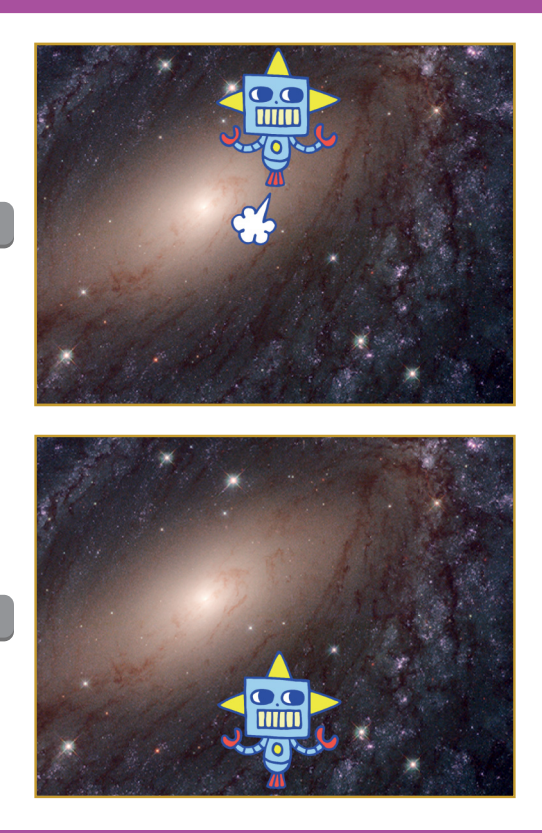

Jogo de Pega-pega

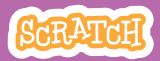

## Mova para cima e para baixo

scratch.mit.edu

## **PREPARE-SE**

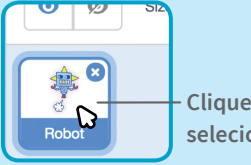

Clique no ator para selecioná-lo.

## ADICIONE ESTE CÓDIGO

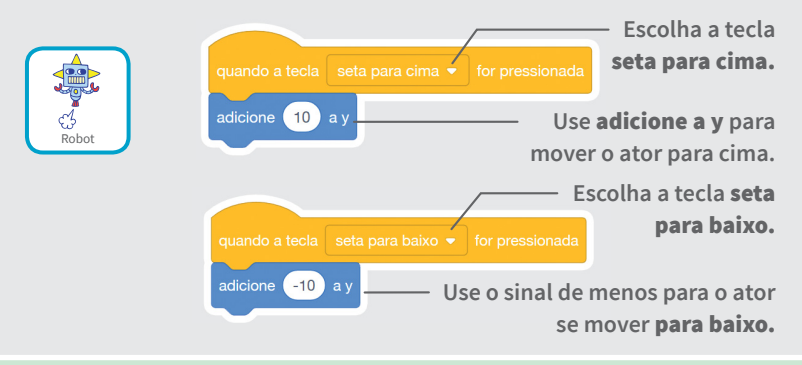

### TESTE

Pressione as setas do teclado. 🕇

## DICA

y é a posição no palco de cima para baixo.

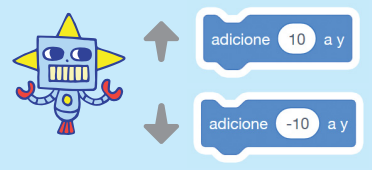

Use um número positivo para mover o ator para cima.

Use um número negativo para mover o ator para baixo.

# Pegue a estrela

#### Escolha um ator para perseguir.

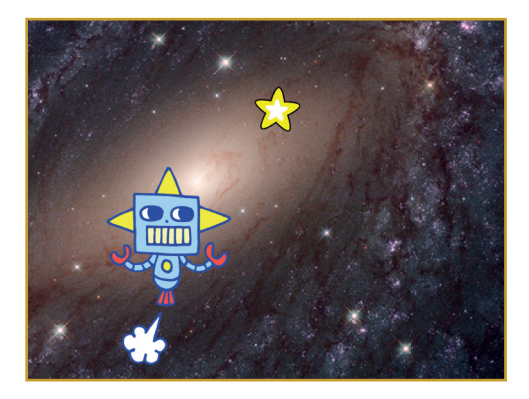

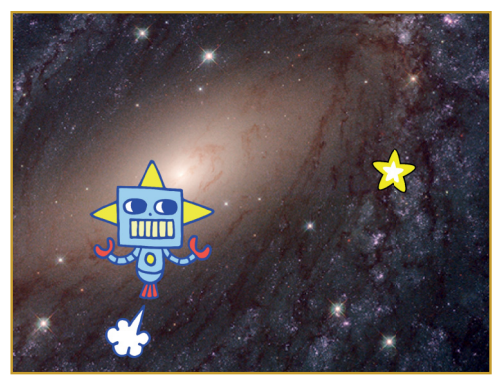

Jogo de Pega-pega

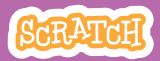

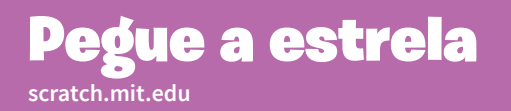

## **PREPARE-SE**

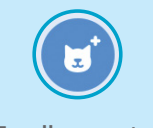

Escolha um ator para perseguir, por exemplo a estrela.

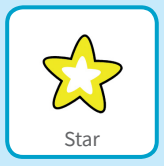

## ADICIONE ESTE CÓDIGO

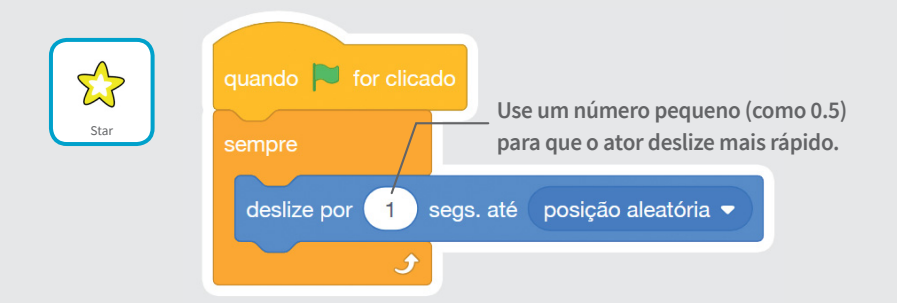

#### TESTE

Clique na bandeira verde para iniciar.

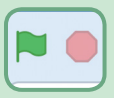

Clique no sinal de pare para parar.

# Reproduza um som

# Reproduza um som quando seu ator tocar na estrela.

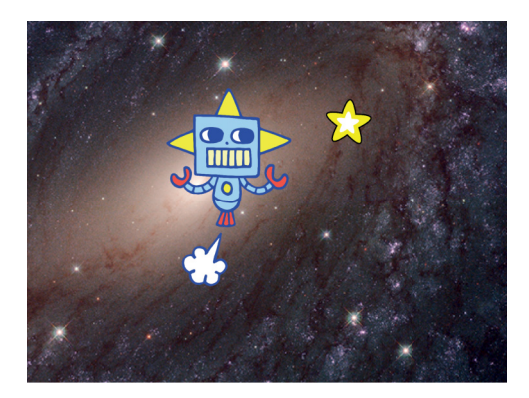

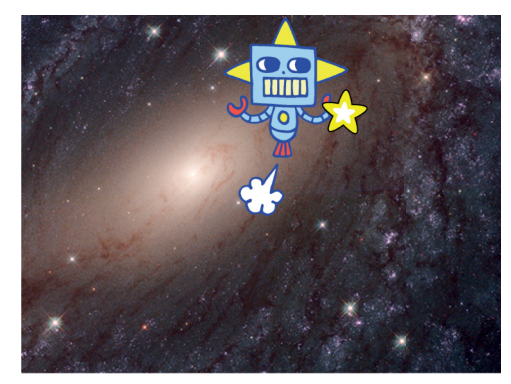

口))

Jogo de P<u>ega-pega</u>

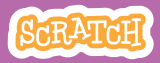

## Reproduza um som

#### scratch.mit.edu

## **PREPARE-SE**

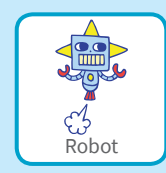

Clique para selecionar o Robô. (I) Sons Clique na guia Sons.

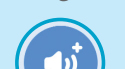

Escolha um som da Biblioteca de Sons, como Collect.

## ADICIONE ESTE CÓDIGO

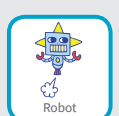

Clique na guia Código.

#### TESTE

Clique na bandeira verde para iniciar.

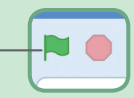

# **Marque pontos**

#### Marque pontos quando tocar na estrela.

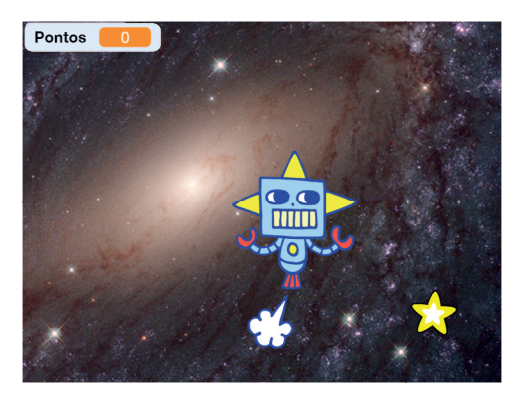

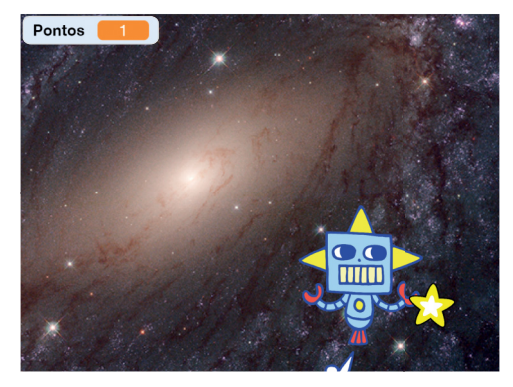

Jogo de Pega-pega

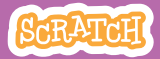

## **Marque pontos**

## **PREPARE-SE**

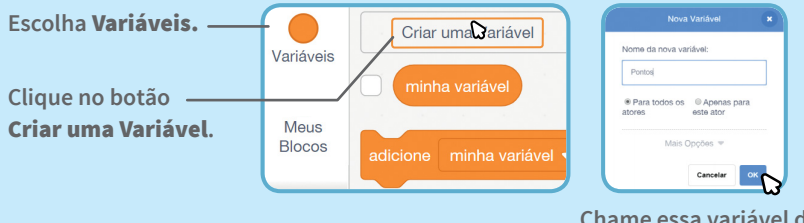

Chame essa variável de **Pontos** e clique em **OK**.

## **ADICIONE ESTE BLOCO**

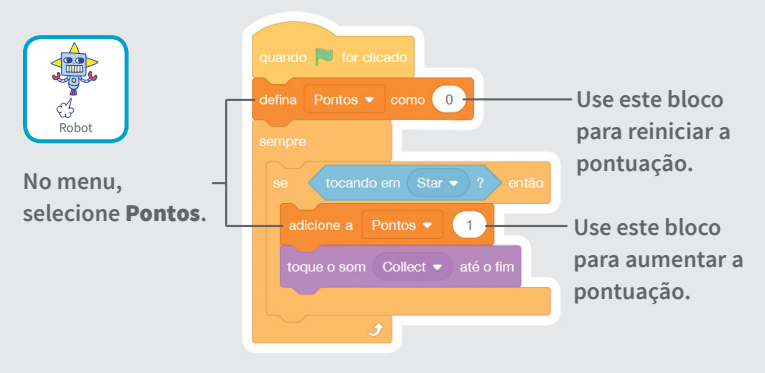

### DICA

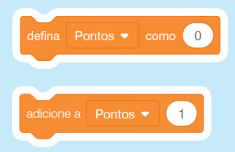

Use o bloco **defina minha variável** para reiniciar a pontuação.

Use o bloco **adicione a minha variável** para aumentar a pontuação.

# Crie novos níveis

#### Passe para o nível seguinte.

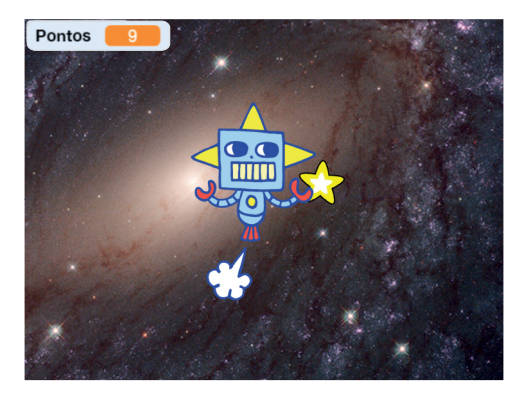

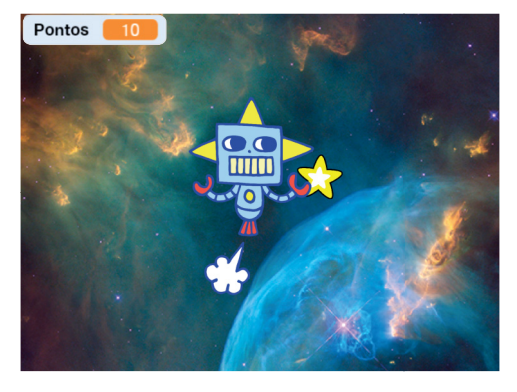

SCRATCH

Jogo de Pega-pega

## Crie novos níveis

scratch.mit.edu

## **PREPARE-SE**

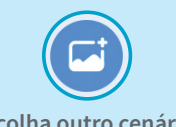

Escolha outro cenário, como Nebula.

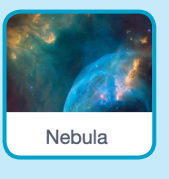

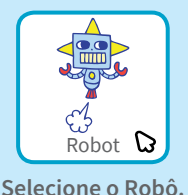

## ADICIONE ESTE CÓDIGO

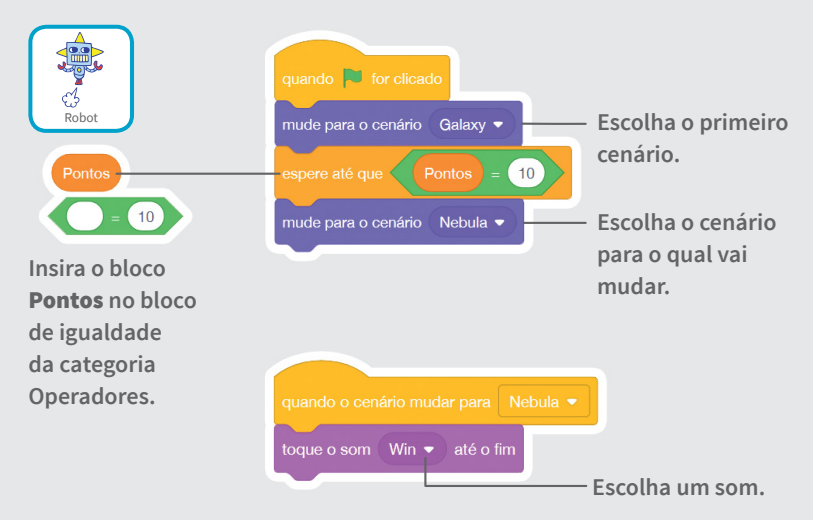

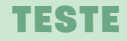

Clique na bandeira verde para começar o jogo!

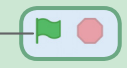

# Exiba uma mensagem de vitória

Mostre uma mensagem quando passar para o nível seguinte.

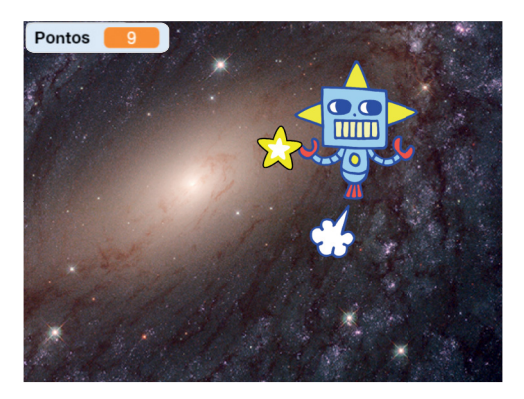

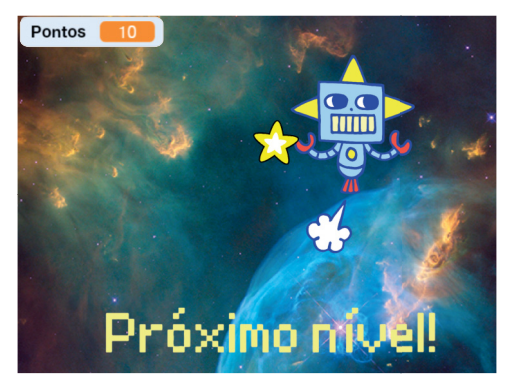

Jogo de Pega-pega

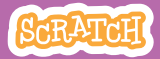

## Exiba uma mensagem de vitória

#### scratch.mit.edu

## **PREPARE-SE**

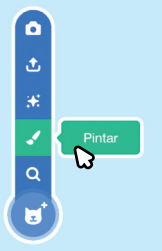

Clique no pincel para desenhar um novo ator. Use a ferramenta de texto para escrever uma mensagem, como "Você passou para o próximo nível!"

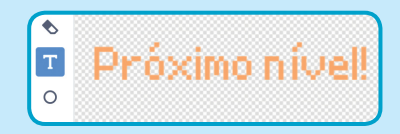

Você pode alterar a cor, o tamanho e o estilo da fonte.

## ADICIONE ESTE CÓDIGO

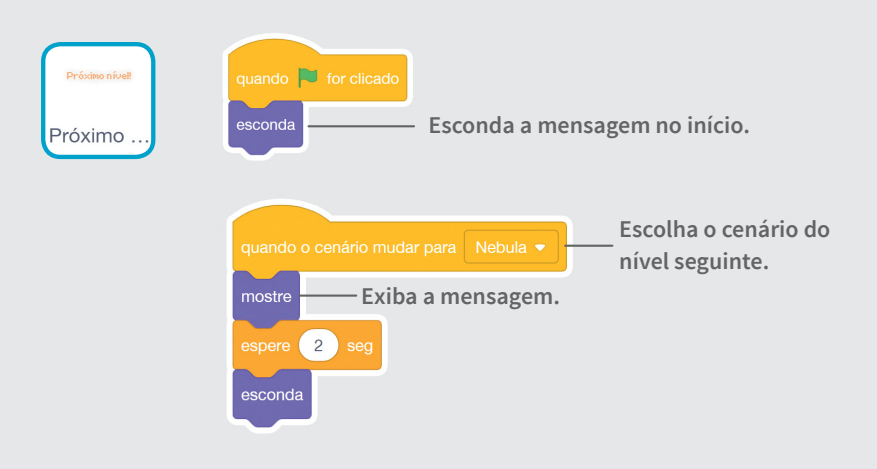

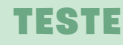

Clique na bandeira verde para jogar o jogo. —

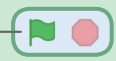

# Cartões Faça Música

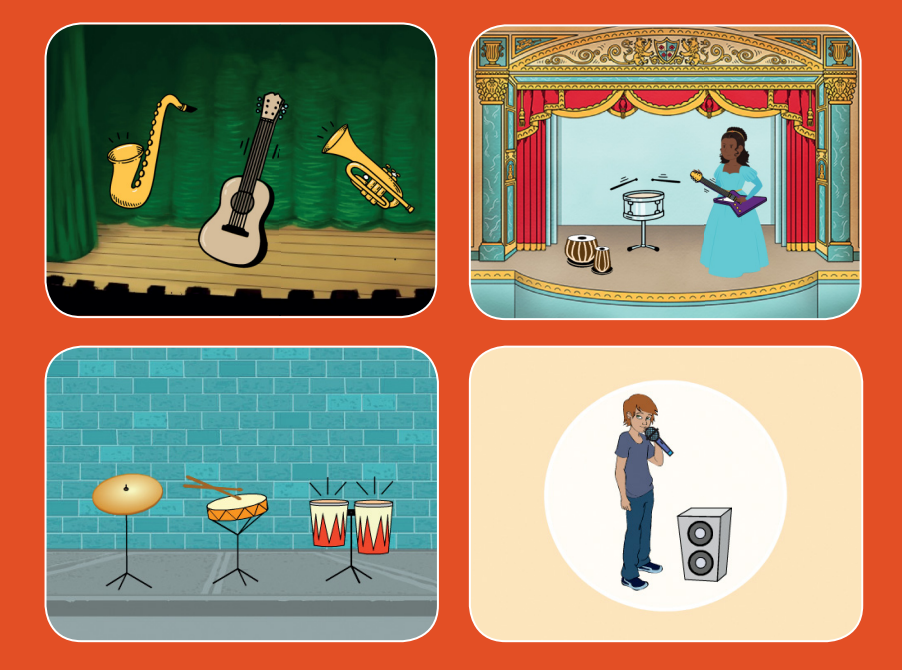

# Escolha instrumentos, coloque sons e pressione as teclas para tocar música.

scratch.mit.edu

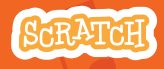

Conjunto de 9 cartões

# **Cartões Faça Música**

Use estes cartões na ordem que preferir:

- Toque o tambor
- Crie um ritmo
- Anime o tambor
- Crie uma melodia
- Toque um acorde
- Toque uma música surpresa
- Faça sons de *beatbox*
- Grave sons
- Toque uma música

scratch.mit.edu

SCRATCH

Conjunto de 9 cartões

# **Toque o tambor**

#### Pressione uma tecla para fazer o som do tambor.

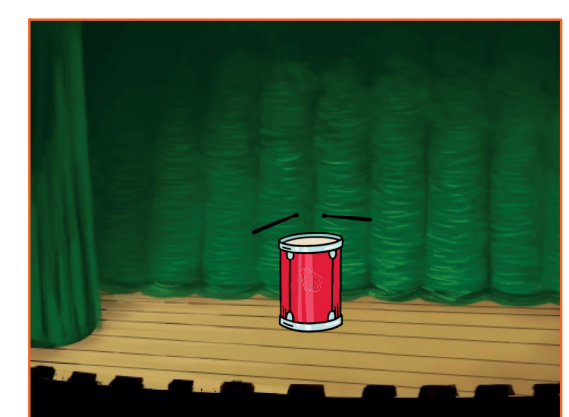

」)

SCRATCH

Faça Música

# Toque o tambor

### **PREPARE-SE**

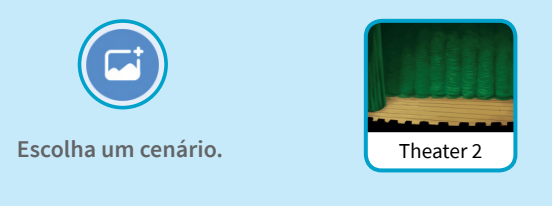

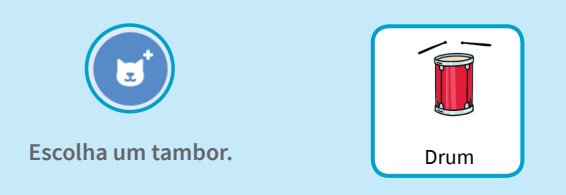

## ADICIONE ESTE CÓDIGO

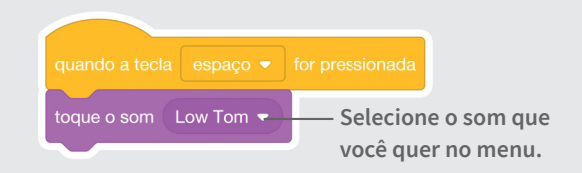

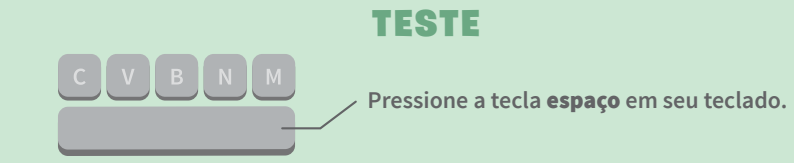

# Crie um ritmo

Toque uma sequência de sons de tambor que se repete.

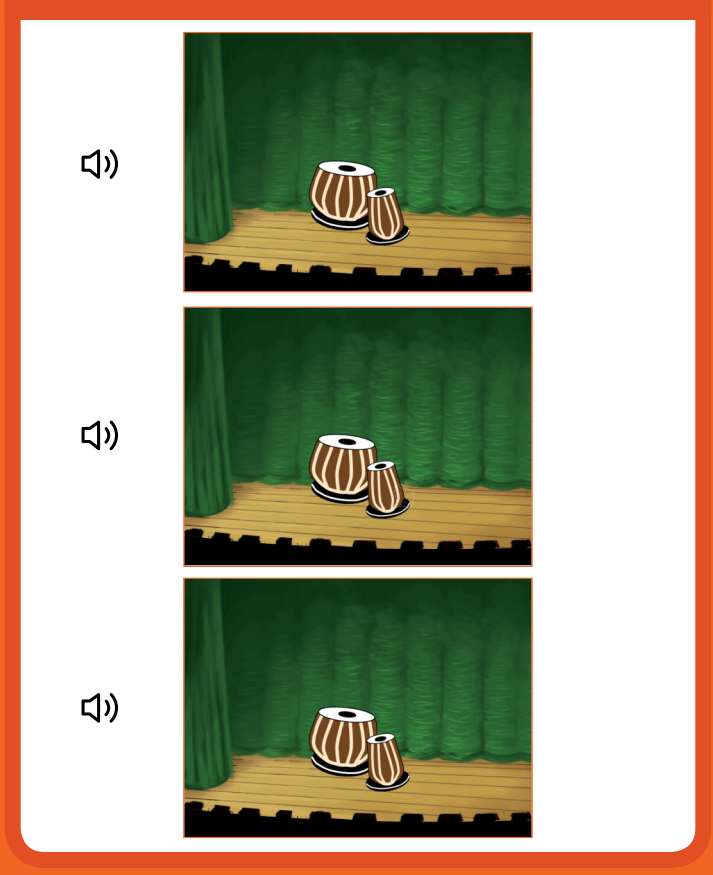

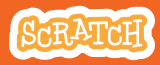

## Crie um ritmo scratch.mit.edu

## **PREPARE-SE**

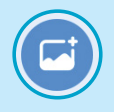

Escolha um cenário.

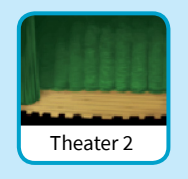

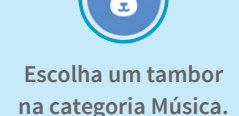

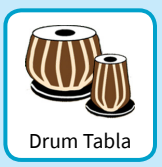

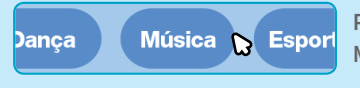

Para ver apenas atores de música, clique na categoria Música na parte superior da Biblioteca de Atores.

## ADICIONE ESTE CÓDIGO

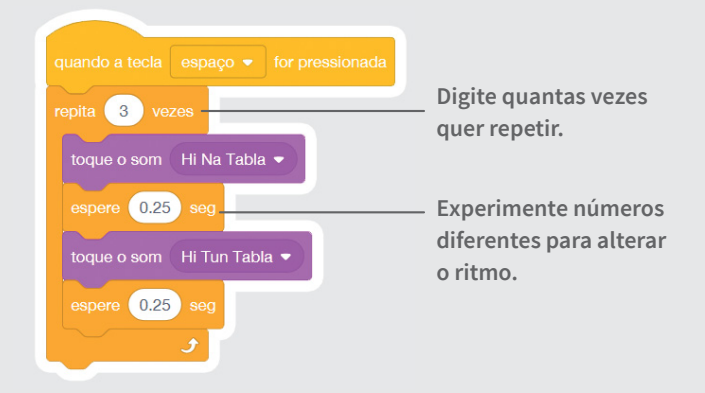

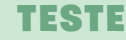

Pressione a tecla **espaço** em seu teclado.

# **Anime o tambor**

#### Mude as fantasias para criar uma animação.

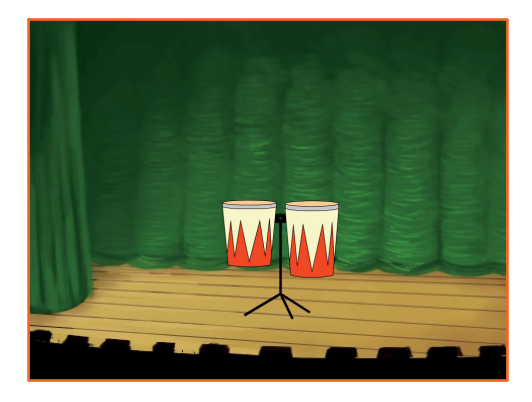

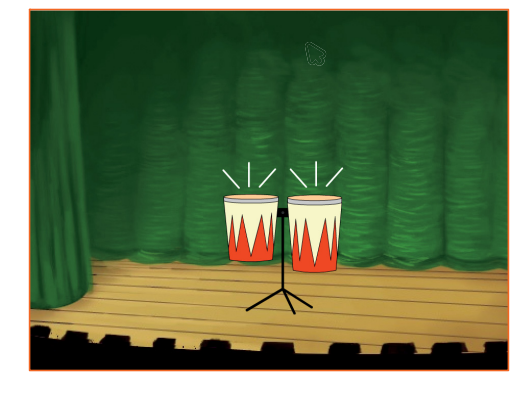

(し)

Faça Música

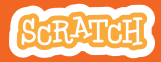

# Anime o tambor

## **PREPARE-SE**

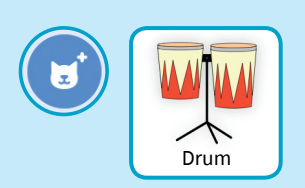

Escolha um tambor.

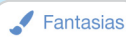

Clique na guia Fantasias para ver as fantasias.

Você pode usar as ferramentas de desenho para alterar as cores.

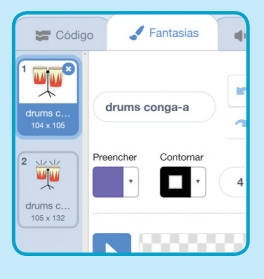

## ADICIONE ESTE CÓDIGO

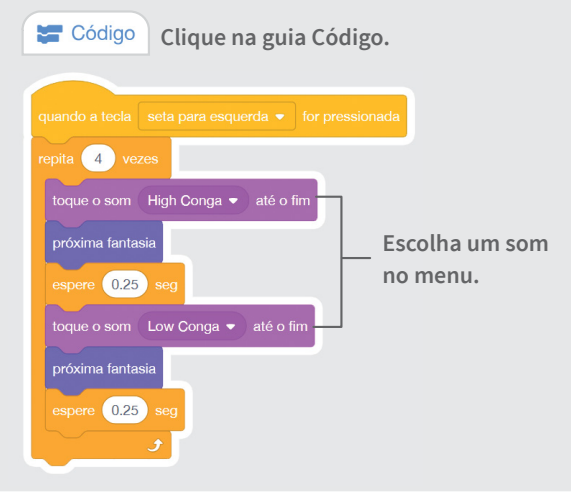

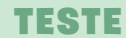

Pressione a tecla da seta para esquerda.

# Crie uma melodia

#### Toque uma série de notas.

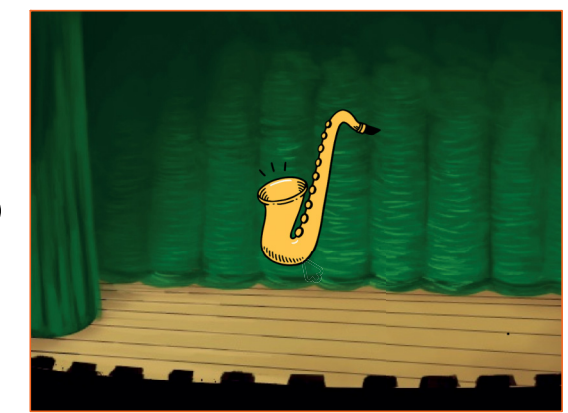

口))

SCRATCH

Faça Música

# Crie uma melodia

## **PREPARE-SE**

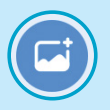

Escolha um cenário.

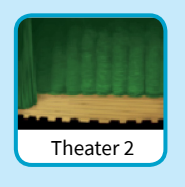

Escolha o saxofone ou outro instrumento.

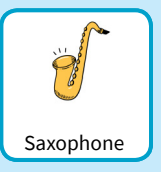

## ADICIONE ESTE CÓDIGO

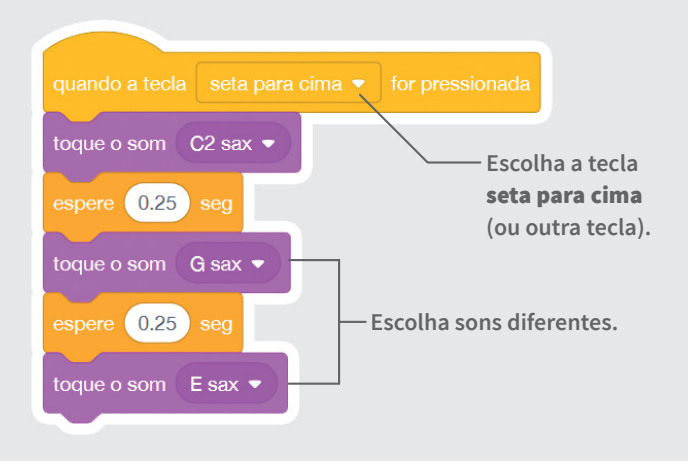

#### TESTE

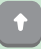

Pressione a tecla seta para cima.

## **Toque um acorde**

Toque mais de um som por vez para fazer um acorde.

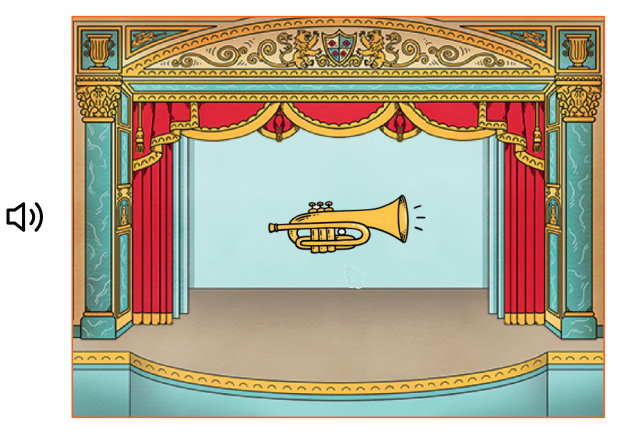

Faça Música

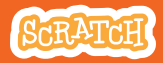

## Toque um acorde scratch.mit.edu

## **PREPARE-SE**

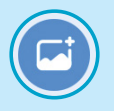

Escolha um cenário.

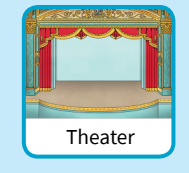

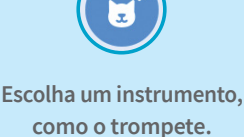

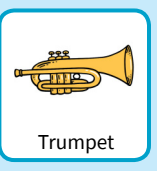

## ADICIONE ESTE CÓDIGO

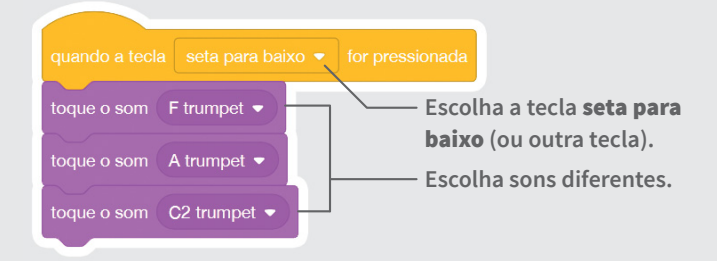

#### TIP

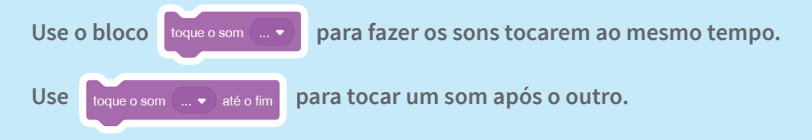

#### TESTE

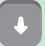

Pressione a tecla seta para baixo.

# Toque uma música surpresa

Toque um som aleatório a partir de uma lista de sons.

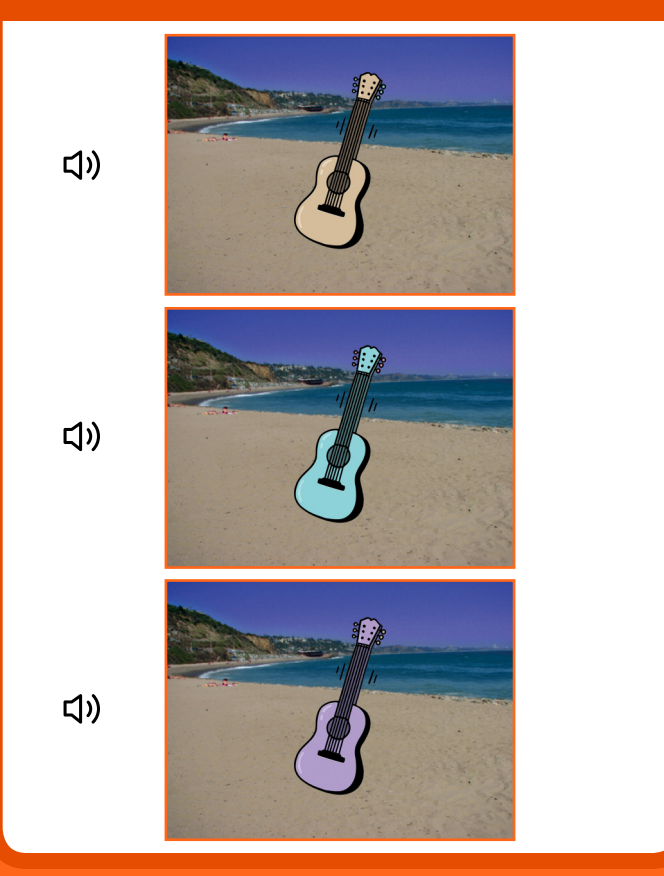

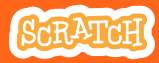

# Toque uma música surpresa

## **PREPARE-SE**

## Escolha um instrumento, como o violão.

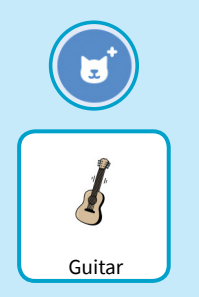

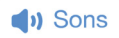

Clique na guia Sons para ver todos os sons do seu instrumento.

| 📰 Códig                      | go 🥜 Fantasias | (I) Sons |
|------------------------------|----------------|----------|
| 1 (1)                        | Som C guitar   |          |
| C guitar<br>2.03             |                |          |
| 2<br><b>(</b> ))<br>D guitar |                |          |

## ADICIONE ESTE CÓDIGO

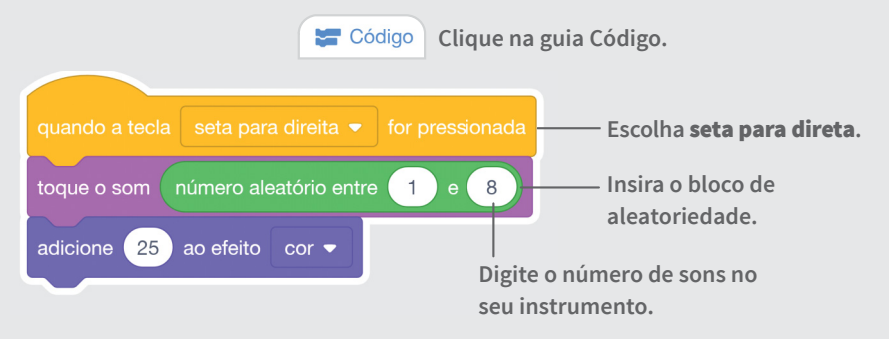

## TESTE

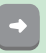

# Faça sons de *beatbox*

#### Toque uma série de sons vocais.

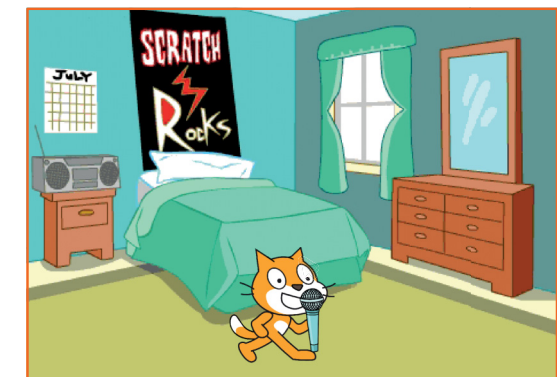

口))

Faça Música

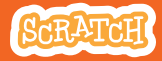

# Faça sons de *beatbox*

## **PREPARE-SE**

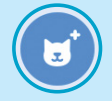

Escolha o microfone.

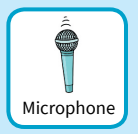

#### Sons

Clique na guia Sons para ver todos os sons de beatbox.

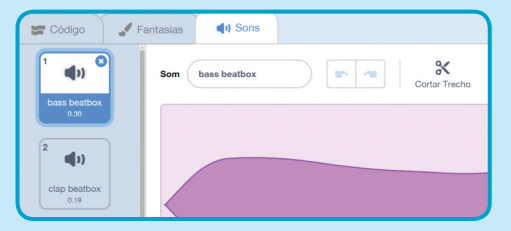

## ADICIONE ESTE CÓDIGO

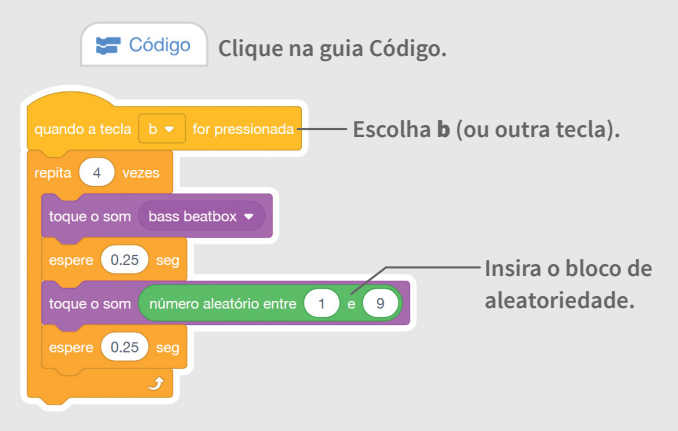

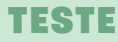

Pressione a tecla **b** para começar.

## **Grave sons**

Crie seus próprios sons e use-os em seus projetos.

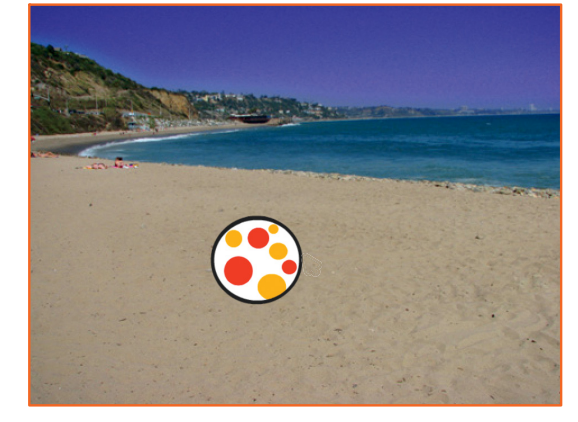

ひ

Faça Música

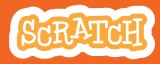

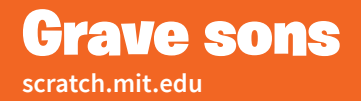

## **PREPARE-SE**

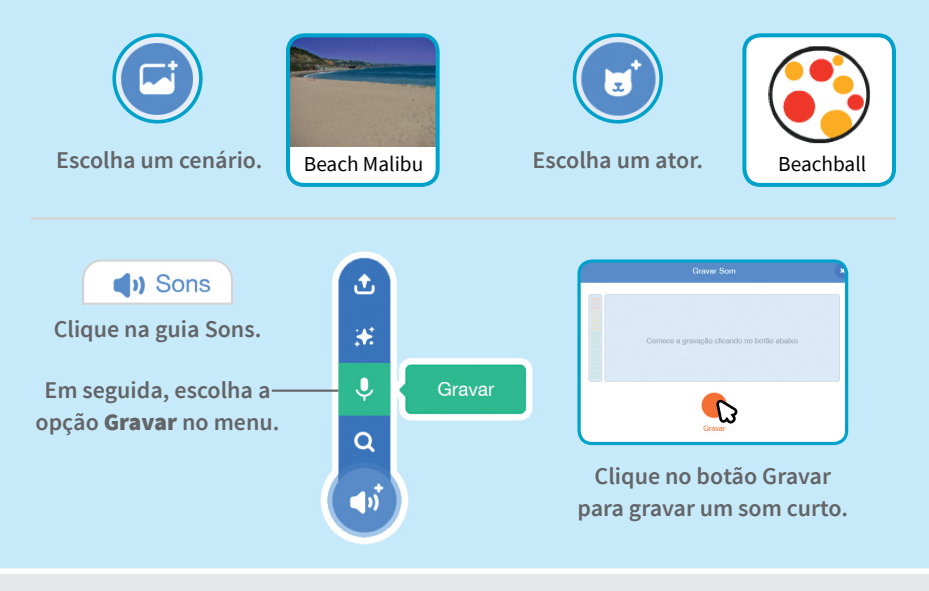

## ADICIONE ESTE CÓDIGO

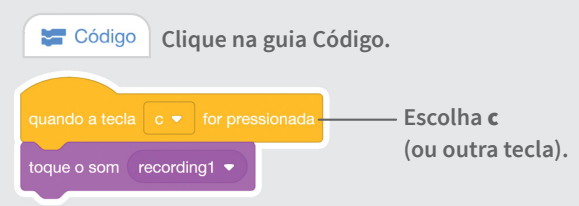

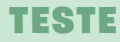

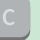

Pressione a tecla c para começar.

# **Toque uma música**

## Crie uma música de fundo usando loops de música.

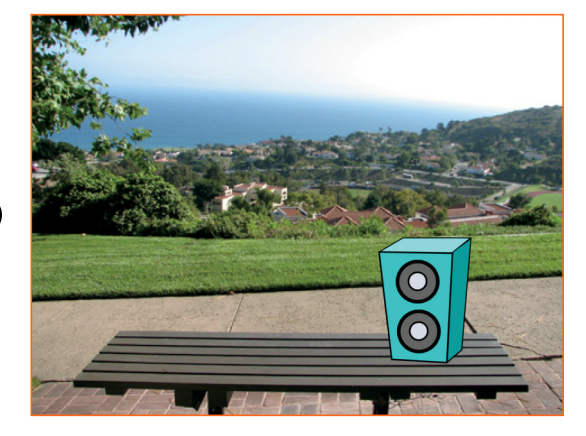

口))

Faça Música

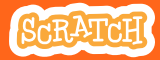

# Toque uma música

## **PREPARE-SE**

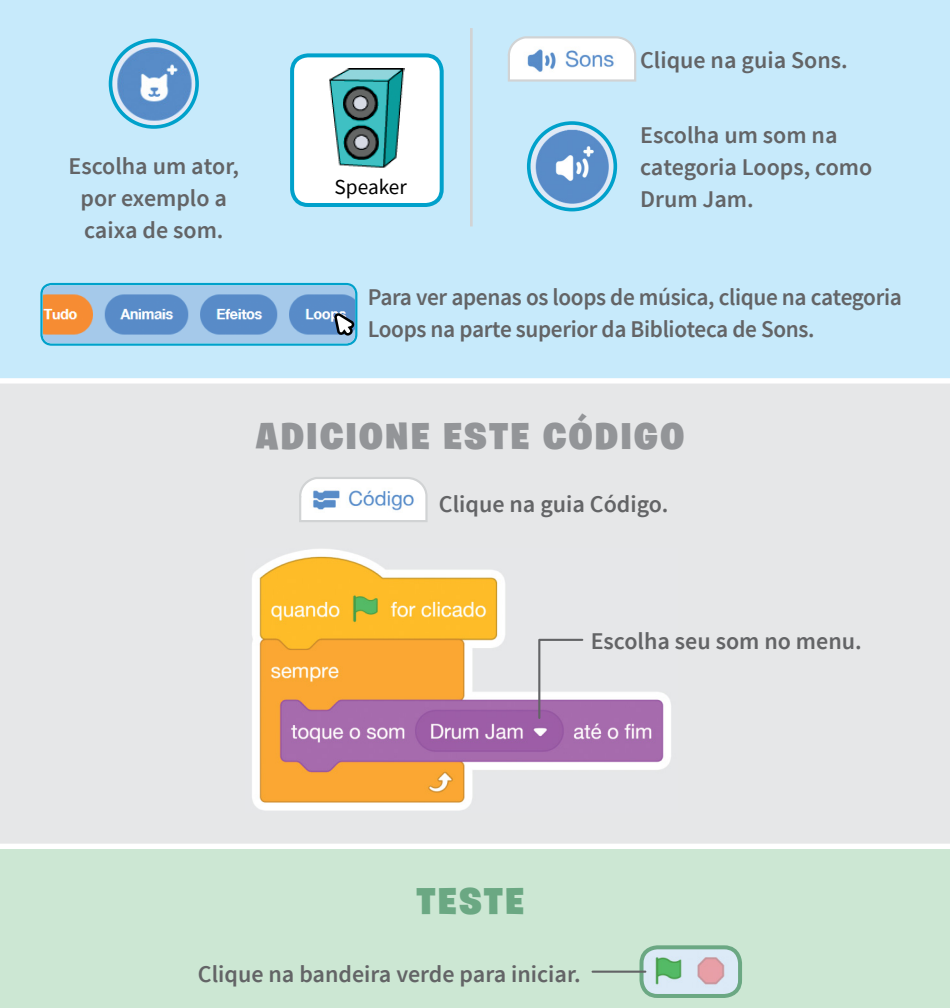

# Cartões Crie uma História

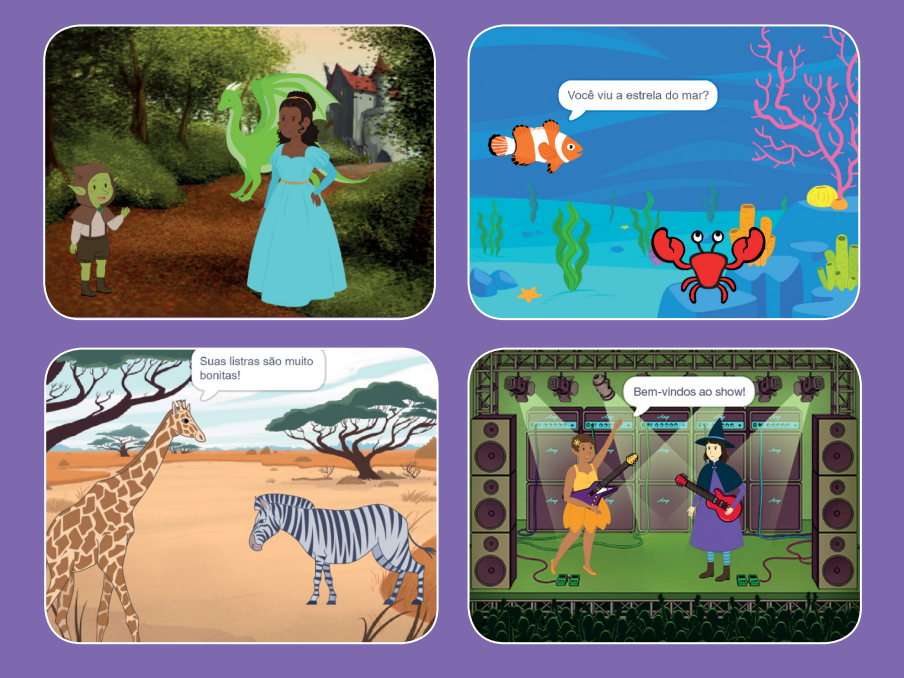

## Escolha os atores, crie diálogos e dê vida a sua história.

scratch.mit.edu

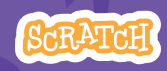

Conjunto de 9 cartões

# **Cartões Crie uma História**

Comece pelo primeiro cartão, depois use os outros na ordem que desejar:

- Comece uma história
- Crie um diálogo
- Troque o cenário
- Clique em um ator
- Adicione sua voz
- Deslize para algum lugar
- Entre no palco
- Responda a um ator
- Adicione uma cena

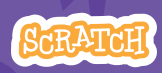
## Comece uma história

Monte a cena e faça o ator dizer alguma coisa.

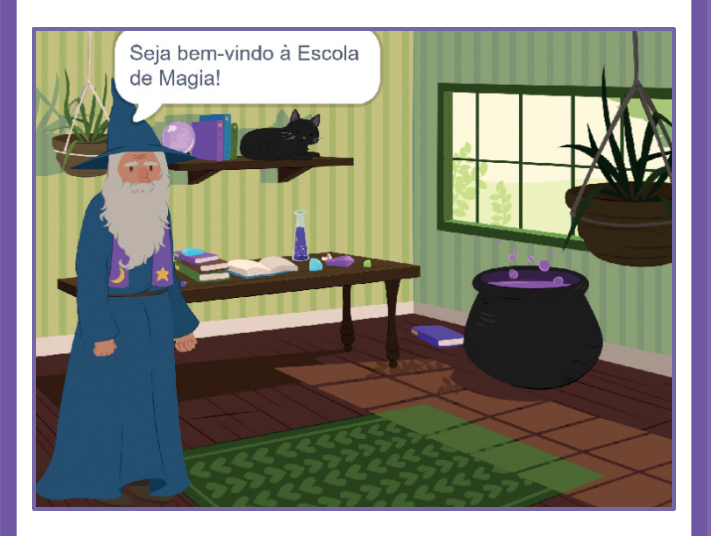

Crie uma história

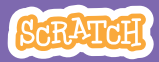

## Comece uma história

### **PREPARE-SE**

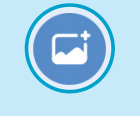

Escolha um cenário.

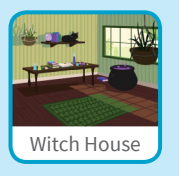

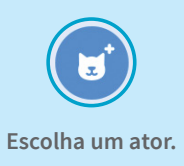

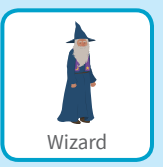

## ADICIONE ESTE CÓDIGO

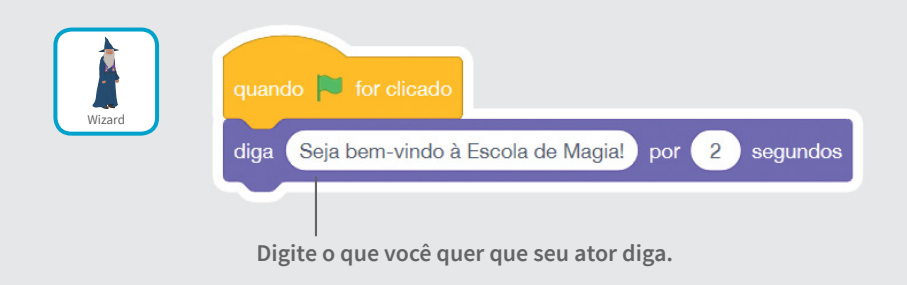

# **TESTE** Clique na bandeira verde para iniciar.

# Crie um diálogo

#### Faça dois atores conversarem.

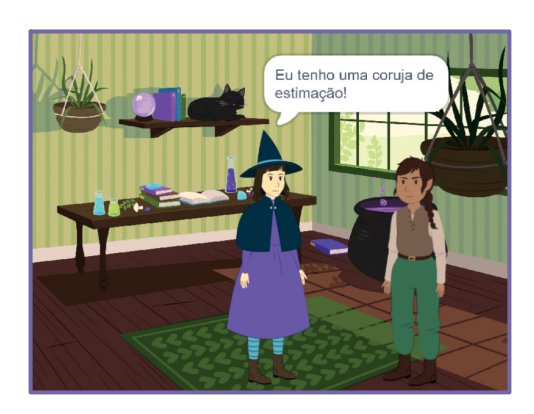

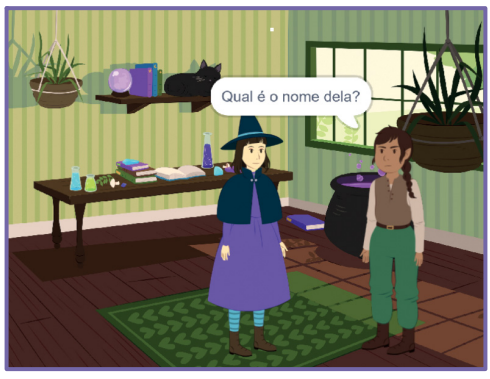

Crie uma história

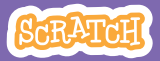

## Crie um diálogo

scratch.mit.edu

### **PREPARE-SE**

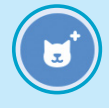

Escolha dois atores, por exemplo a bruxa e o elfo.

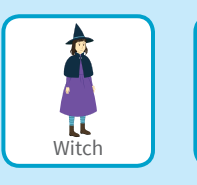

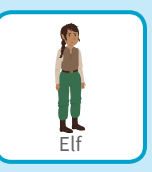

## ADICIONE ESTE CÓDIGO

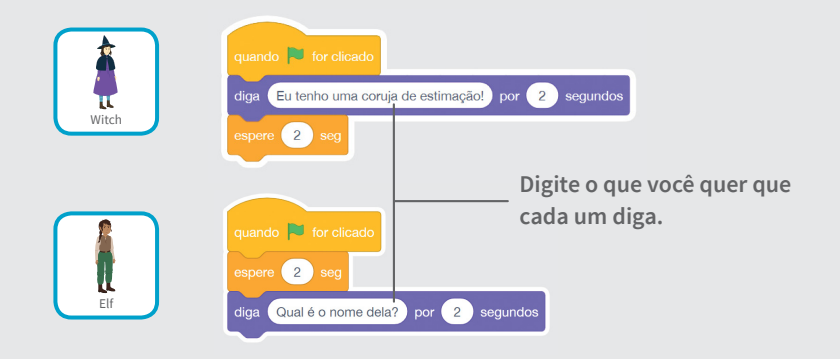

### DICA

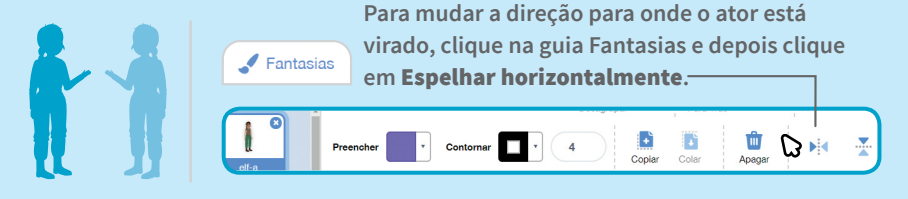

# Troque o cenário

#### Crie uma transição de um cenário para outro.

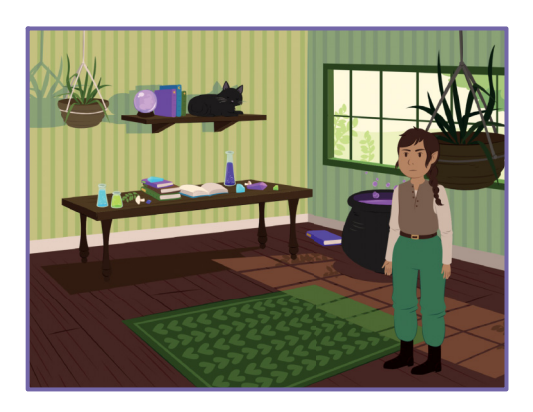

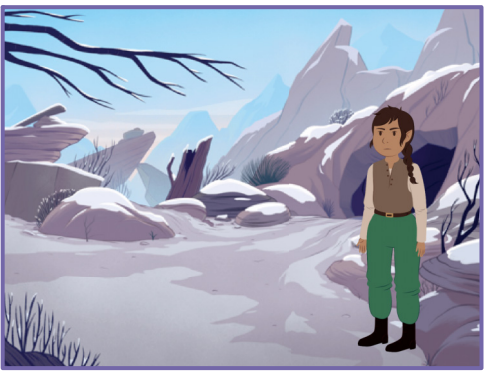

Crie uma história

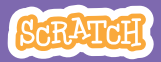

# Troque o cenário

### **PREPARE-SE**

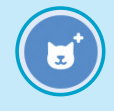

Escolha um ator.

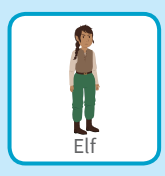

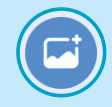

Escolha dois cenários.

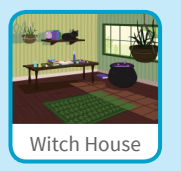

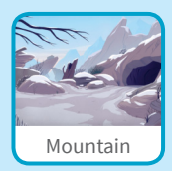

## ADICIONE ESTE CÓDIGO

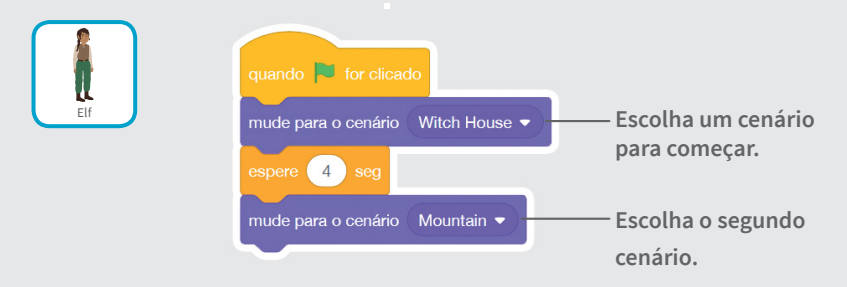

### TESTE

Clique na bandeira verde para iniciar. —

## **Clique em um ator**

#### Torne sua história interativa.

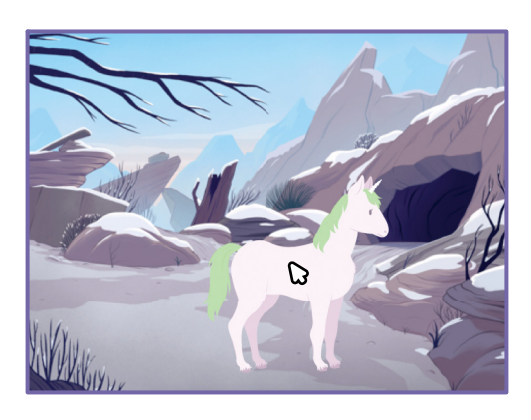

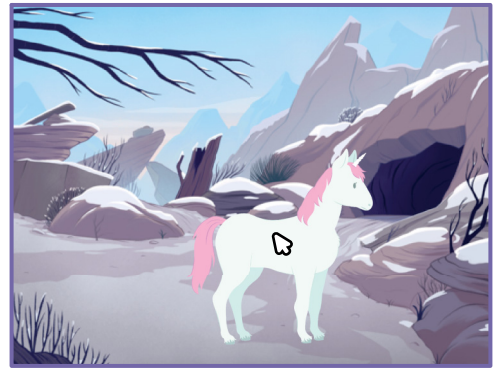

口))

Crie uma história

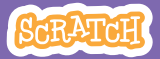

# Clique em um ator

### **PREPARE-SE**

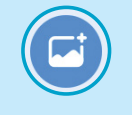

Escolha um cenário.

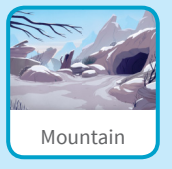

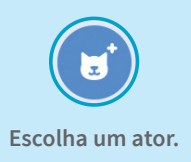

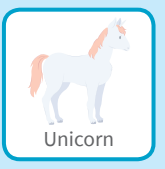

## ADICIONE ESTE CÓDIGO

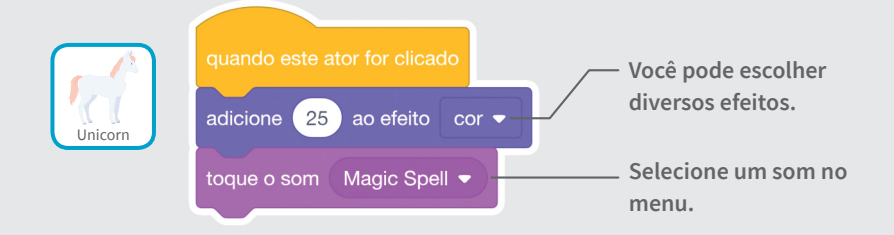

#### TESTE

Clique no seu ator.

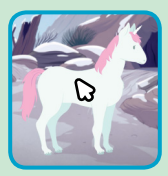

## **Adicione sua voz**

## Grave sua própria voz para fazer um ator falar.

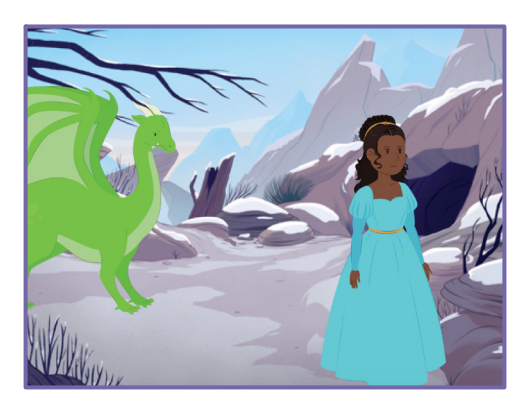

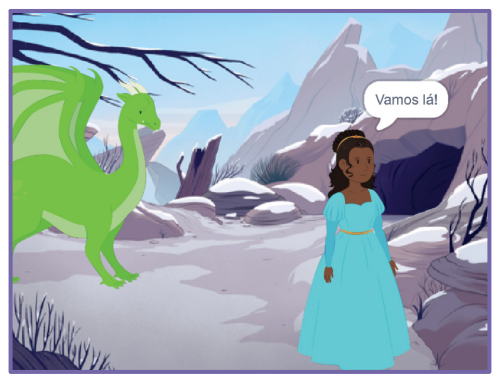

Crie uma história

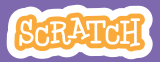

## Adicione sua voz

scratch.mit.edu

### **PREPARE-SE**

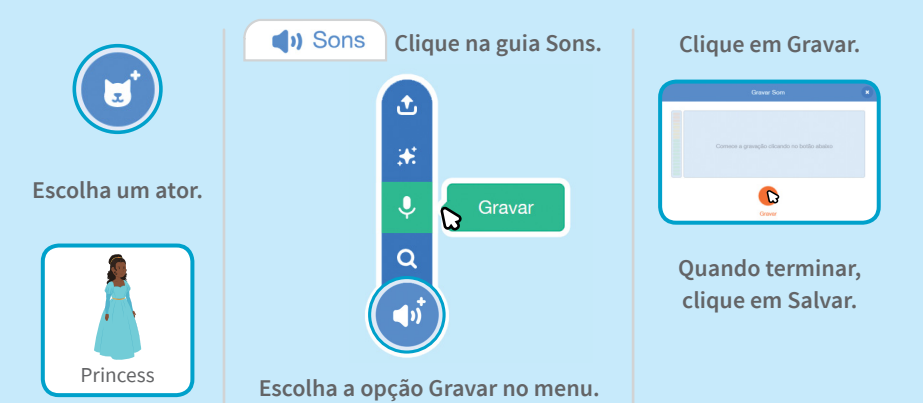

## ADICIONE ESTE CÓDIGO

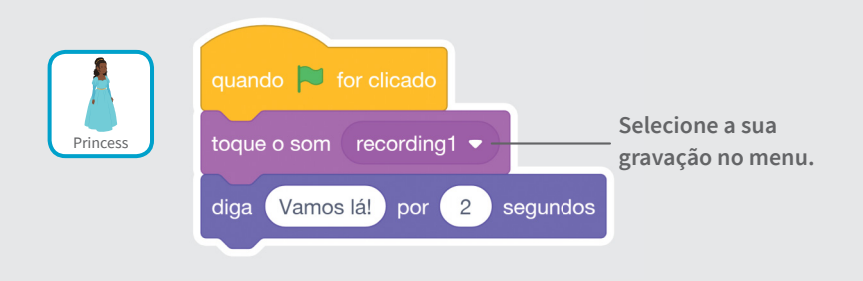

#### TESTE

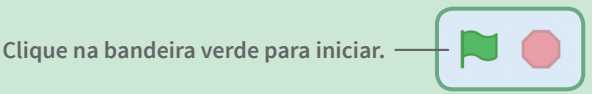

## Deslize para algum lugar

#### Faça um ator se mover pelo palco.

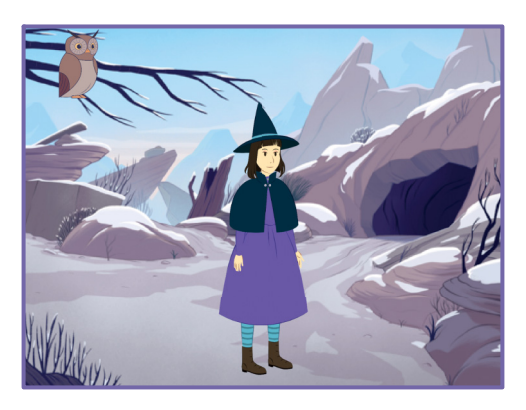

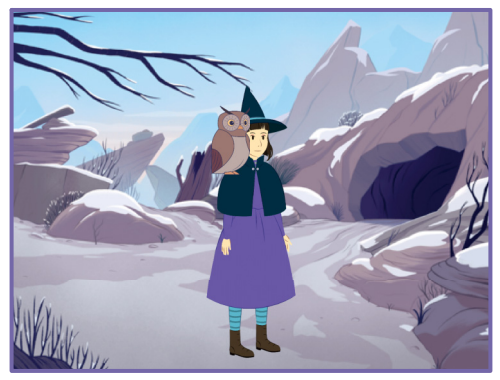

Crie uma história

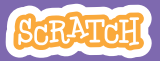

6

## Deslize para algum lugar

#### scratch.mit.edu

### **PREPARE-SE**

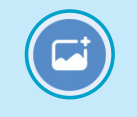

Escolha um cenário.

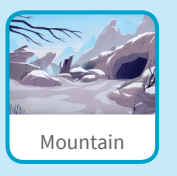

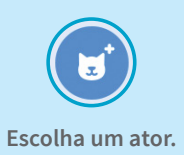

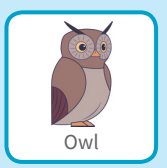

## ADICIONE ESTE CÓDIGO

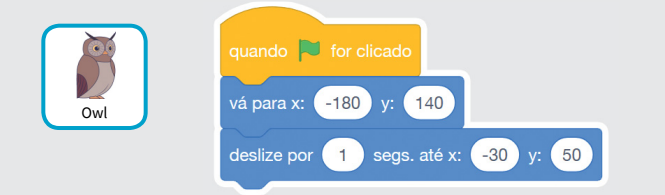

### TESTE

Clique na bandeira verde para iniciar.

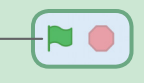

#### DICA

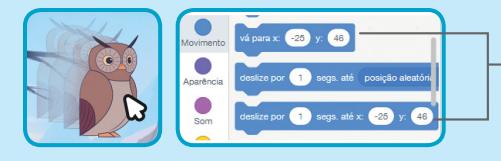

Quando você arrasta um ator, as posições x e y são atualizadas na paleta de blocos.

## Entre no palco

#### Faça um ator entrar em cena.

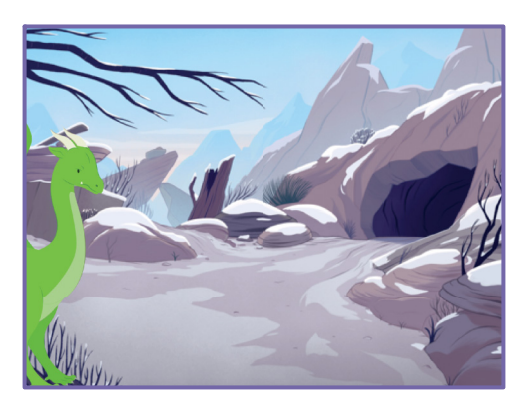

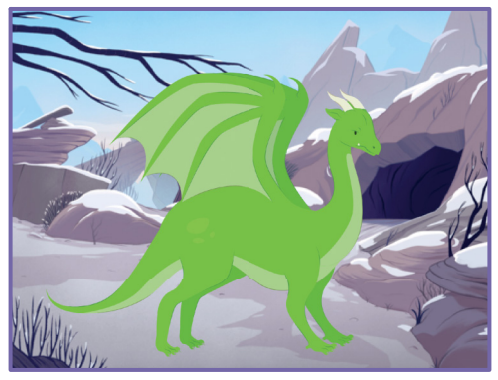

Crie uma história

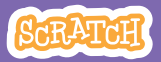

7

## Entre no palco

scratch.mit.edu

### **PREPARE-SE**

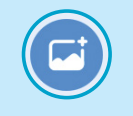

Escolha um cenário.

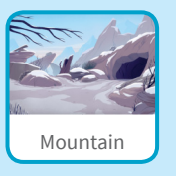

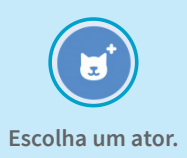

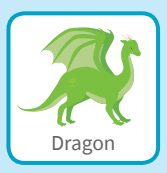

## ADICIONE ESTE CÓDIGO

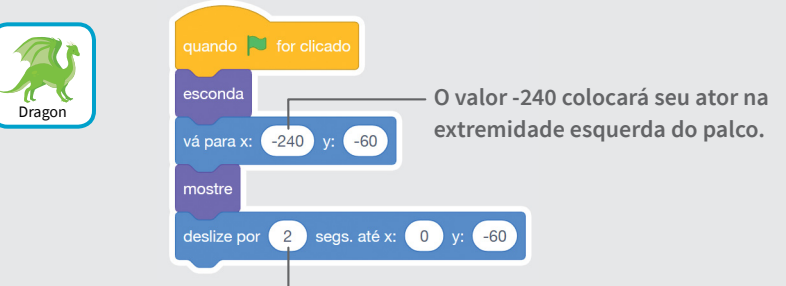

Altere esse valor para deslizar mais rápido ou mais devagar.

### DICA

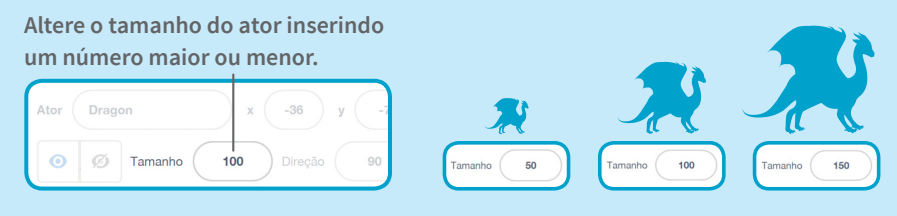

## Responda a um ator

### Organize um diálogo, de modo que um ator fale após o outro.

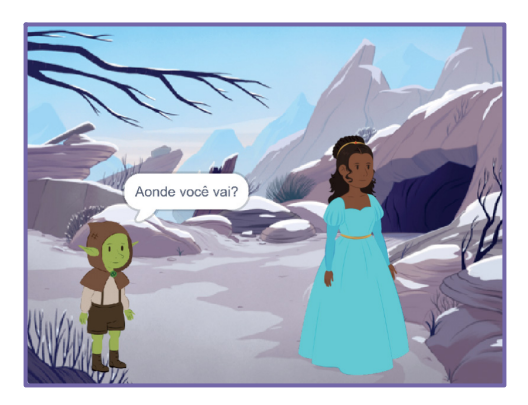

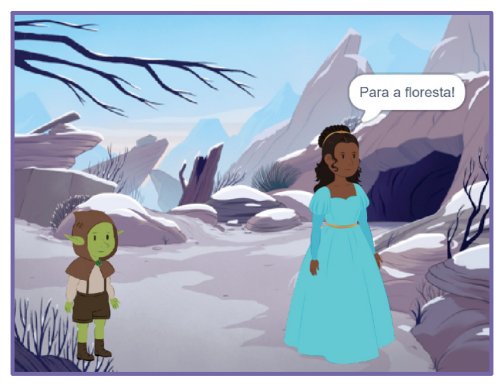

Crie uma história

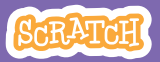

### Responda a um ator scratch.mit.edu

### **DREDARE-SE**

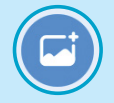

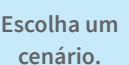

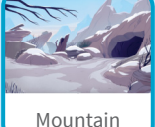

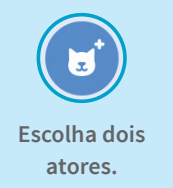

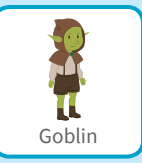

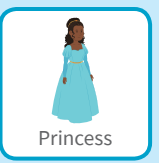

## ADICIONE ESTE CÓDIGO

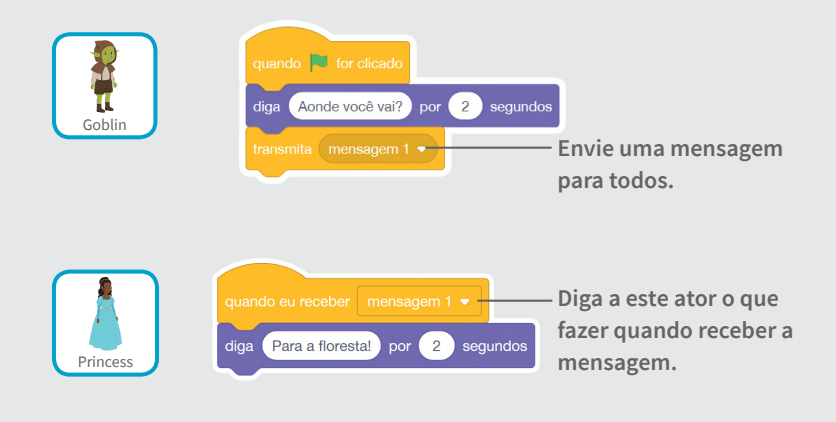

#### DICA

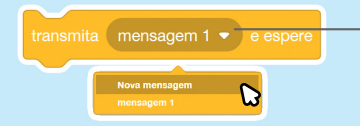

Você pode clicar no menu suspenso para criar uma nova mensagem.

## **Adicione uma cena**

### Crie várias cenas, com cenários e atores variados.

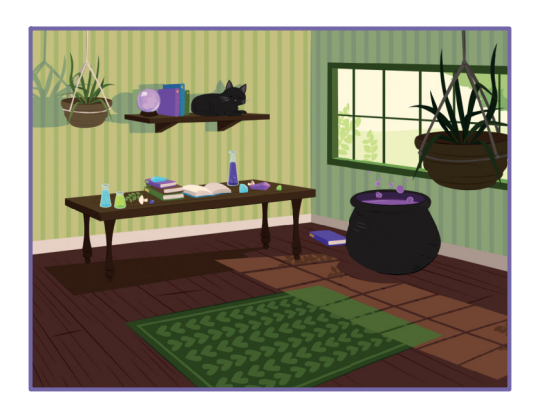

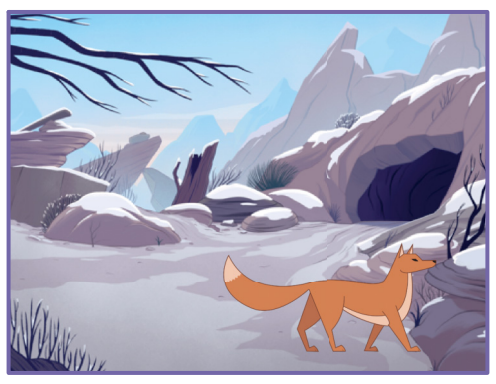

Crie uma história

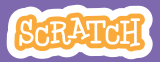

## Adicione uma cena

#### scratch.mit.edu

**PREPARE-SE** 

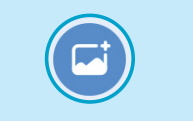

Escolha dois cenários.

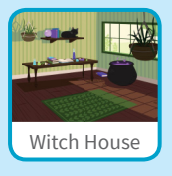

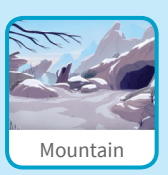

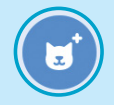

Escolha um ator.

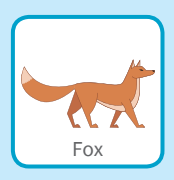

## ADICIONE ESTE CÓDIGO

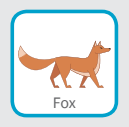

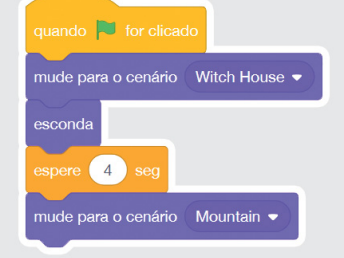

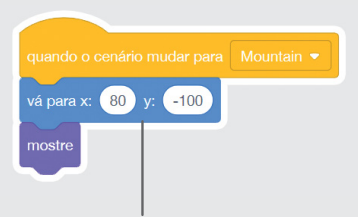

Adicione um bloco **vá para** e posicione seu ator onde quiser.

### TESTE

Clique na bandeira verde para iniciar.

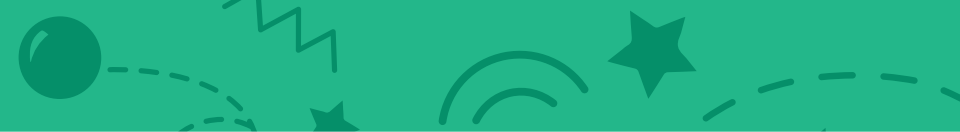

## Cartões Jogo Pong

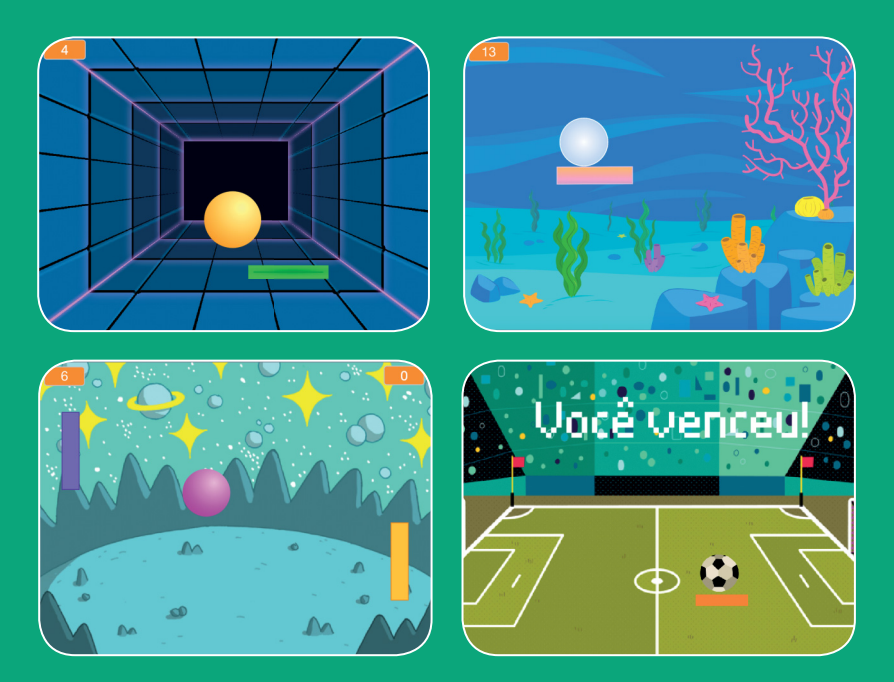

Use sons, pontos e outros efeitos para criar uma versão do jogo Pong.

SCRATCH

scratch.mit.edu

Conjunto de 6 cartões

## **Cartões Jogo Pong**

- Use os cartões na seguinte ordem:
  - 1. Crie movimento
- 2. Mova a raquete
- 3. Faça a bola quicar na raquete
- 4. Faça o jogo acabar
- 5. Marque pontos
- 6. Exiba uma mensagem

SCRATCH

de vitória

scratch.mit.edu

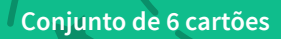

# Crie movimento

#### Faça a bola se mover pelo palco.

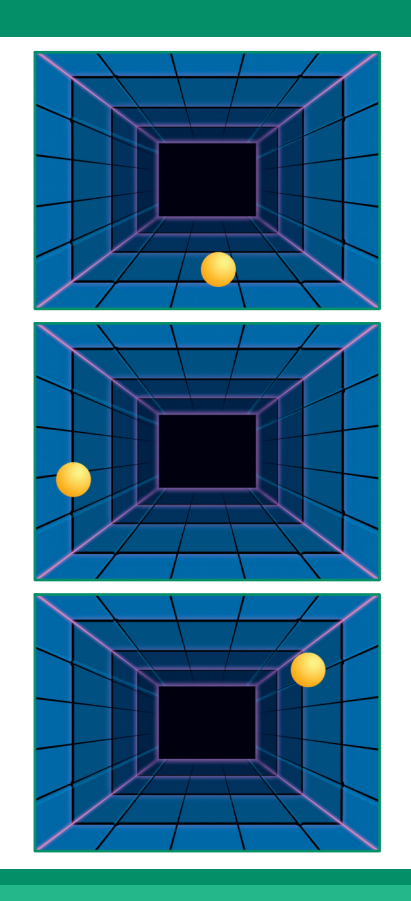

Jogo Pong

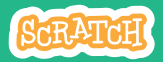

## **Crie movimento**

#### scratch.mit.edu

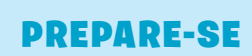

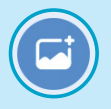

Escolha um cenário.

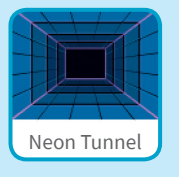

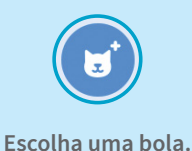

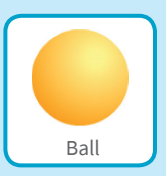

## ADICIONE ESTE CÓDIGO

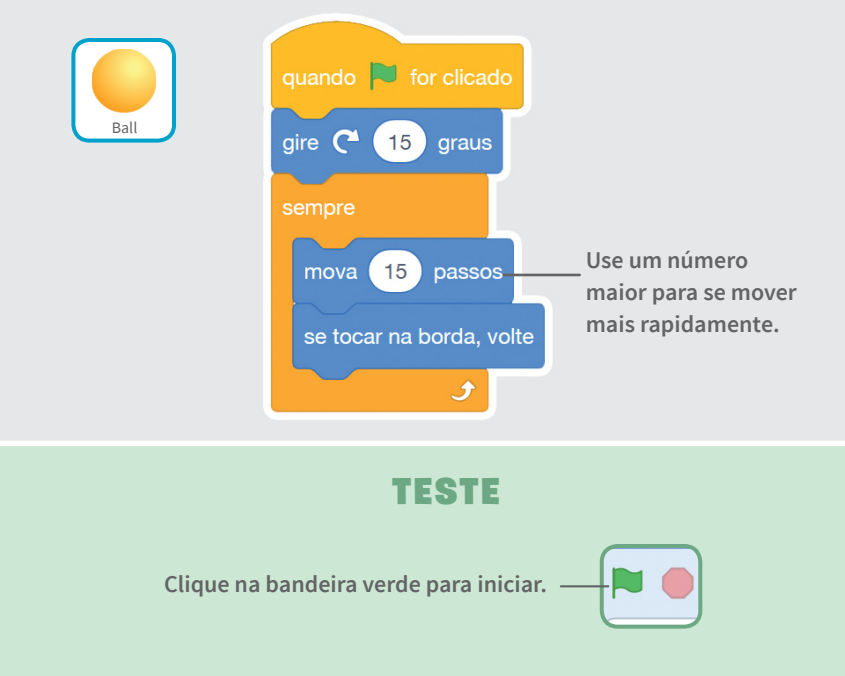

# Mova a raquete

## Controle a raquete movendo o mouse.

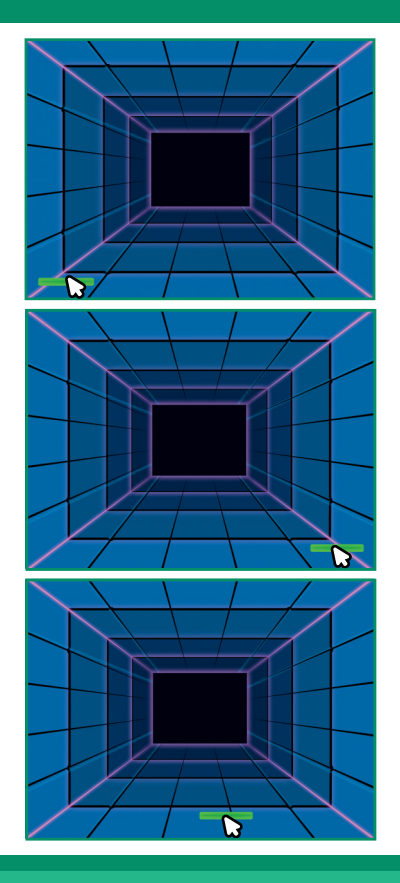

Jogo Pong

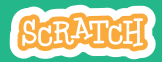

## Mova a raquete

scratch.mit.edu

**PREPARE-SE** 

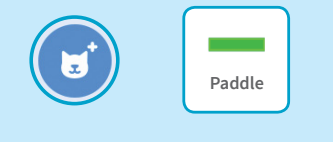

Escolha um ator para bater na bola, como uma raquete.

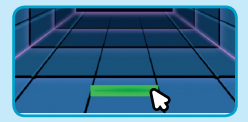

Em seguida, arraste a raquete para a parte inferior do palco.

## ADICIONE ESTE CÓDIGO

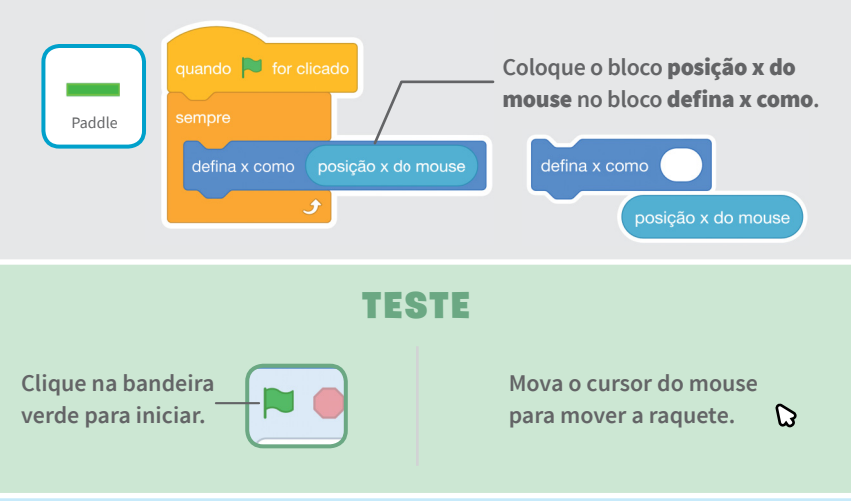

#### DICA

Observe que a posição **x** da raquete altera conforme você move o cursor pelo palco.

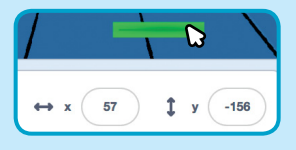

# Faça a bola quicar na raquete

#### Faça a bola quicar na raquete.

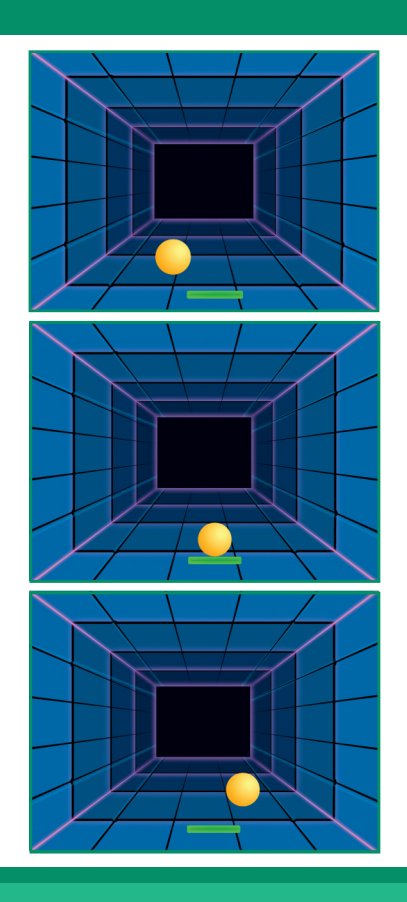

SCRATCH

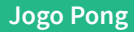

## Faça a bola quicar na raquete

### **PREPARE-SE**

Clique para selecionar a **Bola**.

scratch.mit.edu

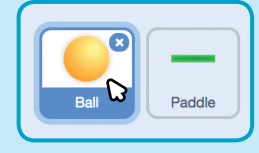

### ADICIONE ESTE CÓDIGO

Use este conjunto de blocos no código da bola.

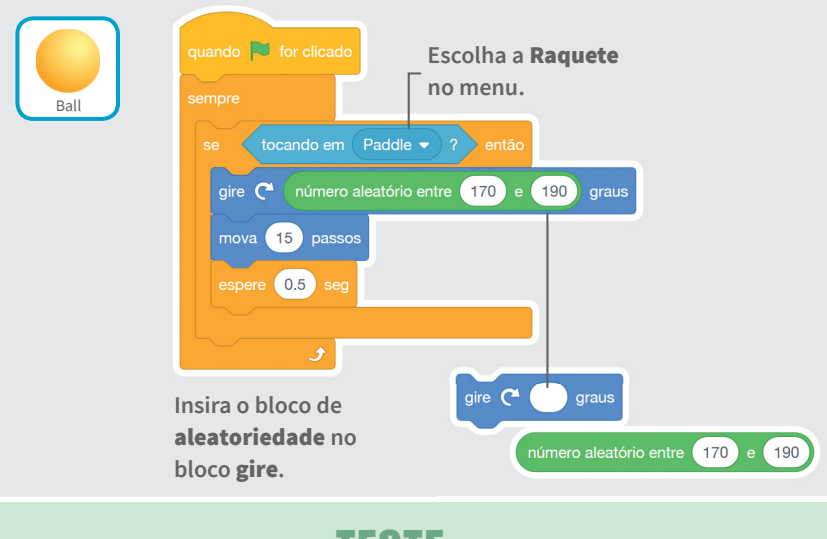

#### TESTE

Clique na bandeira verde para iniciar.

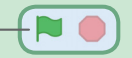

# Faça o jogo acabar

#### Termine o jogo se a bola tocar na linha vermelha.

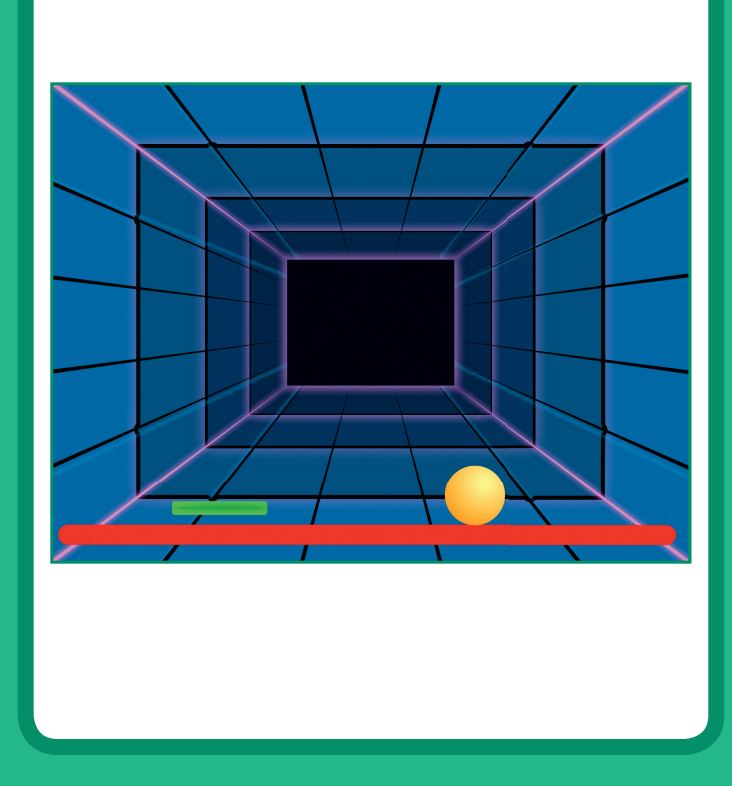

Jogo Pong

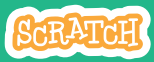

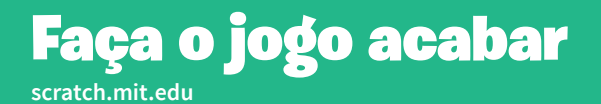

### **PREPARE-SE**

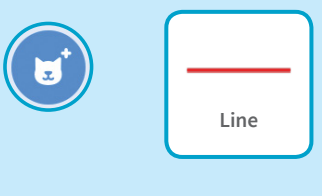

Escolha o ator Line.

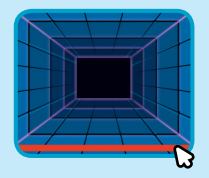

Arraste a linha para a parte inferior do palco.

### ADICIONE ESTE CÓDIGO

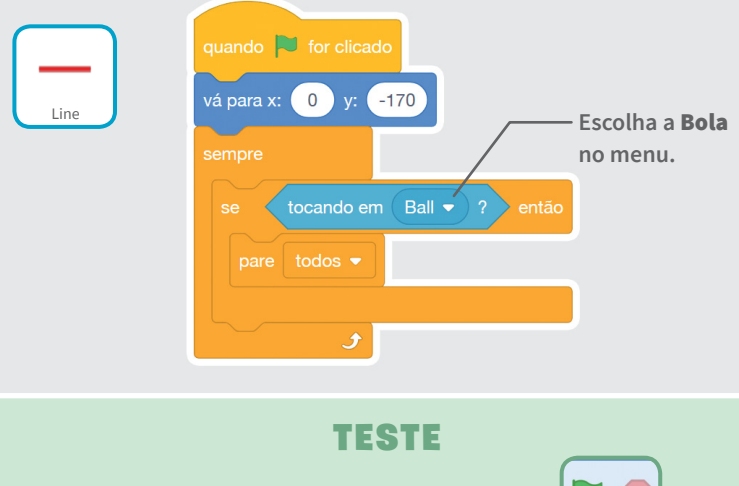

Clique na bandeira verde para iniciar.

# Marque pontos

### Marque um ponto toda vez que você bater na bola com a raquete.

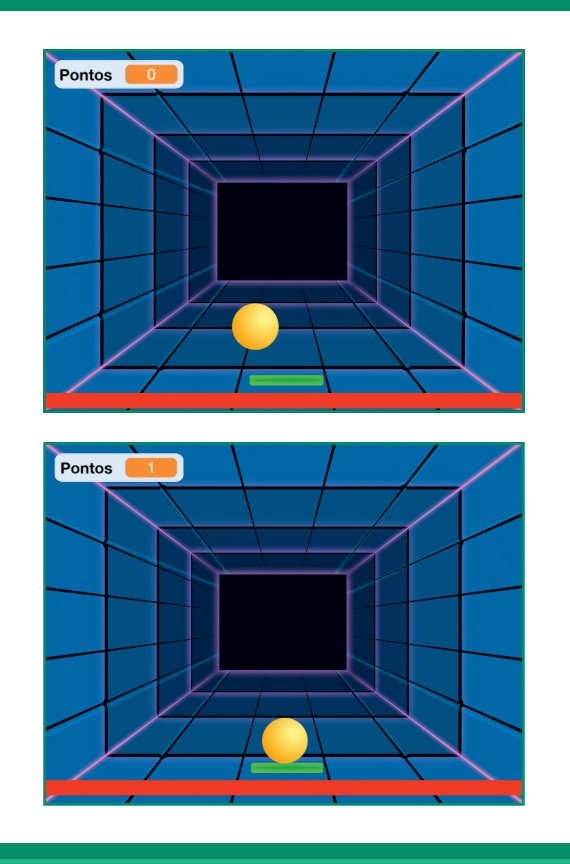

Jogo Pong

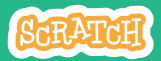

# Marque pontos

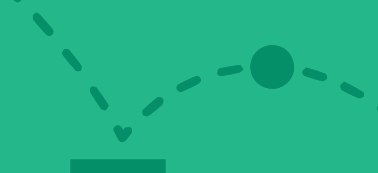

### **PREPARE-SE**

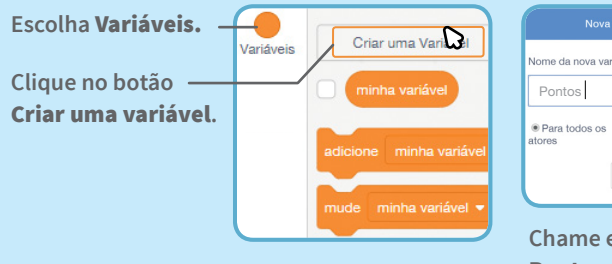

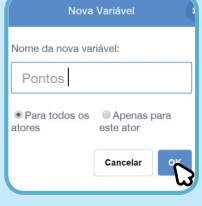

Chame essa variável de **Pontos** e clique em **OK**.

## ADICIONE ESTE CÓDIGO

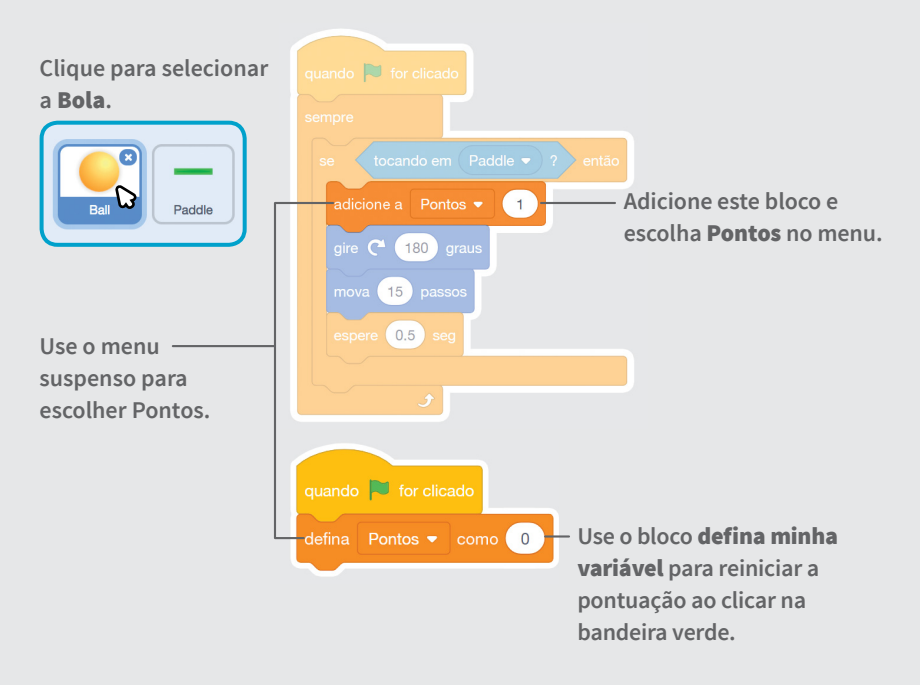

## Exiba uma mensagem - • de vitória

Exiba uma mensagem quando atingir a pontuação necessária para vencer!

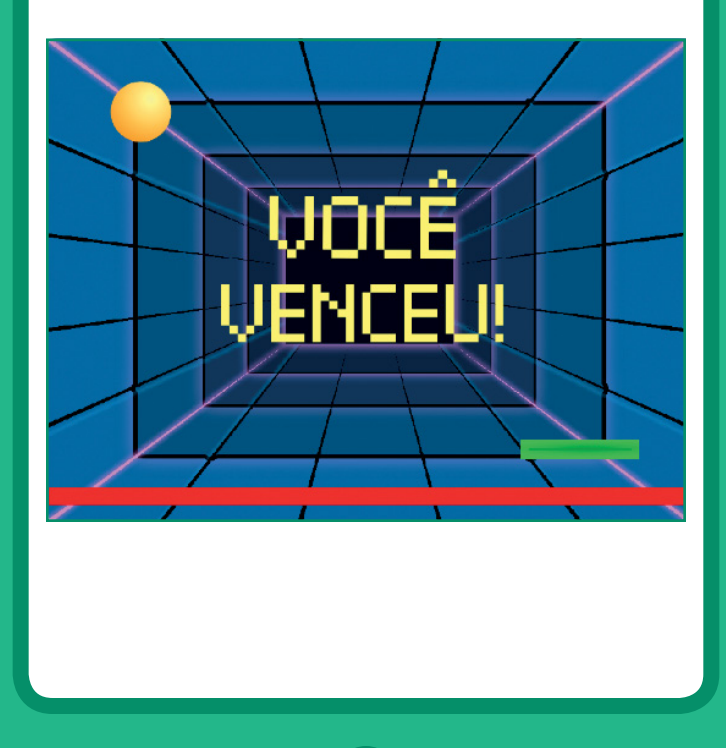

Jogo Pong

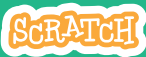

## Exiba uma mensagem de vitória

#### scratch.mit.edu

### **PREPARE-SE**

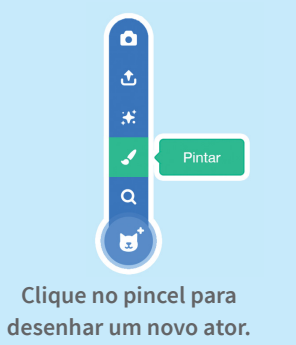

Use a ferramenta de **texto** para escrever uma mensagem, como "Você ganhou!"

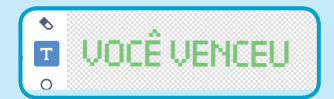

Você pode alterar a cor, o tamanho e o estilo da fonte.

### ADICIONE ESTE CÓDIGO

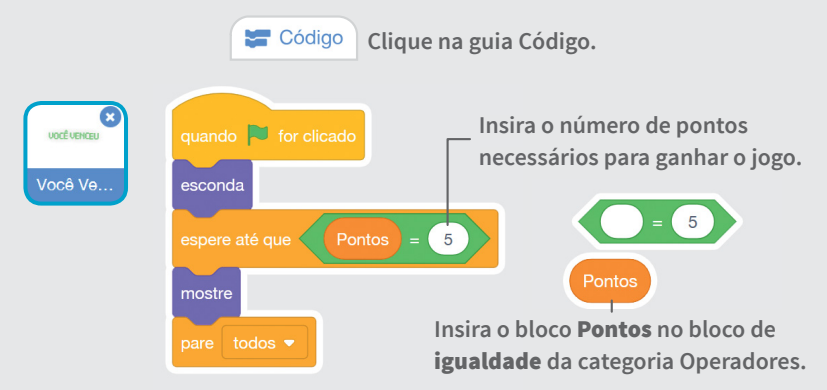

#### TESTE

Clique na bandeira verde para iniciar.

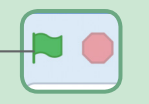

Jogue até atingir a pontuação necessária para vencer!

## Cartões Vamos Dançar!

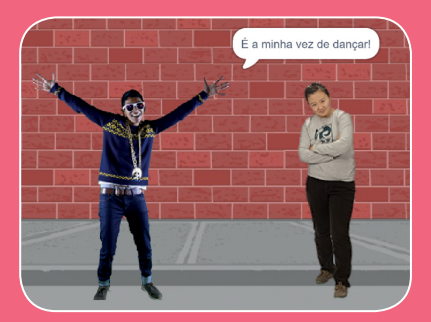

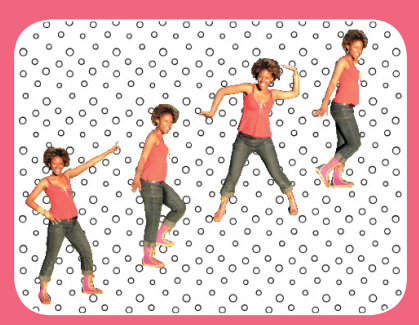

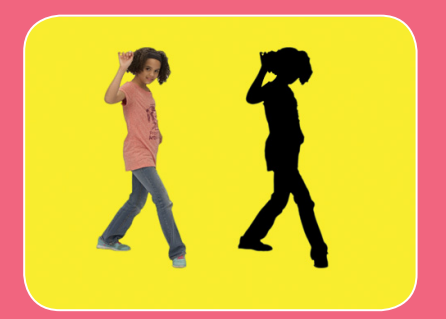

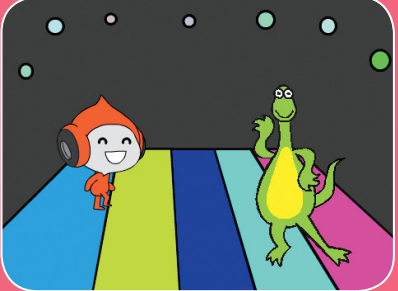

Faça uma cena de dança animada, com música e passos de dança.

scratch.mit.edu

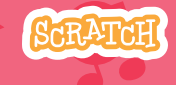

Conjunto de 9 cartões

## **Cartões Vamos Dançar!**

Use estes cartões na ordem que preferir:

- Crie uma sequência de passos
- Repita uma série de passos
- Coloque música
- Faça cada ator dançar na sua vez
- Defina a posição inicial
- Crie um efeito de sombra
- Faça uma dança interativa
- Crie efeito de cores
- Faça seu ator deixar um rastro

SCRATCH

Conjunto de 9 cartões

# Crie uma sequência de passos

#### Faça uma dança animada.

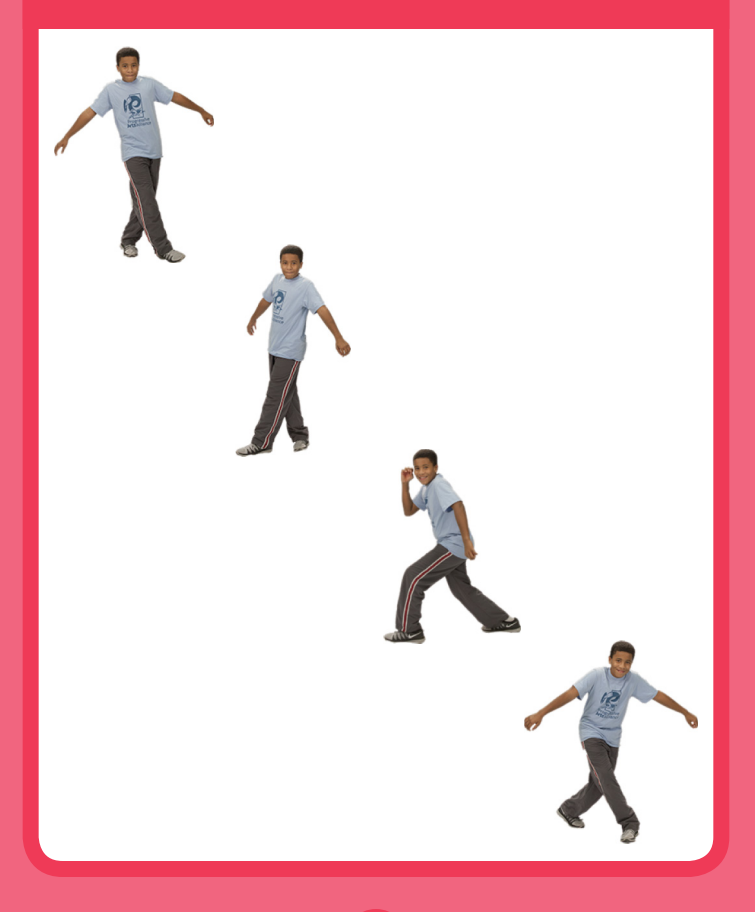

Vamos Dançar!

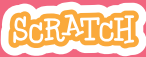

## Crie uma sequência de passos

#### scratch.mit.edu

### **PREPARE-SE**

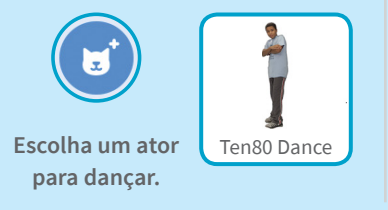

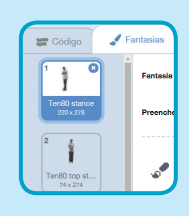

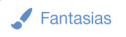

Clique na guia Fantasias para ver os diferentes passos de dança.

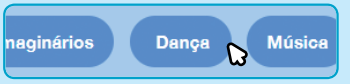

Para ver apenas atores de dança, clique na categoria Dança na parte superior da Biblioteca de Atores.

## ADICIONE ESTE CÓDIGO

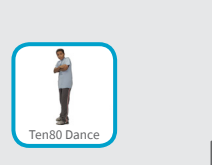

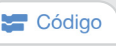

Clique na guia Código.

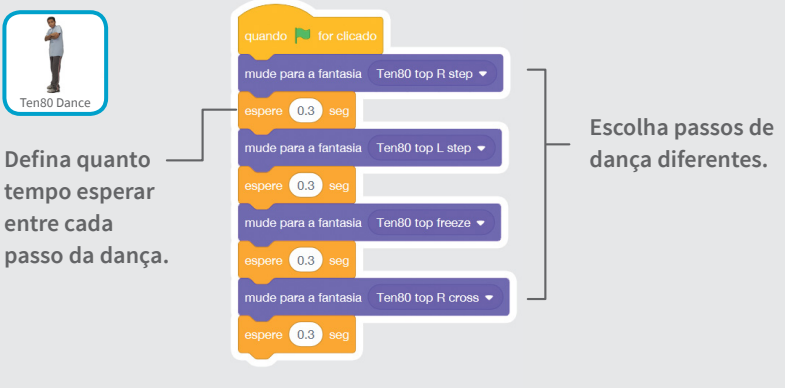

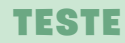

Clique na bandeira verde para iniciar.

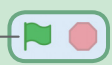
## Repita uma série de passos

Repita uma sequência de passos de dança.

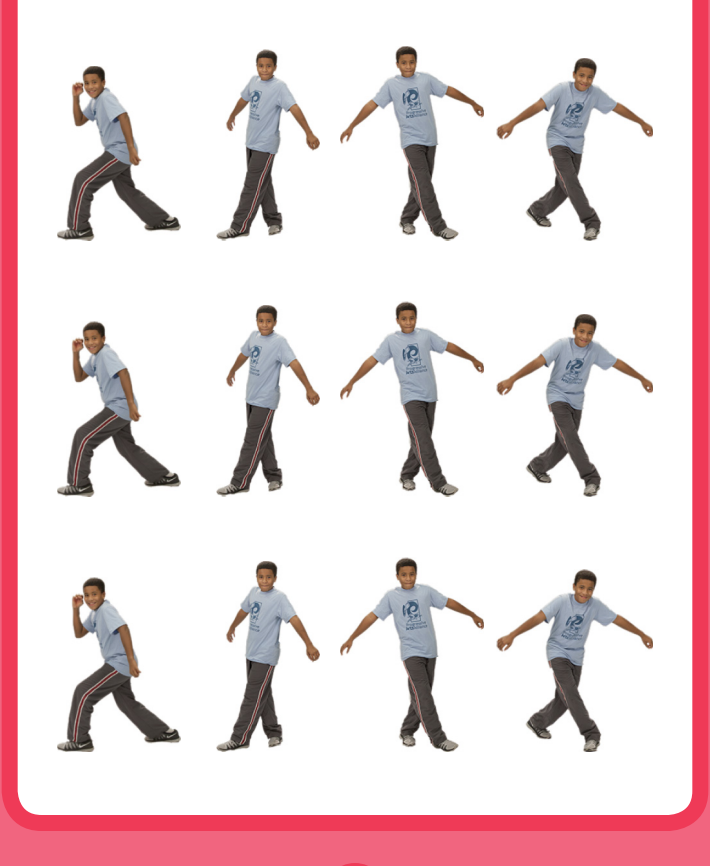

Vamos Dançar!

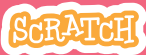

### Repita uma série de passos

scratch.mit.edu

**PREPARE-SE** 

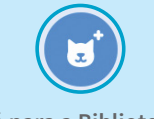

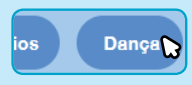

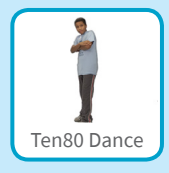

Vá para a Biblioteca de Atores.

Clique na categoria Dança.

Escolha um ator para dançar.

#### ADICIONE ESTE CÓDIGO

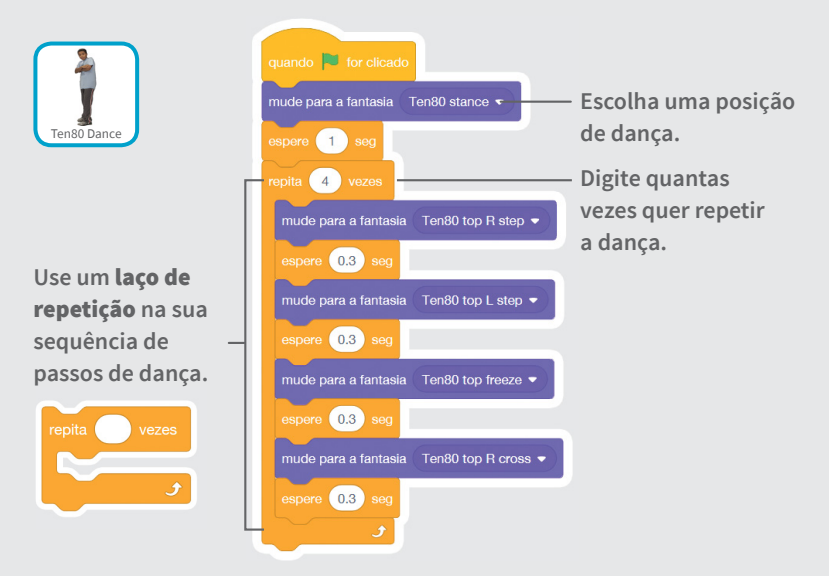

#### TESTE

Clique na bandeira verde para iniciar.

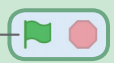

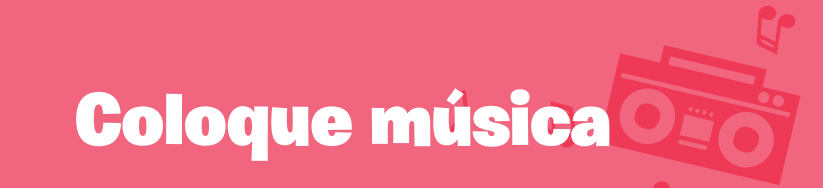

### Reproduza uma música e faça com que ela continue repetindo.

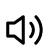

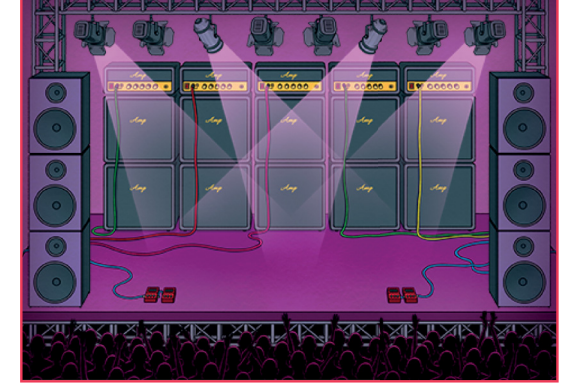

Vamos Dançar!

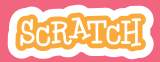

### **Coloque música**

scratch.mit.edu

#### **PREPARE-SE**

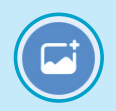

Escolha um cenário.

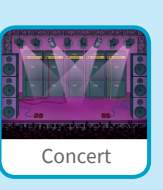

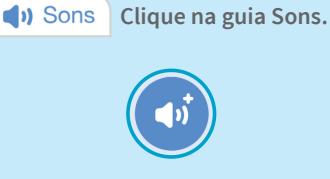

Escolha uma música na categoria **Loops**.

#### ADICIONE ESTE CÓDIGO

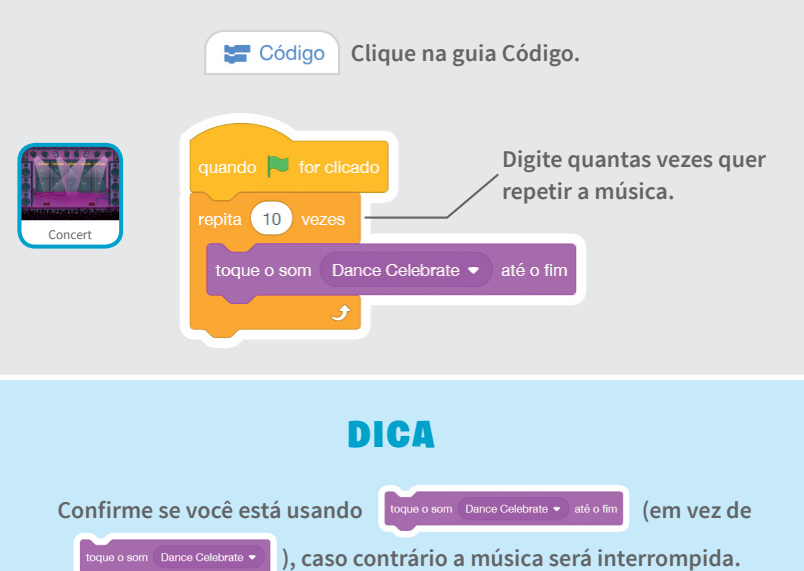

## Faça cada ator dançar na sua vez

Coordene os dançarinos para que um comece depois do outro.

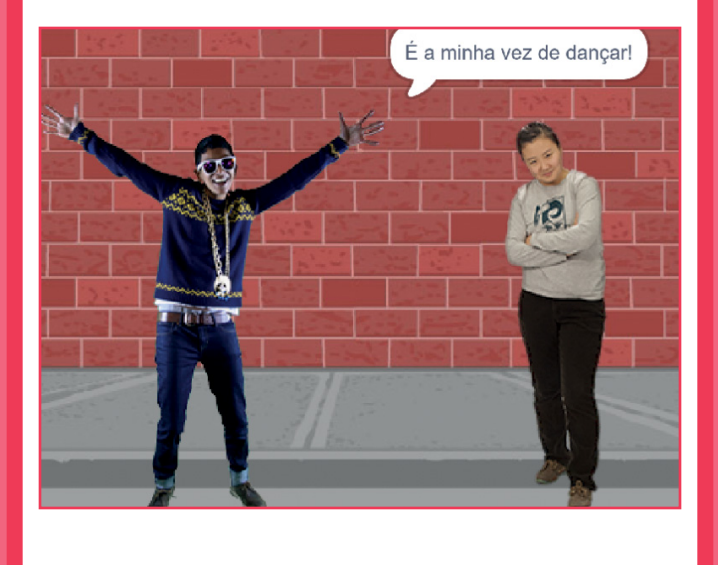

Vamos Dançar!

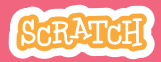

### Faça cada ator dançar na sua vez

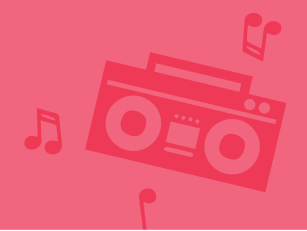

#### **PREPARE-SE**

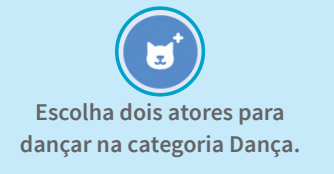

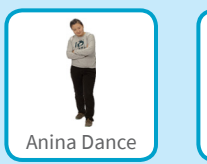

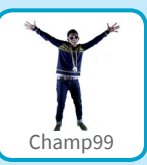

#### ADICIONE ESTE CÓDIGO

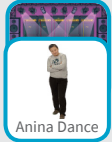

|     | quando 🏲 for clicado                         |                          |
|-----|----------------------------------------------|--------------------------|
|     | mude para a fantasia anina top L step 👻      |                          |
| ice | espere 0.3 seg                               |                          |
|     | mude para a fantasia anina top Rstep 🗸       |                          |
|     | espere 0.3) seg                              |                          |
|     | mude para a fantasia anina stance 👻          |                          |
|     | transmita mensagem 1 🗸                       | - Envie uma mensagem     |
|     |                                              | para todos.              |
| *   | quando eu receber message1 -                 | - Diga a este ator o que |
|     | diga É a minha vez de dançar! por 1 segundos | fazer quando receber     |
| 9   | repita 4 vezes                               | a mensagem.              |
|     | próxima fantasia                             |                          |
|     | espere 0.3 seg                               |                          |
|     |                                              |                          |

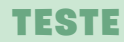

Clique na bandeira verde para iniciar.

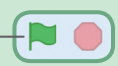

# Defina a posição inicial

#### Diga onde seus atores devem começar.

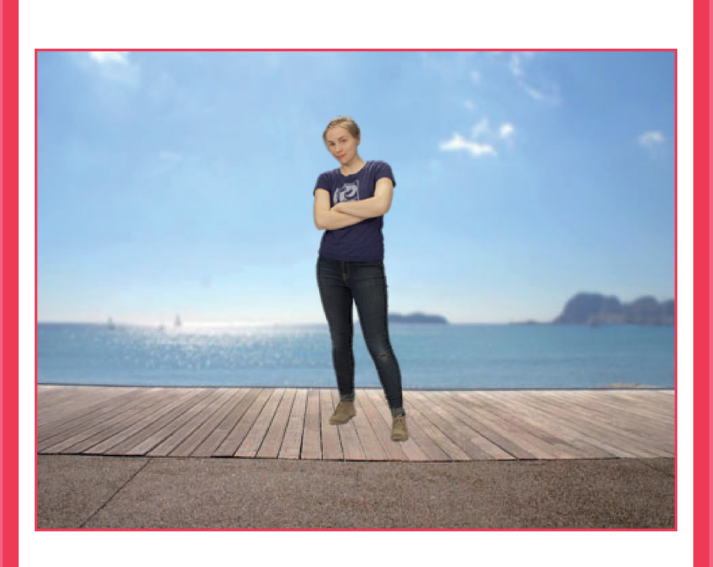

Vamos Dançar!

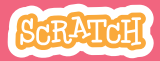

Defina a posição inicial

scratch.mit.edu

**PREPARE-SE** 

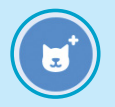

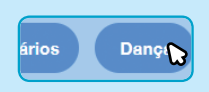

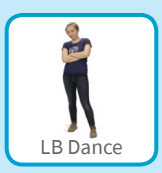

Vá para a Biblioteca de Atores.

Clique na categoria Dança. Escolha um ator para dançar.

#### ADICIONE ESTE CÓDIGO

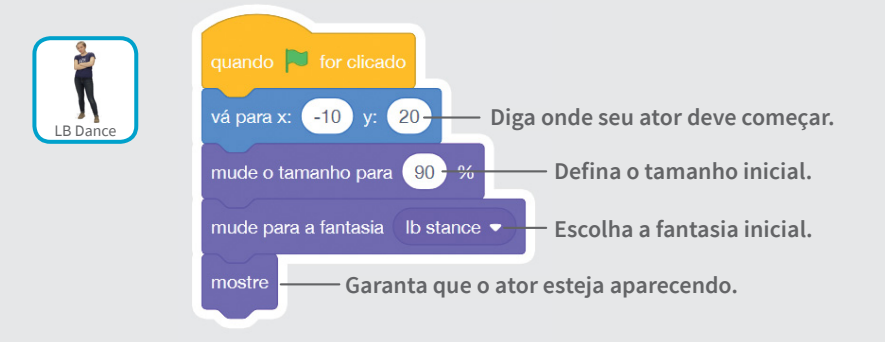

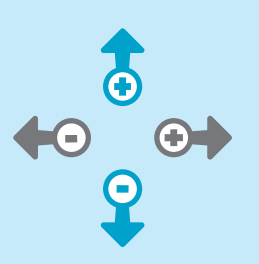

#### DICA

Use vapara con para definir a posição do ator no palco.

x é a posição no palco da esquerda para a direita.

y é a posição no palco de cima para baixo.

### Crie um efeito de sombra

#### Crie uma sombra que dança junto com o ator.

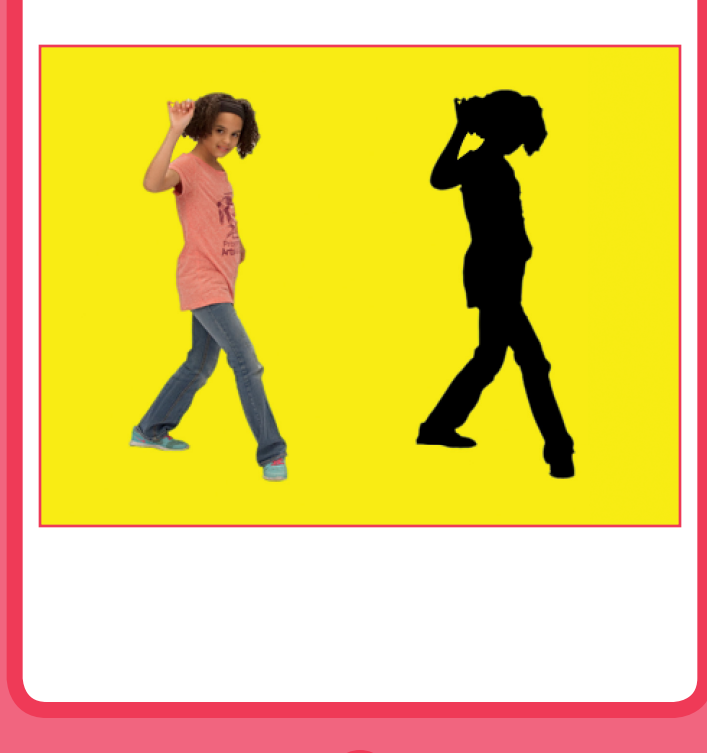

Vamos Dançar!

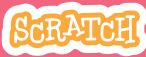

Crie um efeito de sombra

scratch.mit.edu

**PREPARE-SE** 

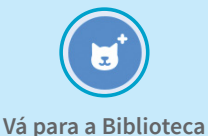

de Atores.

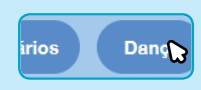

Clique na categoria Dança.

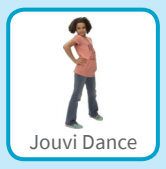

Escolha um ator para dançar.

#### ADICIONE ESTE CÓDIGO

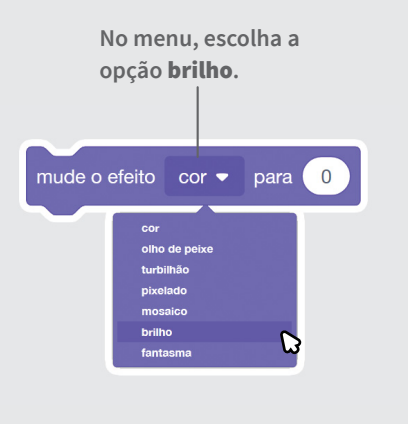

Defina o valor de brilho como **-100** para tornar o ator completamente preto.

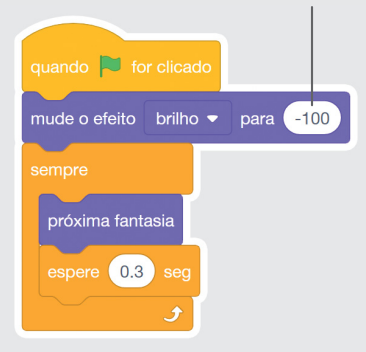

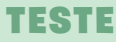

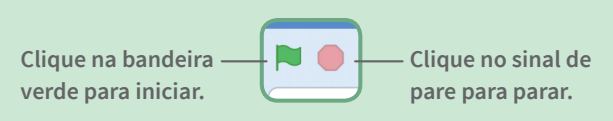

### Faça uma dança interativa

Pressione as setas do teclado para alterar os passos de dança.

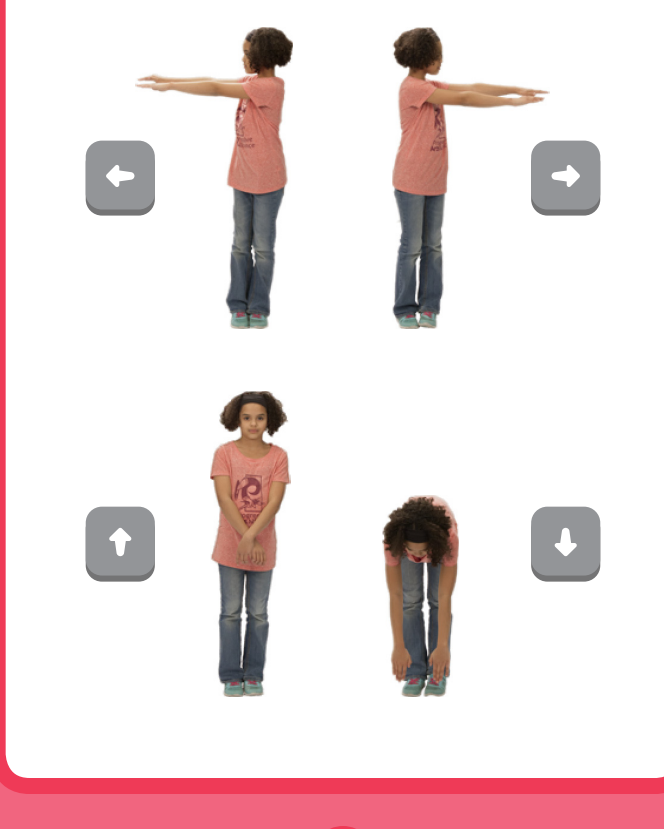

Vamos Dançar!

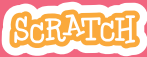

Faça uma dança interativa

**PREPARE-SE** 

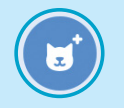

scratch.mit.edu

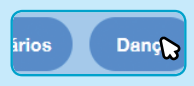

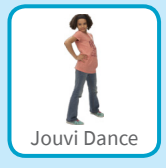

Vá para a Biblioteca de Atores.

Clique na categoria Dança.

Escolha um ator para dançar

#### ADICIONE ESTE CÓDIGO

Escolha uma tecla diferente para cada passo de dança.

Escolha um passo de dança no menu.

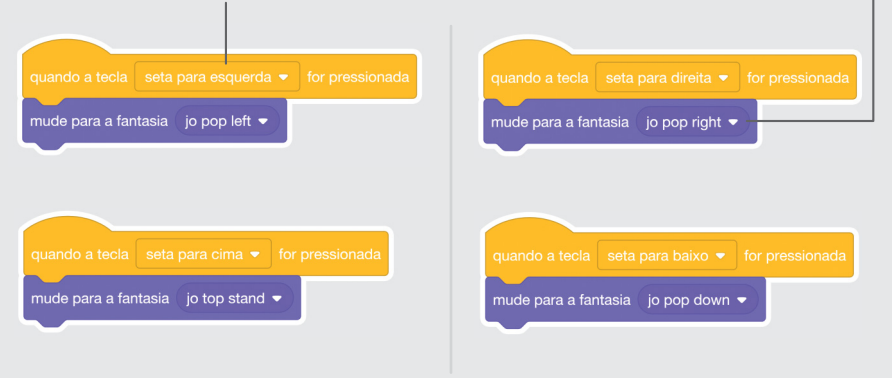

#### TESTE

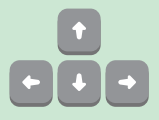

Pressione as **setas do teclado**.

# Crie efeito de cores

#### Faça o cenário mudar de cor.

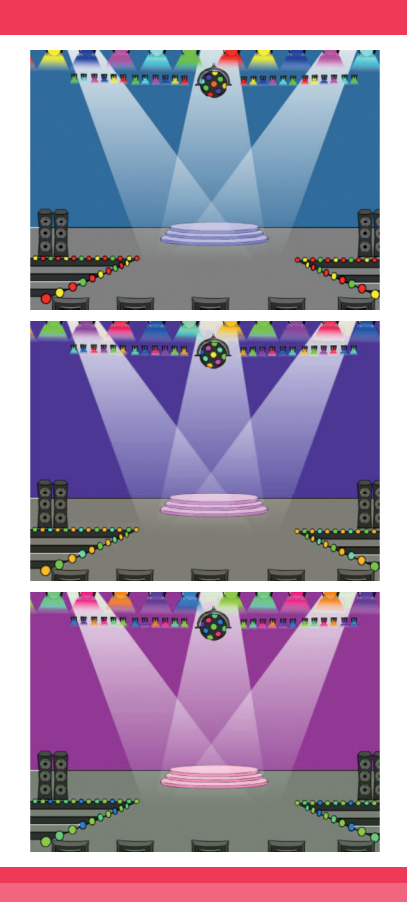

SCRATCH

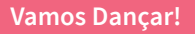

### Crie efeito de cores

#### scratch.mit.edu

#### **PREPARE-SE**

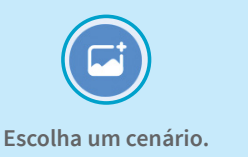

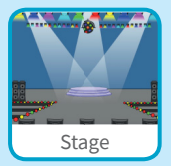

#### **ADICIONE ESTE CÓDIGO**

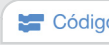

🔚 Código 🛛 Clique na guia Código.

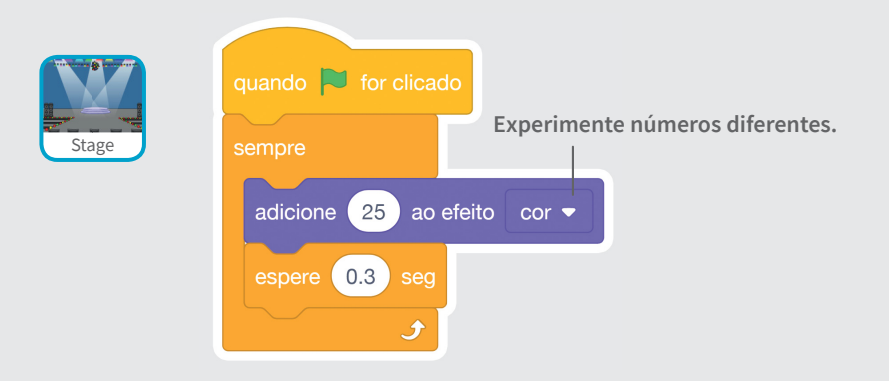

#### TESTE

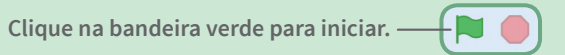

### Faça seu ator deixar um rastro

Faça seu ator deixar um rastro conforme ele se move.

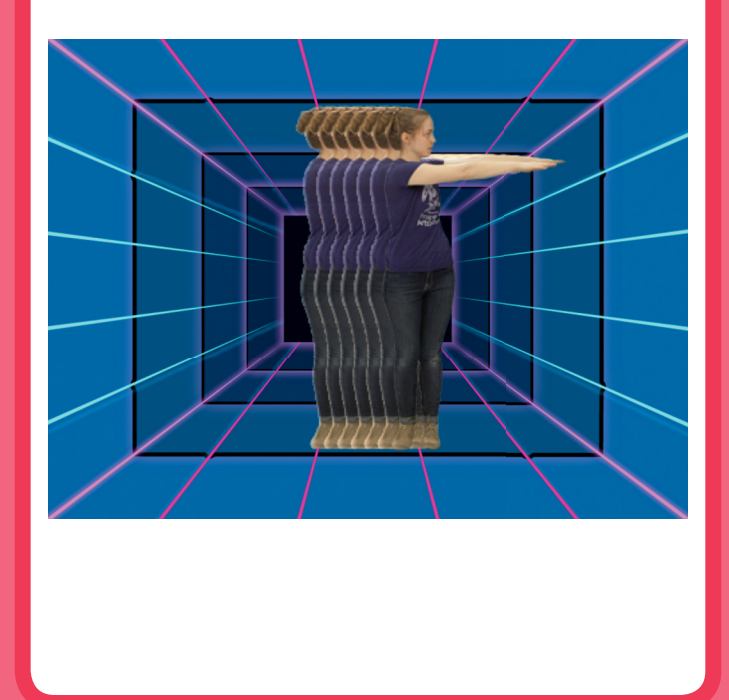

Vamos Dançar!

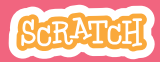

### Faça seu ator deixar um rastro

scratch.mit.edu

#### **PREPARE-SE**

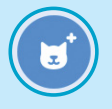

Escolha um ator para dançar na categoria Dança.

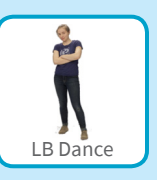

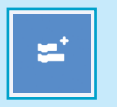

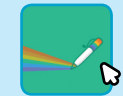

Clique em Adicionar uma Extensão, e depois clique em **Caneta** para adicionar os blocos.

#### ADICIONE ESTE CÓDIGO

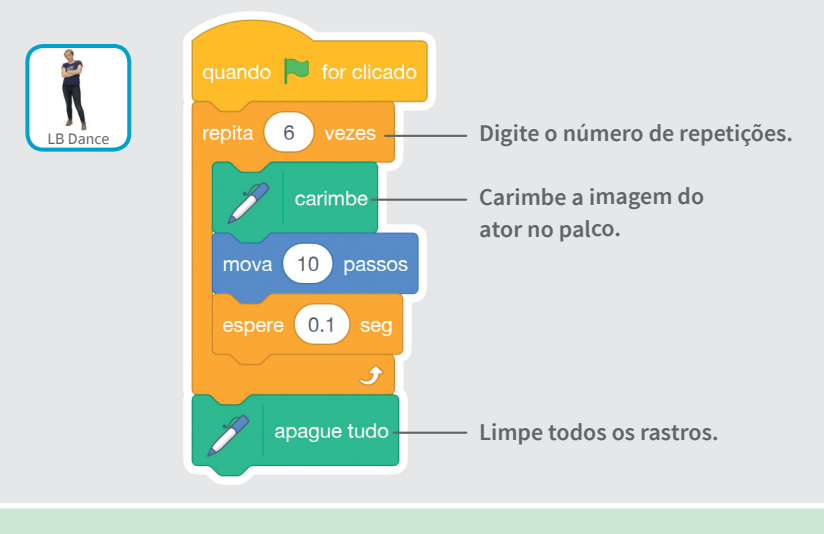

#### TESTE

Clique na bandeira verde para iniciar.

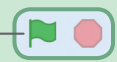

### Cartões Jogo de Pular

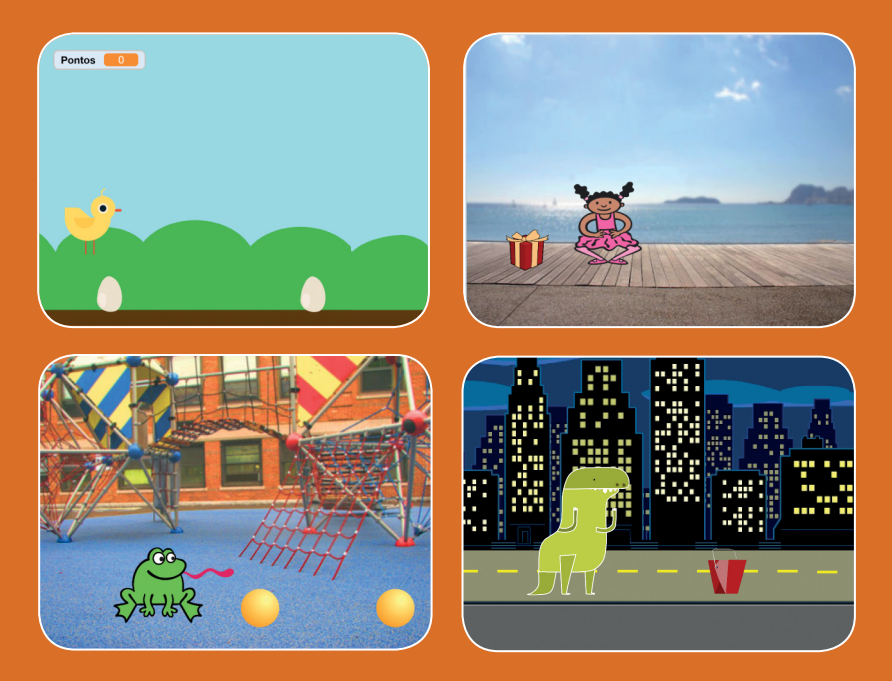

#### Faça um ator pular para desviar de obstáculos que se movem.

scratch.mit.edu

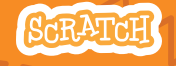

Conjunto de 7 cartões

### **Cartões Jogo de Pular**

- Use os cartões na seguinte ordem:
- 1. Pule
- 2. Vá para o começo
- 3. Crie obstáculos que se
  - movem
- 4. Adicione som
- 5. Pare o jogo
- 6. Adicione mais obstáculos

SCRATCH

7. Marque pontos

scratch.mit.edu

Conjunto de 7 cartões

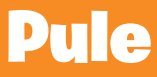

#### Faça um ator pular.

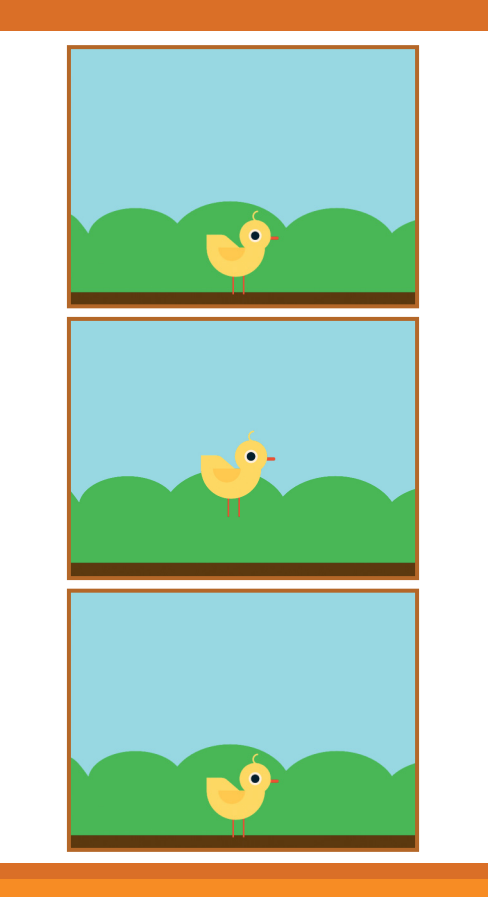

Jogo de Pular

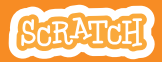

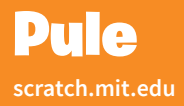

#### **PREPARE-SE**

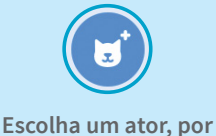

exemplo o pintinho.

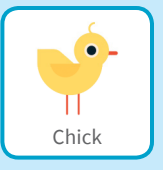

#### ADICIONE ESTE CÓDIGO

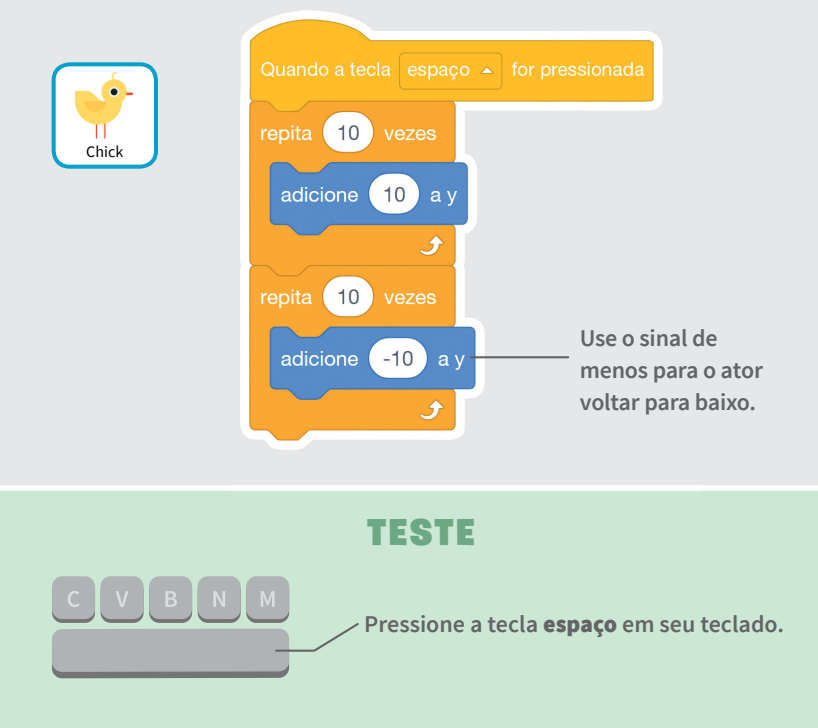

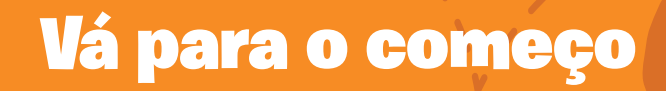

#### Determine a posição inicial do ator.

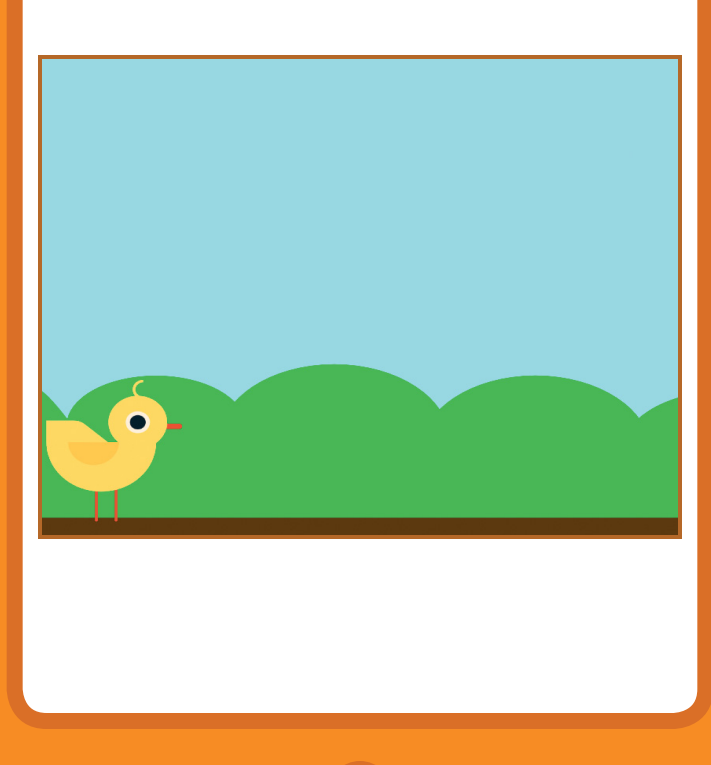

Jogo de Pular

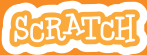

## Vá para o começo

#### **PREPARE-SE**

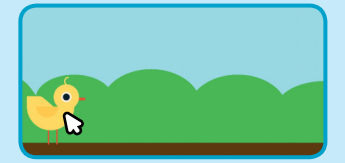

Código Fartasias Novimento Va para c. (160 y Cr Aparéncia destre por 1 segs. at Som destre por 1 segs. at

Sua posição **x-y** será atualizada na paleta de blocos.

Arraste seu ator até o local desejado.

Agora, quando você pegar o bloco **vá para** ele terá os dados da posição atual do seu ator.

#### ADICIONE ESTE CÓDIGO

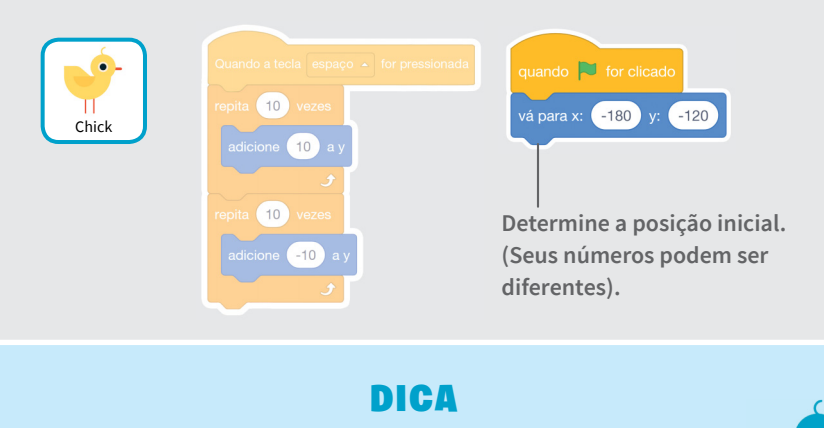

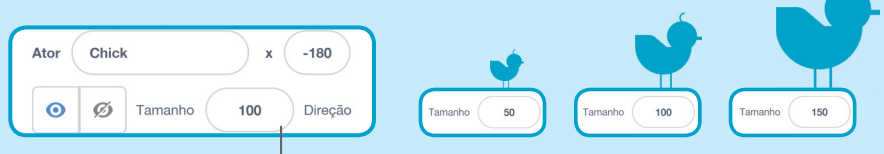

Altere o tamanho do ator inserindo um número maior ou menor.

### Crie obstáculos que se movem

Faça um obstáculo se mover pelo palco.

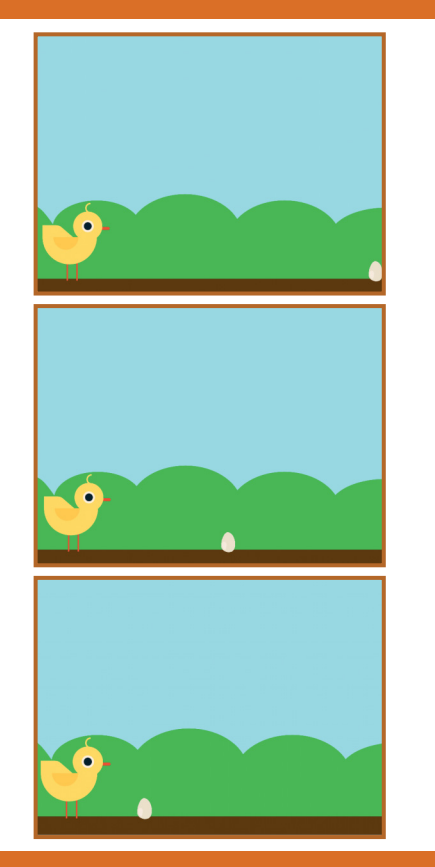

Jogo de Pular

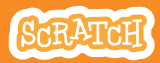

### Crie obstáculos que se movem

#### scratch.mit.edu

#### **PREPARE-SE**

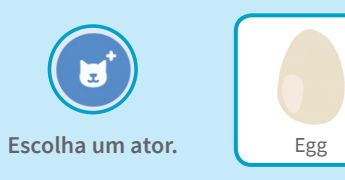

#### ADICIONE ESTE CÓDIGO

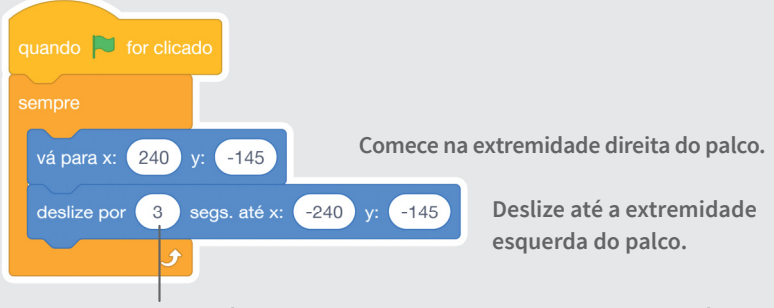

Use um número menor para que o movimento seja mais rápido.

#### TESTE

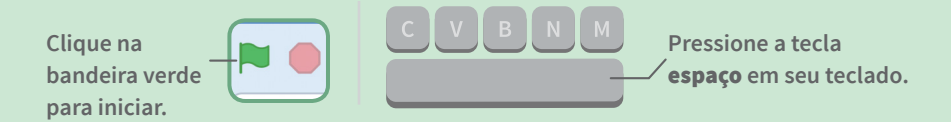

### **Adicione som**

#### Reproduza um som quando seu ator pular.

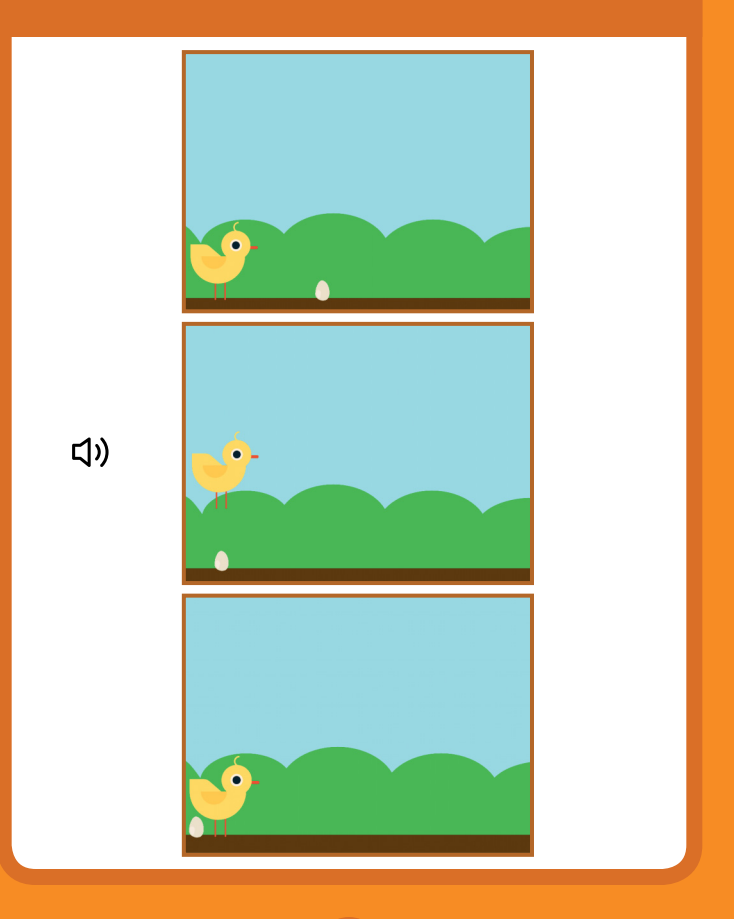

Jogo de Pular

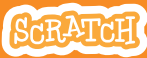

### **Adicione som**

#### **PREPARE-SE**

Clique para selecionar o pintinho.

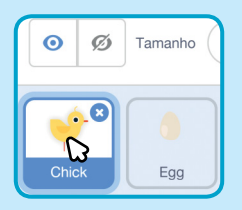

#### **ADICIONE ESTE BLOCO**

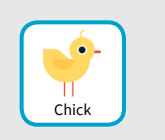

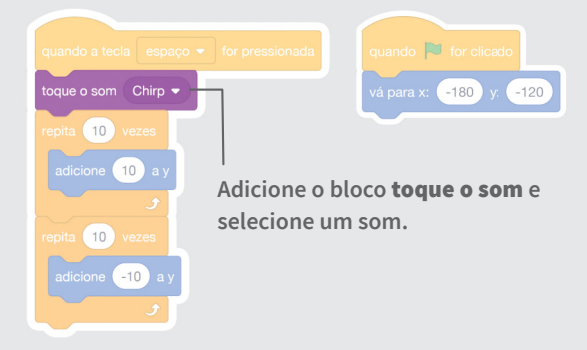

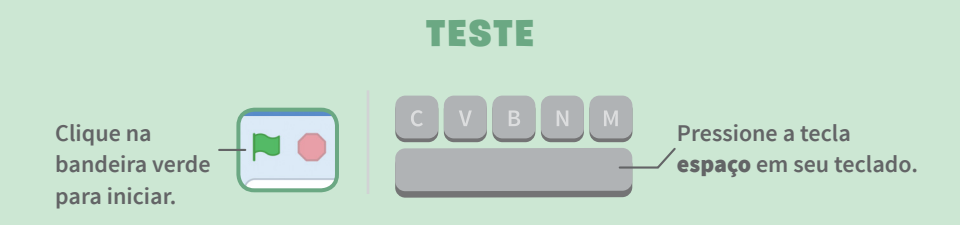

## Pare o jogo

#### Pare o jogo se o ator tocar no ovo.

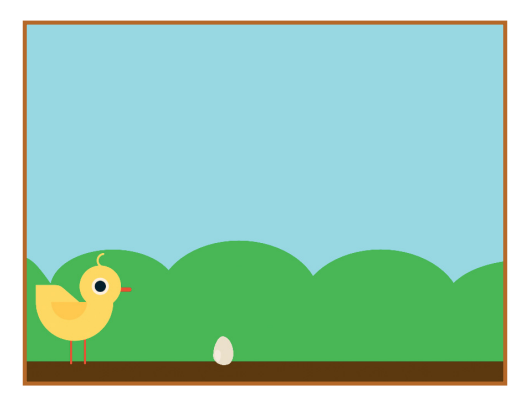

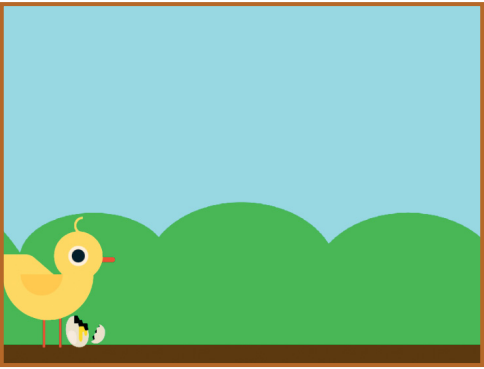

Jogo de Pular

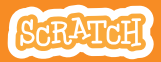

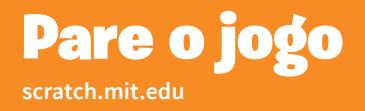

#### **PREPARE-SE**

#### Clique para selecionar o ovo.

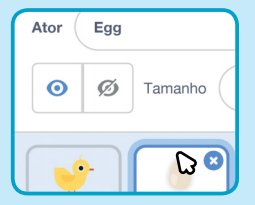

Fantasias Clique na guia Fantasias para ver as fantasias de ovo.

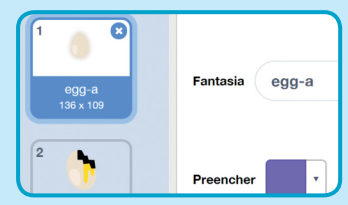

#### ADICIONE ESTE CÓDIGO

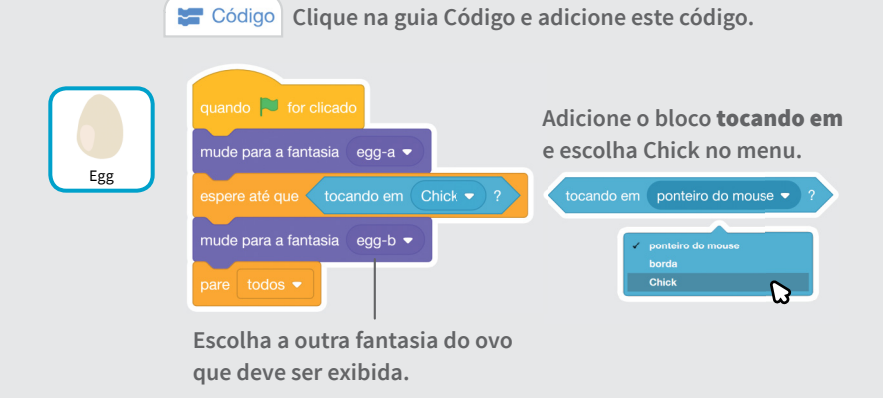

#### TESTE

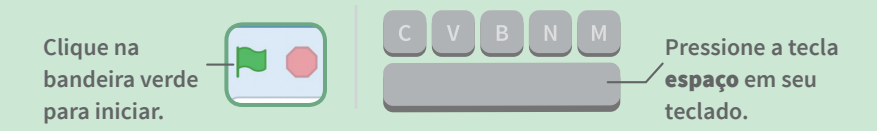

### Adicione mais obstáculos

Torne o jogo mais difícil, colocando mais obstáculos.

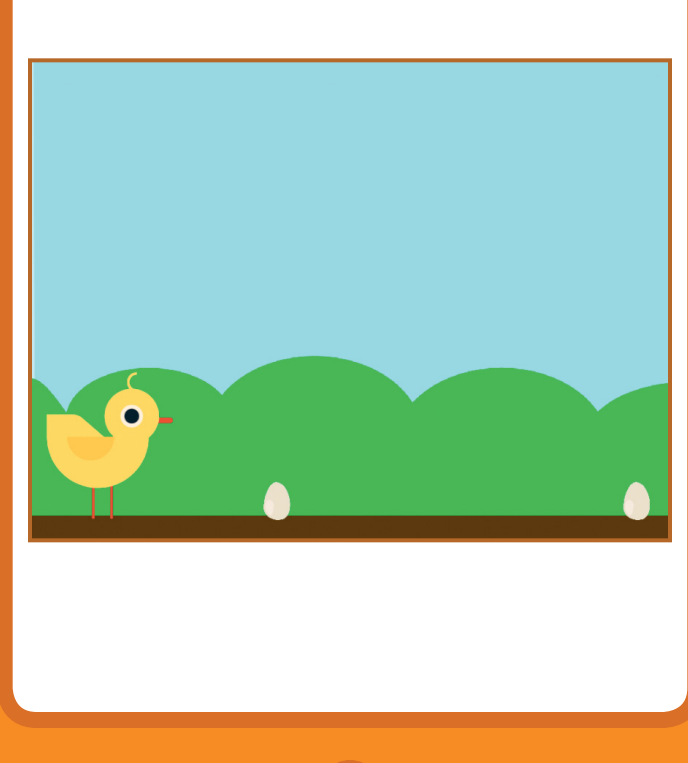

Jogo de Pular

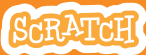

### Adicione mais obstáculos

#### scratch.mit.edu

#### **PREPARE-SE**

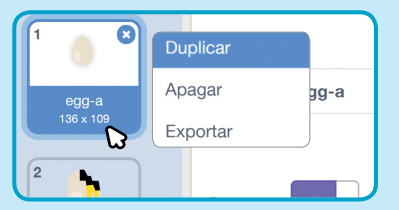

Para duplicar o ovo, clique com o botão direito do mouse (no Mac: ctrl+clique) na miniatura e escolha a opção **duplicar**.

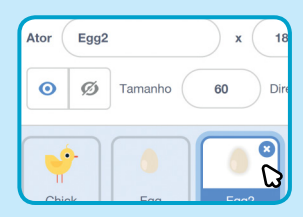

Clique para selecionar **Egg2**.

#### ADICIONE ESTE CÓDIGO

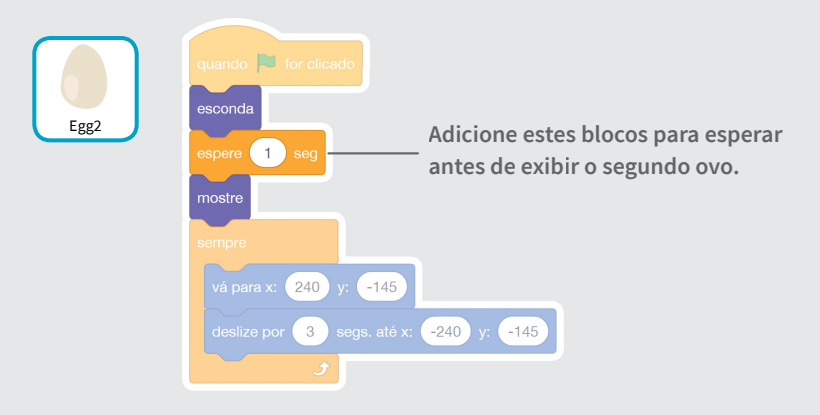

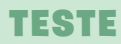

Clique na bandeira verde para iniciar.

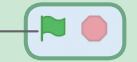

### **Marque pontos**

#### Marque um ponto toda vez que seu ator pular um ovo.

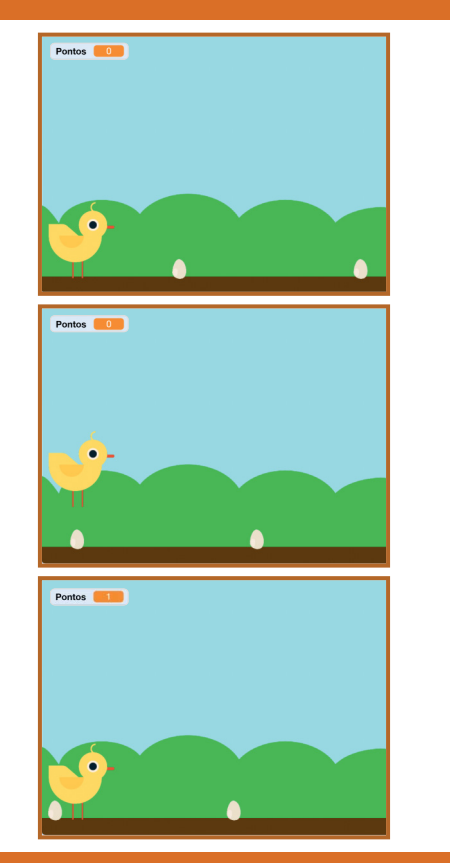

Jogo de Pular

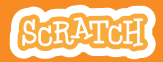

## Marque pontos

#### **PREPARE-SE**

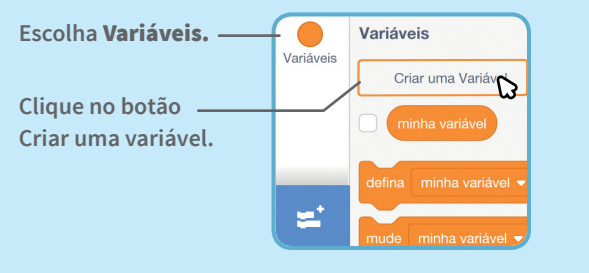

| Nova Variável          |                          |  |  |
|------------------------|--------------------------|--|--|
| Nome da nova variável: |                          |  |  |
| Pontos                 |                          |  |  |
| Para todos os atores   | Apenas para<br>este ator |  |  |
|                        | Cancelar                 |  |  |
|                        | W                        |  |  |

Chame essa variável de **Pontos** e clique em **OK**.

#### ADICIONE ESTE CÓDIGO

Clique no pintinho e adicione dois blocos ao seu código:

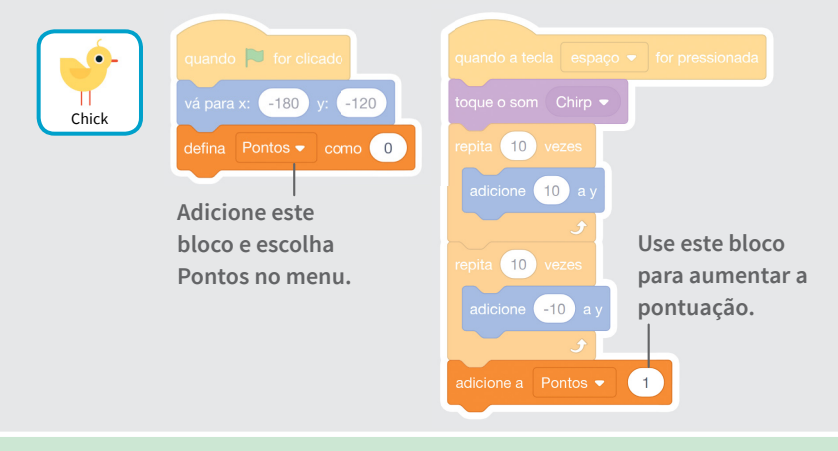

#### TESTE

Pule para desviar dos ovos e marque pontos!

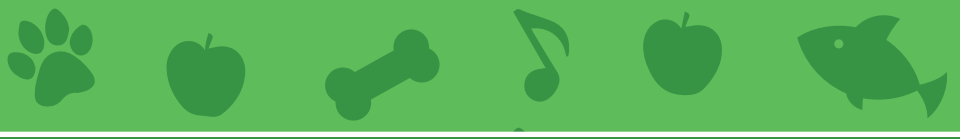

### Cartões Animal de Estimação Virtual

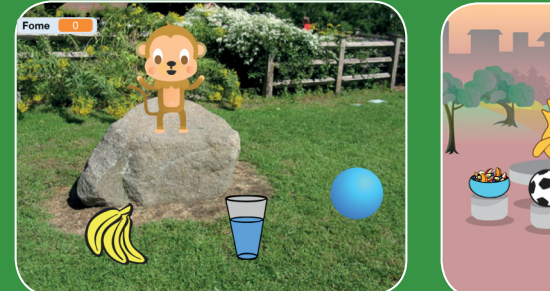

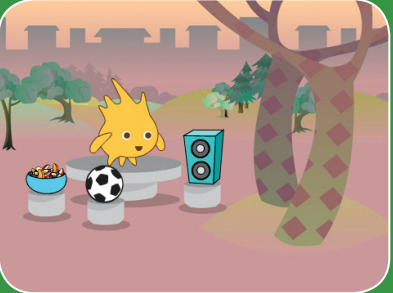

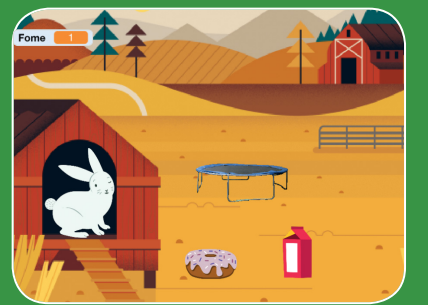

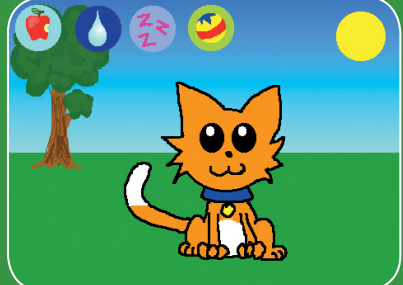

Crie um animal de estimação virtual interativo que come, bebe e brinca.

SCRATCH

scratch.mit.edu

Conjunto de 7 cartões

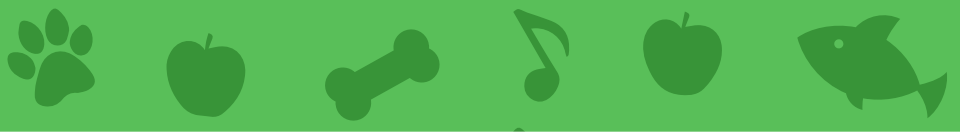

### Cartões Animal de Estimação Virtual

Use os cartões na seguinte ordem:

- 1. Faça seu ator se apresentar
- 2. Anime seu ator
- 3. Alimente seu ator
- 4. Dê algo para o ator beber
- 5. Faça seu ator falar
- 6. Faça o ator brincar
- 7. Crie um indicador de fome

SCRATCH

scratch.mit.edu

Conjunto de 7 cartões

## Faça seu ator se apresentar

Escolha um animal de estimação e faça-o dizer olá.

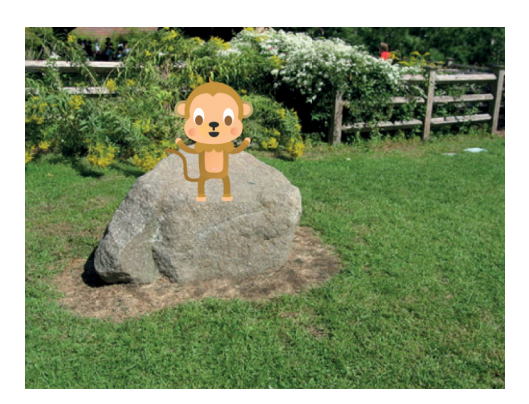

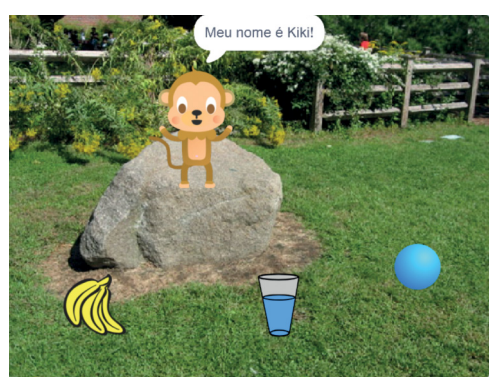

Animal de Estimação Virtual

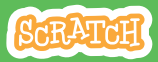

## Faça seu ator se apresentar

#### **PREPARE-SE**

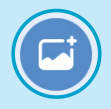

Escolha um cenário, como o Garden Rock.

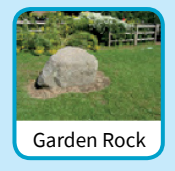

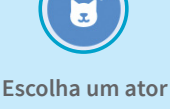

Escolha um ator para ser seu animal de estimação, como o macaco.

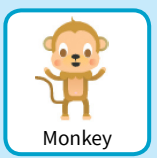

#### ADICIONE ESTE CÓDIGO

Arraste seu ator para o local desejado no palco.

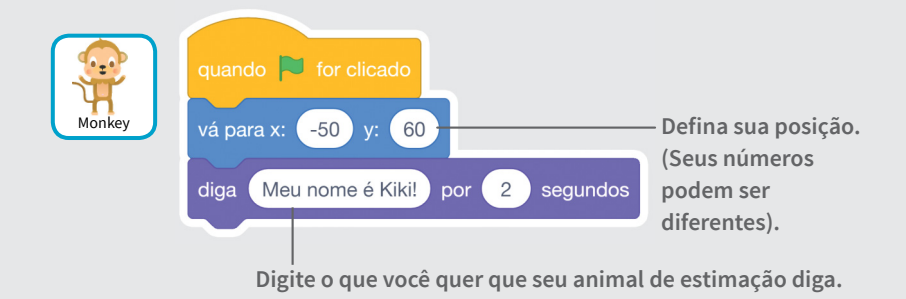

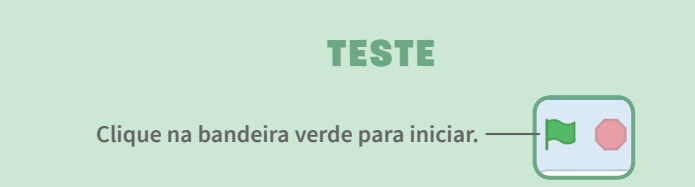
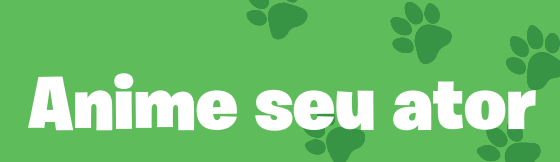

#### Dê vida ao seu animal de estimação.

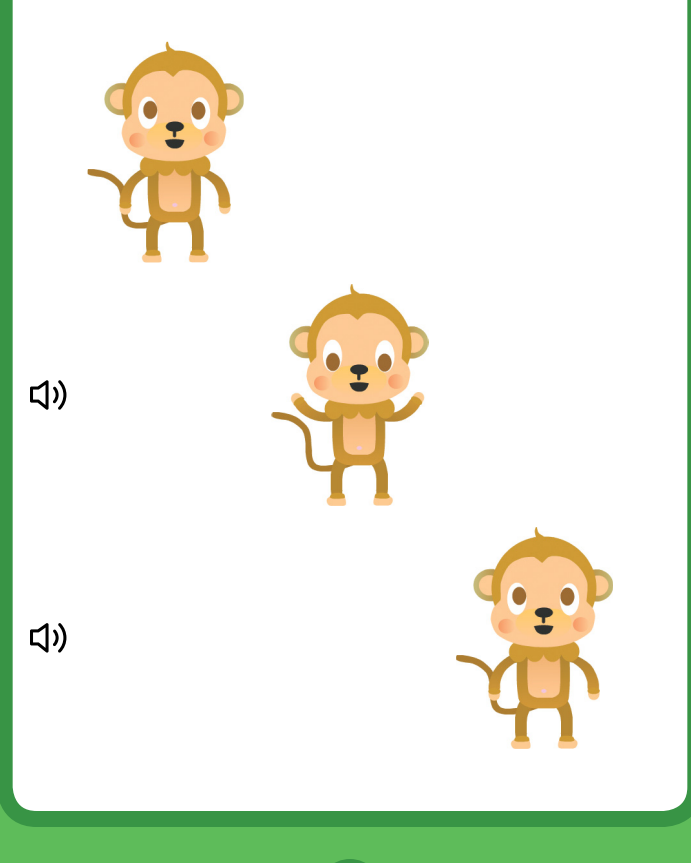

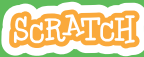

### Anime seu ator

#### scratch.mit.edu

#### **PREPARE-SE**

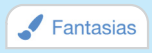

Clique na guia Fantasias para ver as fantasias do seu animal de estimação.

Clique na guia Código.

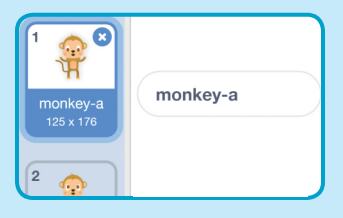

#### ADICIONE ESTE CÓDIGO

Código

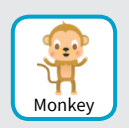

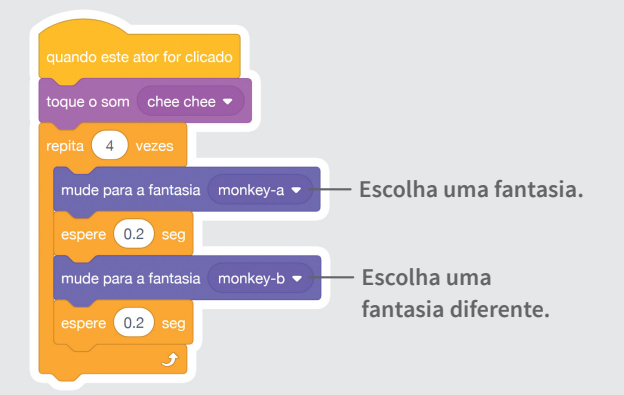

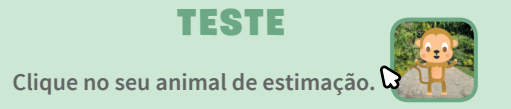

# Alimente seu ator

#### Clique na comida para alimentar o seu bichinho.

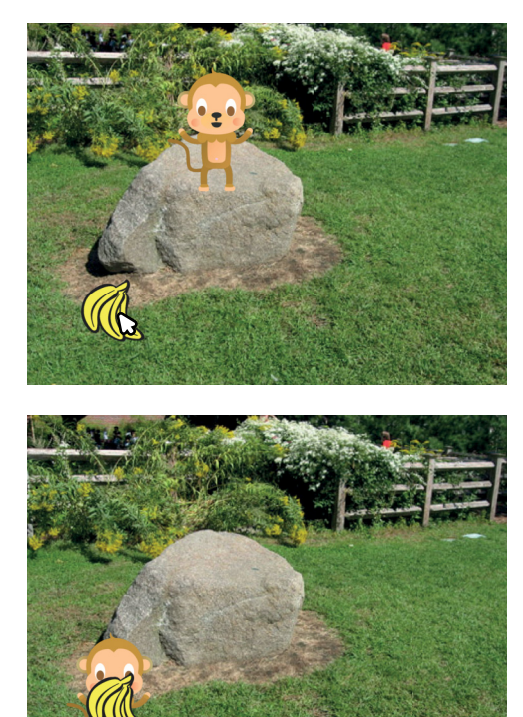

ひ

Animal de Estimação Virtual

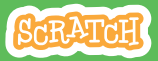

### Alimente seu ator

scratch.mit.edu

#### **PREPARE-SE**

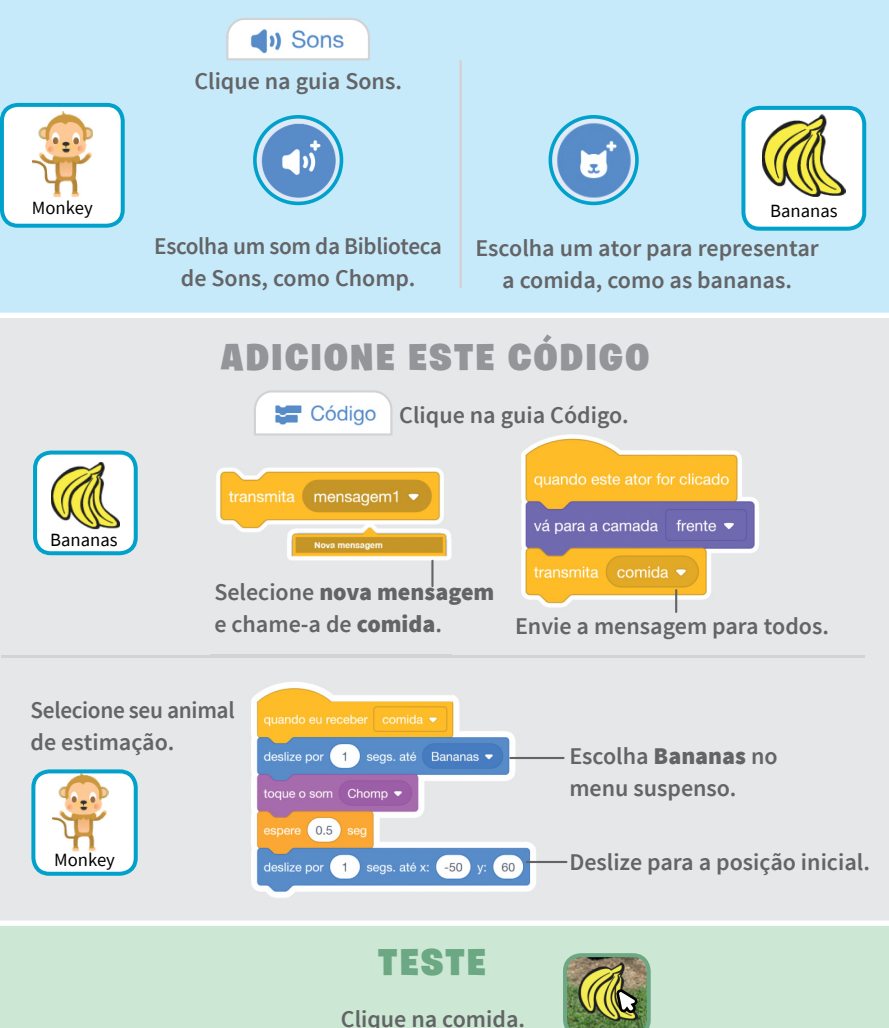

# Dê algo para o ator beber

Faça seu animal de estimação beber um pouco d'água.

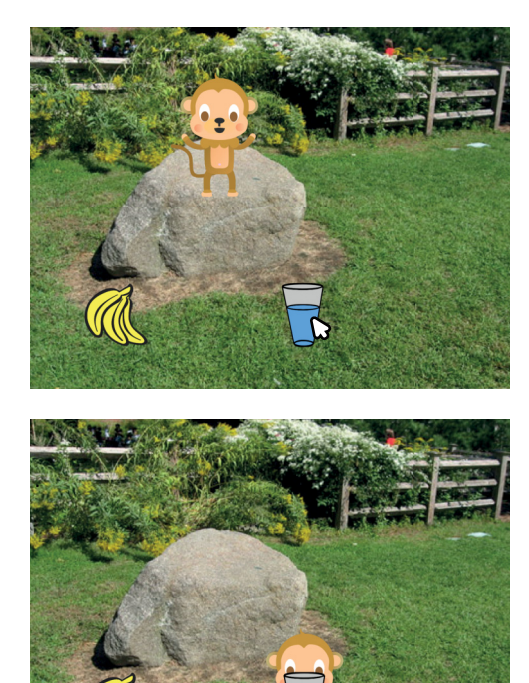

ひ

Animal de Estimação Virtual

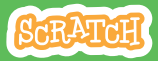

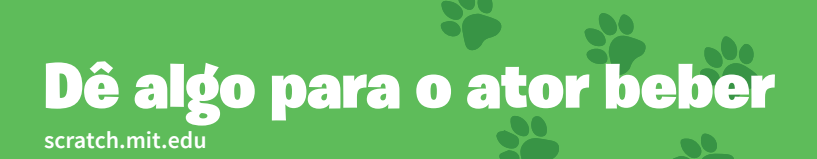

#### **PREPARE-SE**

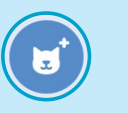

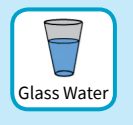

Escolha um ator para representar a bebida, por exemplo o copo d'água.

#### ADICIONE ESTE CÓDIGO

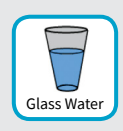

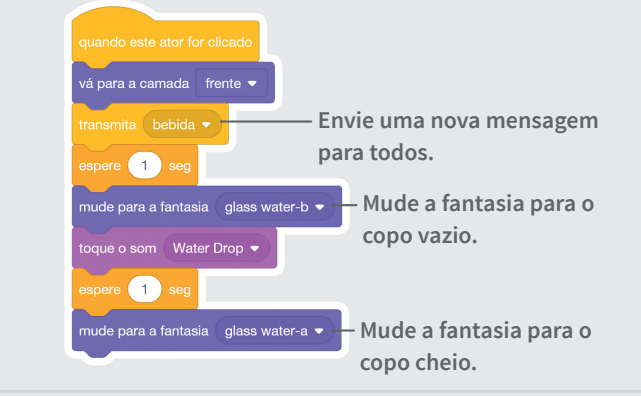

Diga a este ator o que fazer quando receber a mensagem.

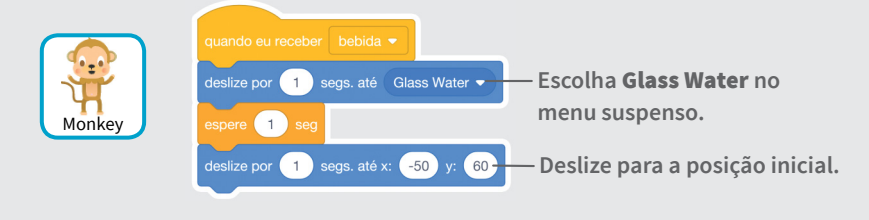

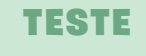

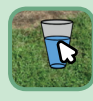

Clique na bebida para iniciar.

# Faça seu ator falar

#### Deixe seu animal de estimação escolher o que dizer.

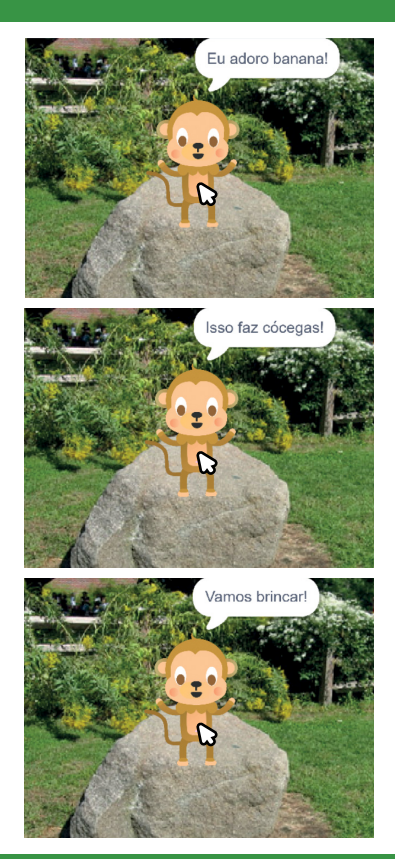

Animal de Estimação Virtual

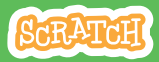

5

### Faça seu ator falar

scratch.mit.edu

#### **PREPARE-SE**

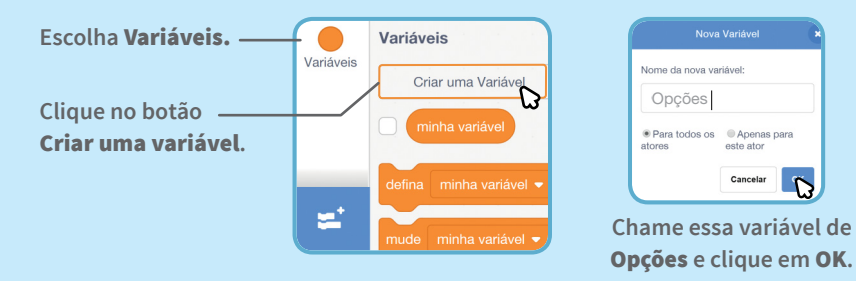

#### ADICIONE ESTE CÓDIGO

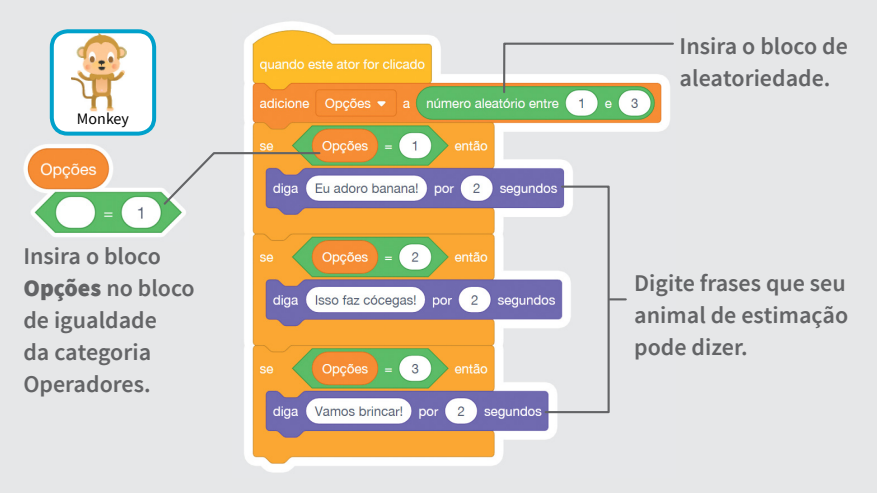

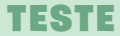

Clique no seu ator para ver o que ele diz.

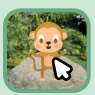

# Faça o ator brincar

#### Faça seu bichinho brincar com a bola.

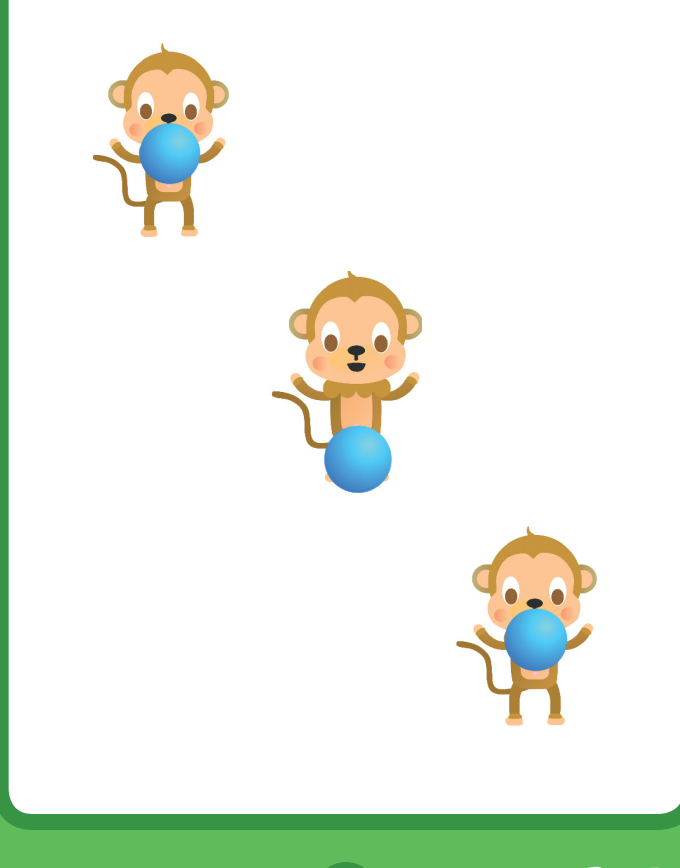

Animal de Estimação Virtual

SCRATCH

### Faça o ator brincar

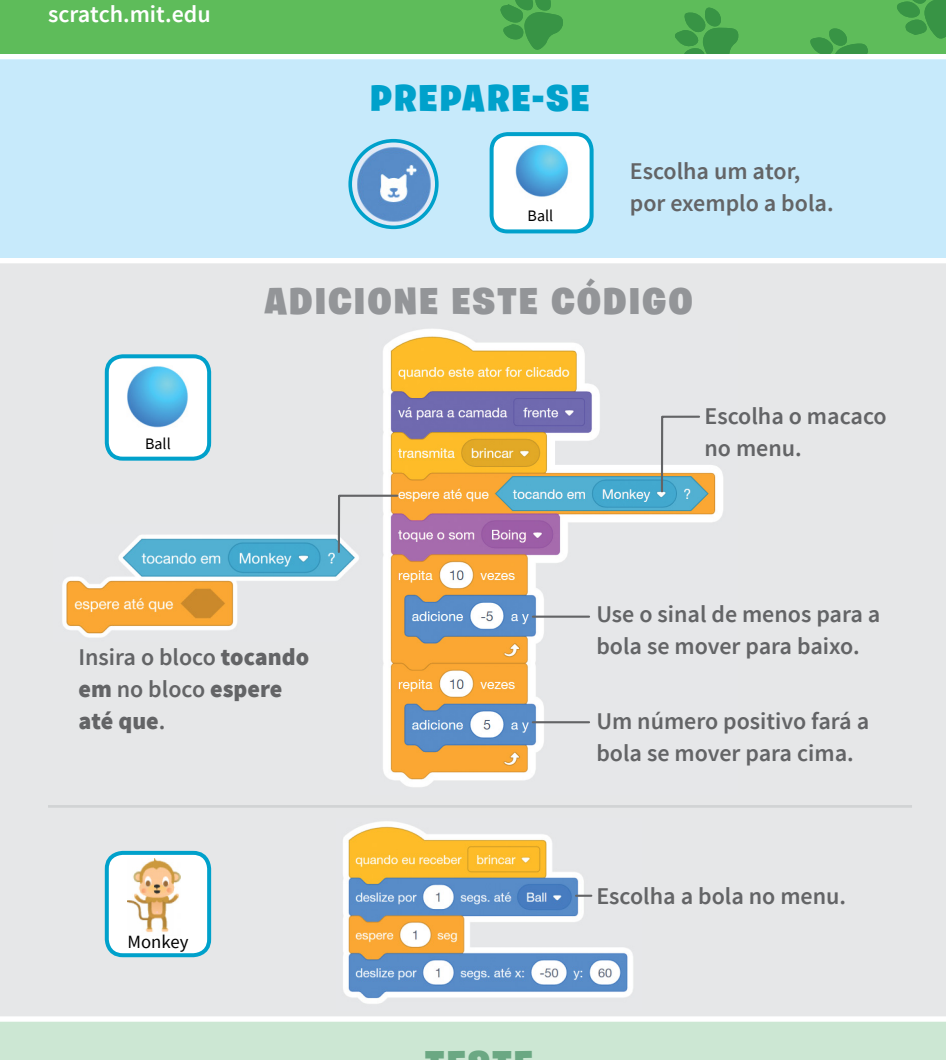

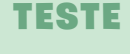

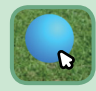

Clique na bola.

# Crie um indicador de fome

Monitore a fome do seu animal de estimação.

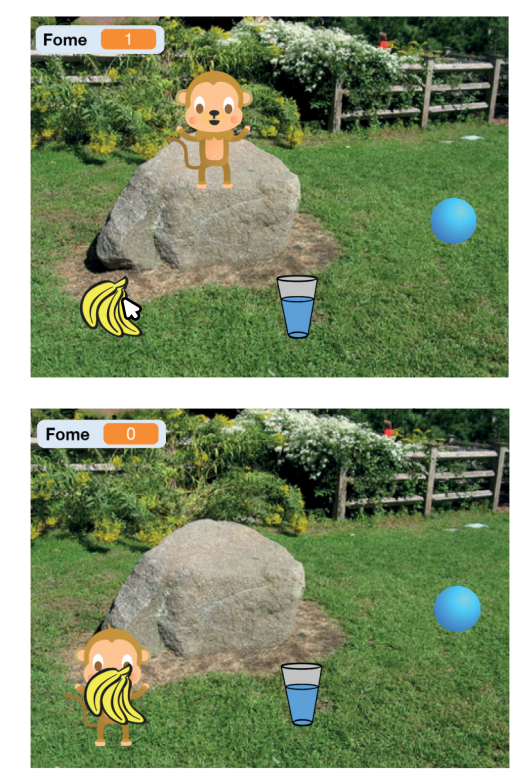

(い)

Animal de Estimação Virtual

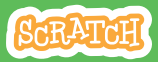

7

Crie um indicador de fome

scratch.mit.edu

#### **PREPARE-SE**

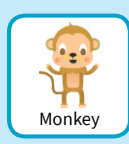

Primeiro, adicione a comida usando o cartão **Alimente seu ator**. Depois, clique para selecionar seu animal de estimação.

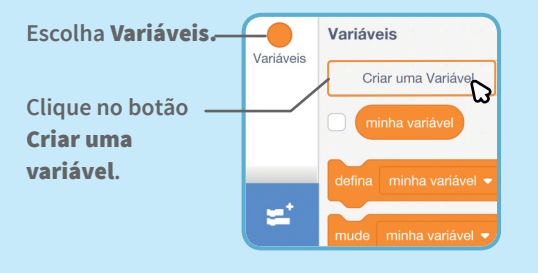

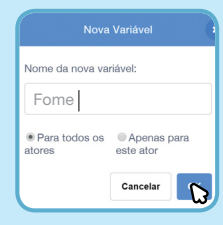

Chame essa variável de **Fome** e clique em **OK**.

#### ADICIONE ESTE CÓDIGO

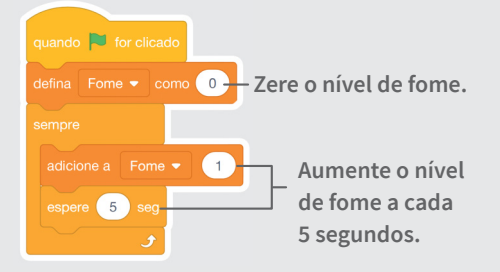

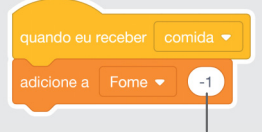

Use o sinal de menos para deixar seu animal de estimação com menos fome quando ganhar comida.

#### TESTE

Clique na bandeira verde para iniciar.

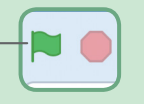

Depois, clique na comida.

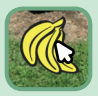

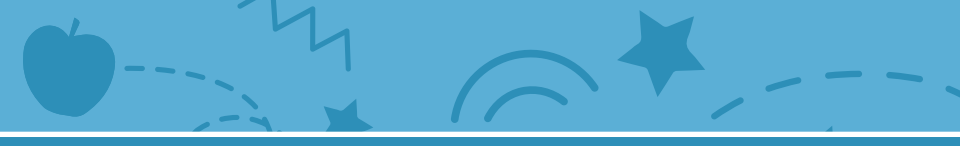

## Cartões Jogo da Coleta

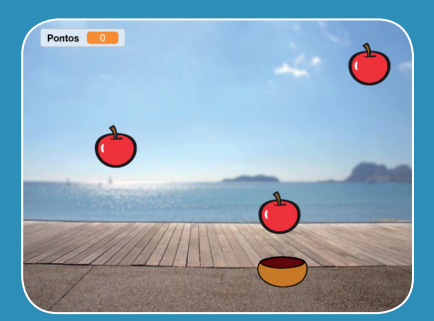

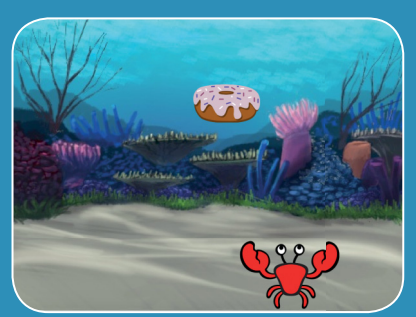

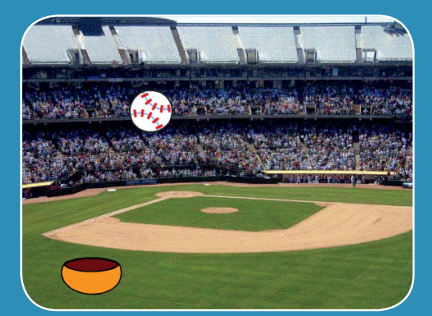

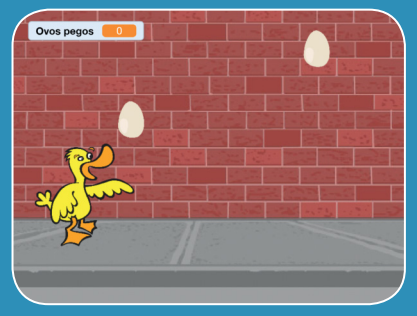

Crie um jogo no qual você pega coisas que caem do céu.

scratch.mit.edu

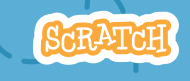

Conjunto de 7 cartões

### Cartões Jogo da Coleta

- Use os cartões na seguinte ordem:
  - 1. Vá para o topo
  - 2. Caia
  - 3. Mova o coletor
  - 4. Colete!
  - 5. Marque pontos
  - 6. Ganhe pontos extras
  - 7. Exiba uma mensagem

SCRATCH

de vitória

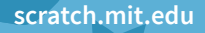

Conjunto de 7 cartões

## Vá para o topo

Comece em um ponto aleatório na parte superior do palco.

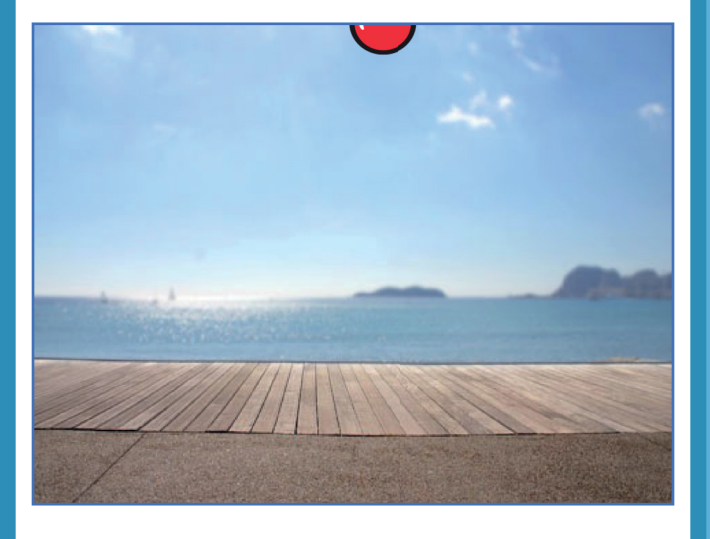

SCRATCH

Jogo da Coleta

# Vá para o topo

#### **PREPARE-SE**

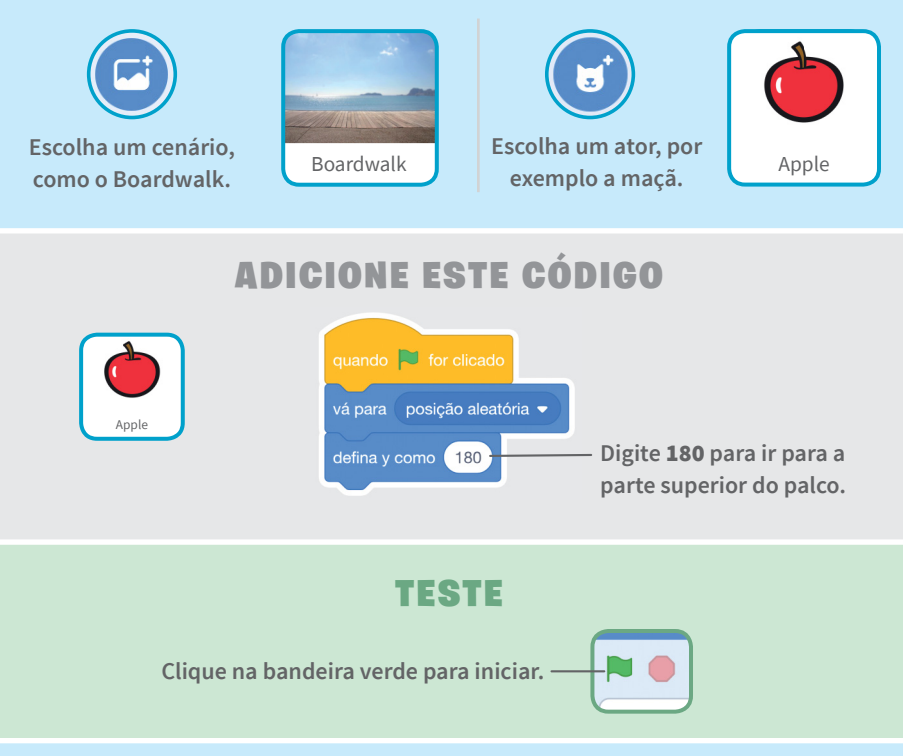

#### DICA

y é a posição no palco de cima para baixo.

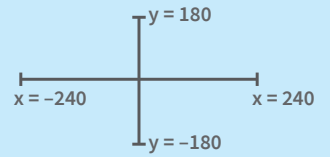

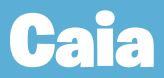

#### Faça seu ator cair.

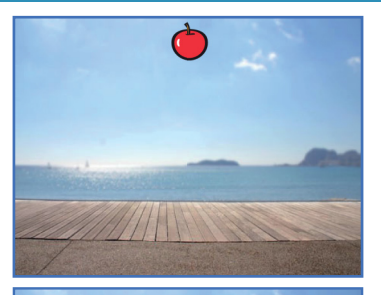

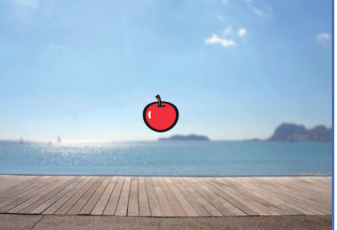

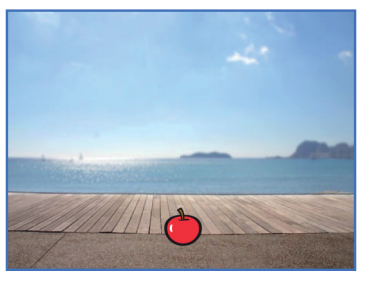

SCRATCH

Jogo da Coleta

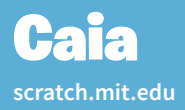

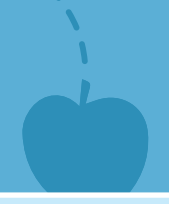

#### **PREPARE-SE**

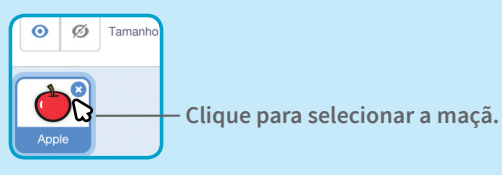

#### **ADICIONE ESTE CÓDIGO**

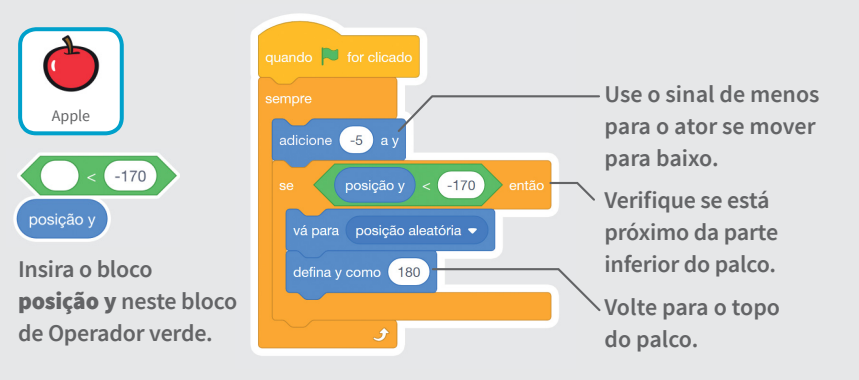

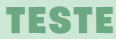

Clique na bandeira verde para iniciar.

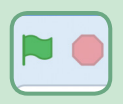

Clique no sinal de pare para parar.

#### DICA

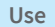

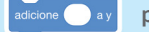

para mover para cima ou para baixo.

### **Mova o coletor**

Pressione as setas do teclado para mover o coletor para a direita e para a esquerda.

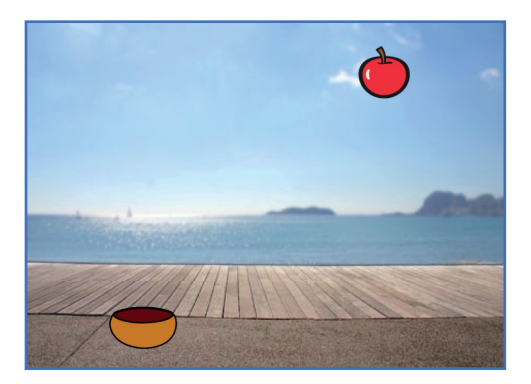

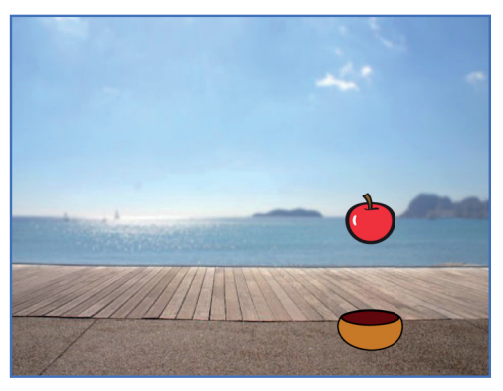

Jogo da Coleta

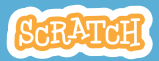

### Mova o coletor

scratch.mit.edu

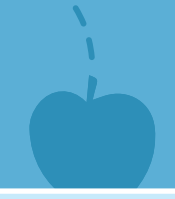

#### **PREPARE-SE**

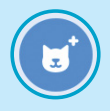

Escolha um ator para ser o coletor, como uma tigela.

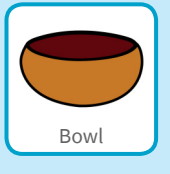

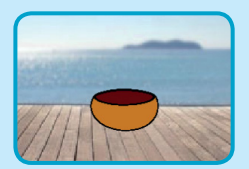

Arraste o coletor para a parte inferior do palco.

#### ADICIONE ESTE CÓDIGO

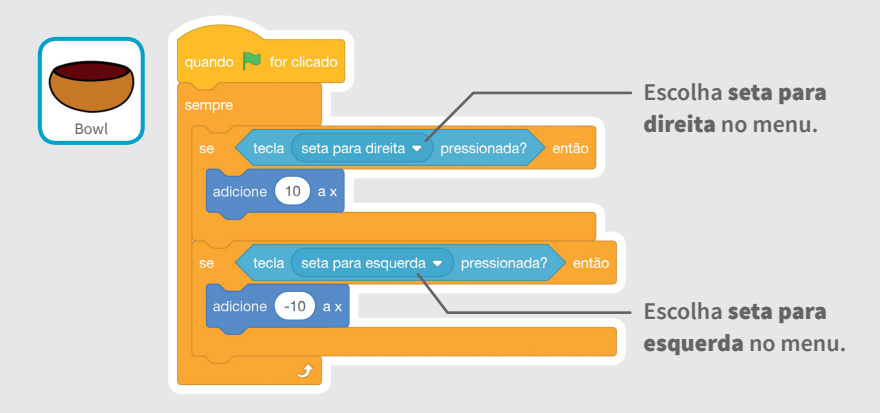

#### TESTE

Clique na bandeira verde para iniciar.

Pressione as setas do teclado para mover seu coletor.

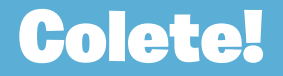

#### Colete o ator que está caindo.

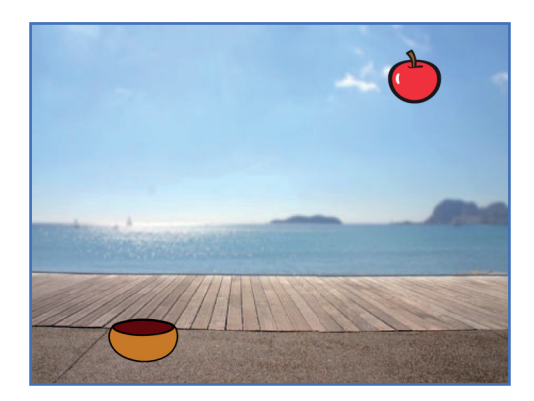

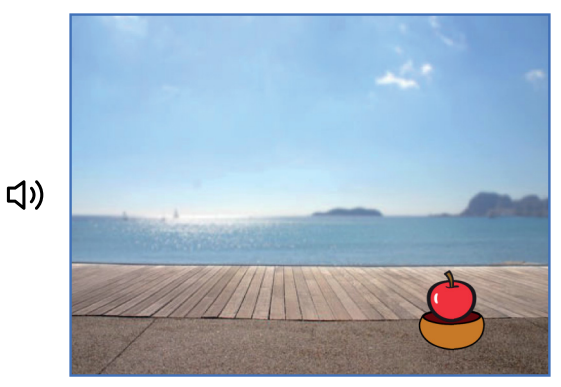

Jogo da Coleta

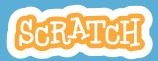

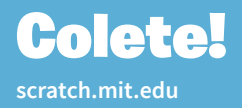

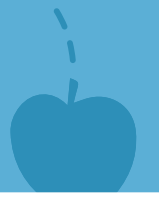

#### **PREPARE-SE**

Clique para selecionar a maçã.

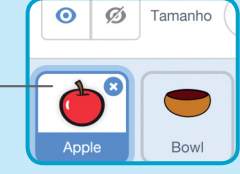

#### ADICIONE ESTE CÓDIGO

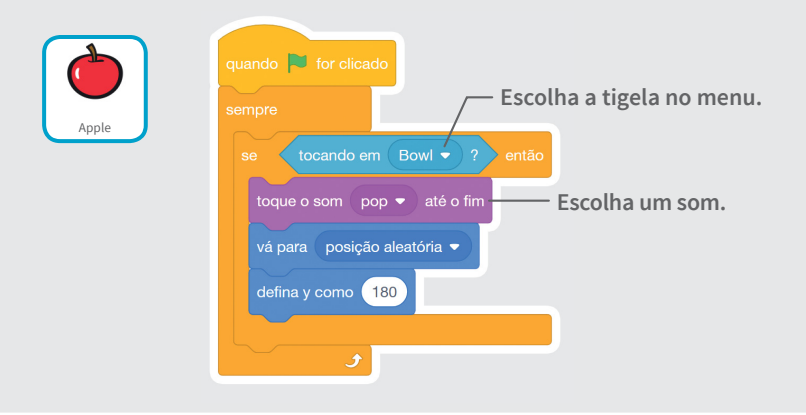

DICA

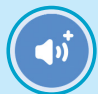

Em seguida, escolha um som na Biblioteca de Sons. 🔚 Código

Clique na guia Código quando quiser adicionar mais blocos.

() Sons

Se você quiser adicionar um som diferente, clique na guia Sons.

## **Marque pontos**

Marque um ponto toda vez que coletar um objeto.

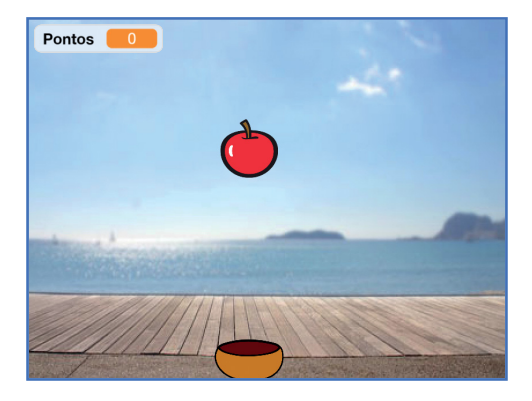

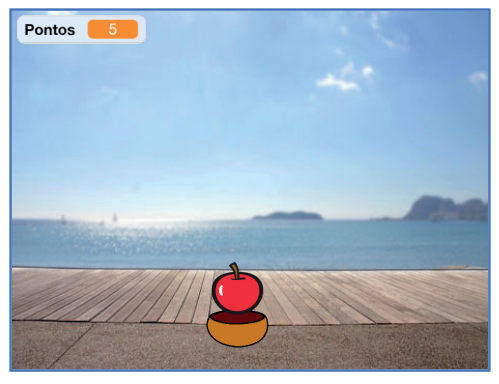

Jogo da Coleta

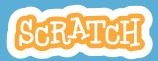

## Marque pontos

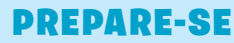

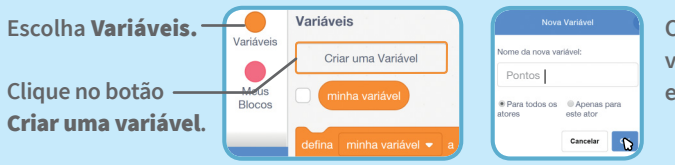

Chame essa variável de **Pontos** e clique em **OK**.

#### **ADICIONE ESTES BLOCOS**

Adicione dois novos blocos em seu código:

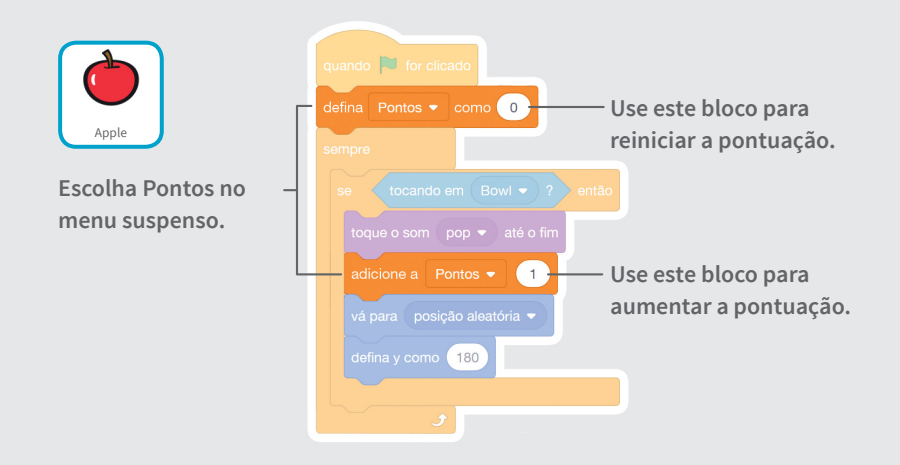

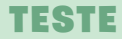

Clique na bandeira verde para iniciar.

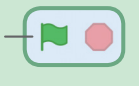

Depois, colete maçãs para ganhar pontos!

### **Ganhe pontos extras**

Ganhe pontos extras quando coletar um objeto especial.

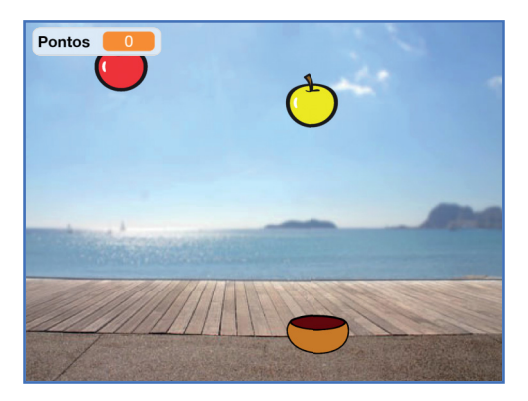

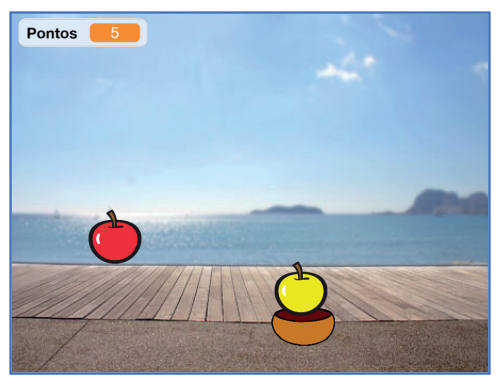

Jogo da Coleta

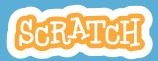

### **Ganhe pontos extras**

scratch.mit.edu

#### **PREPARE-SE**

Para duplicar seu ator, clique com o botão direito do mouse (no Mac: ctrl+clique).

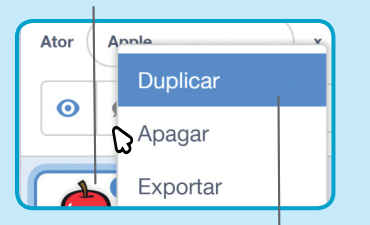

Escolha a opção Duplicar.

Fantasias Clique na guia Fantasias.

Você pode usar as ferramentas de desenho para modificar o visual do seu ator.

#### ADICIONE ESTE CÓDIGO

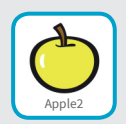

Código Clique na guia Código.

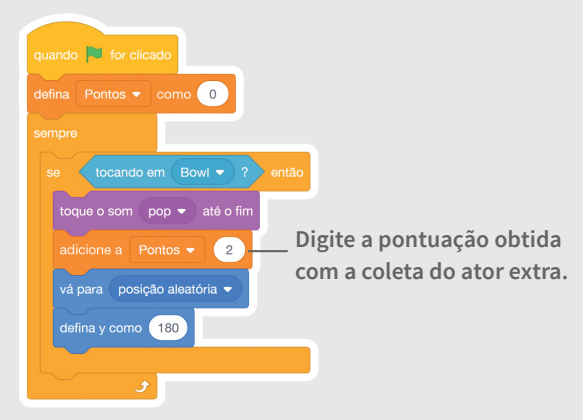

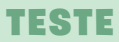

Colete os atores extras para aumentar sua pontuação!

### Exiba uma mensagem de vitória

Exiba uma mensagem quando atingir a pontuação necessária para vencer.

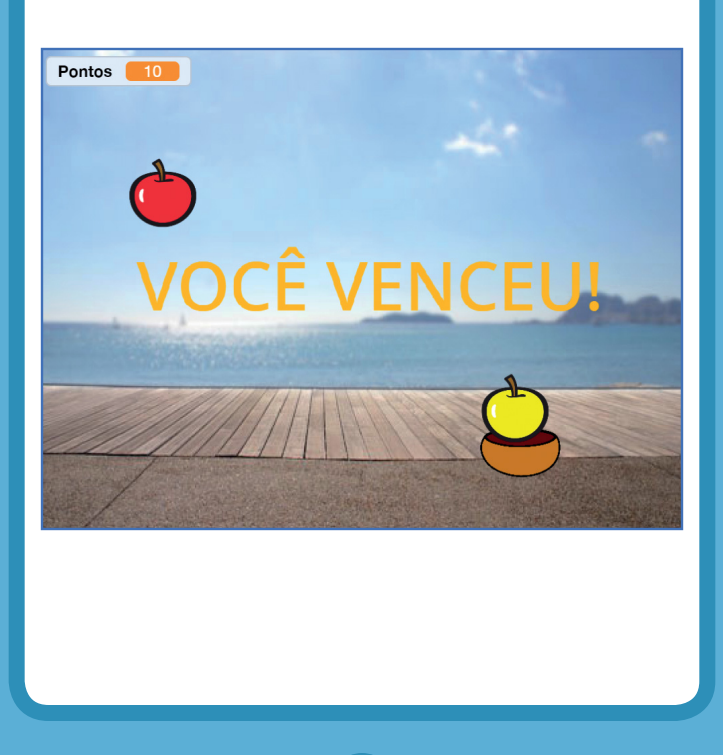

Jogo da Coleta

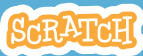

### Exiba uma mensagem de vitória

scratch.mit.edu

#### **PREPARE-SE**

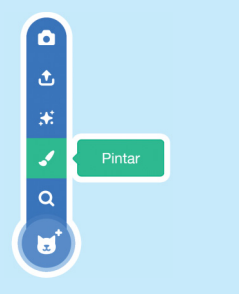

Clique no pincel para desenhar um novo ator.

Use a ferramenta **Texto** para escrever uma mensagem, como "Você venceu!"

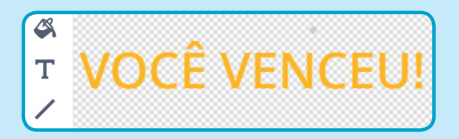

Você pode alterar a cor, o tamanho e o estilo da fonte.

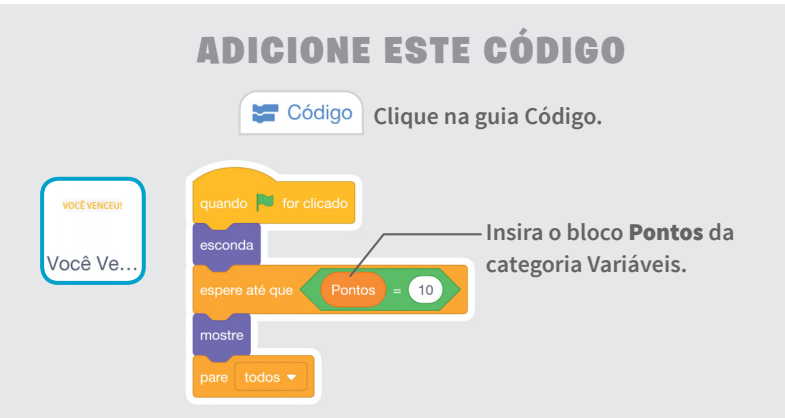

#### TESTE

Clique na bandeira verde — 📔 🛑 para iniciar.

Jogue até atingir a pontuação necessária para vencer!

## Cartões Detecção de Vídeo

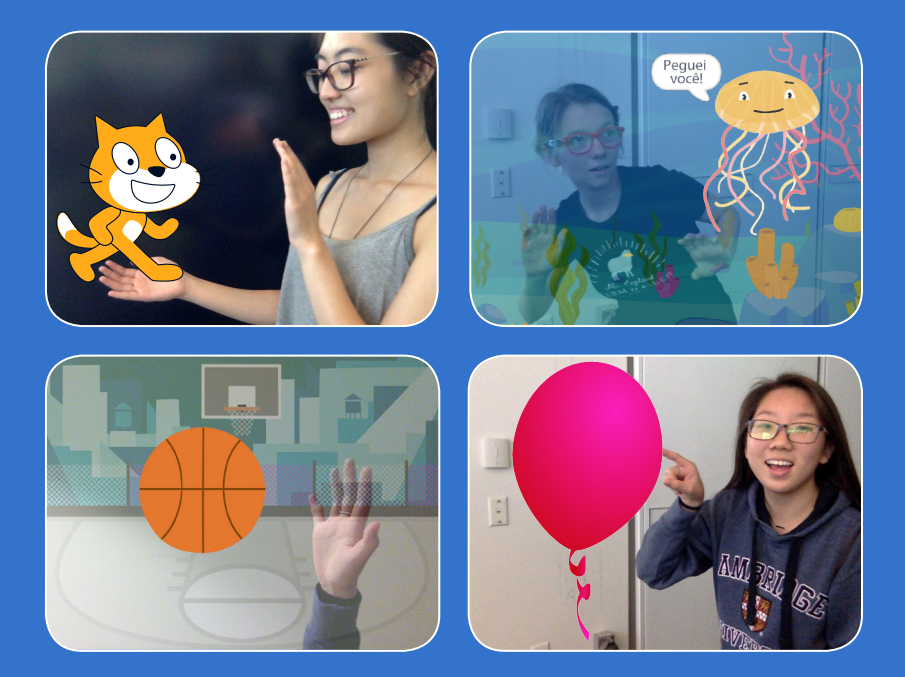

#### Interaja com seus projetos usando a Detecção de Vídeo.

scratch.mit.edu

Conjunto de 7 cartões

## Cartões Detecção de Vídeo

Use estes cartões na ordem que preferir:

- Faça carinho no gato
- Anime um ator
- Estoure um balão
- Toque a bateria
- Desvie do ator
- Jogue bola
- Viva uma aventura

scratch.mit.edu

Conjunto de 7 cartões

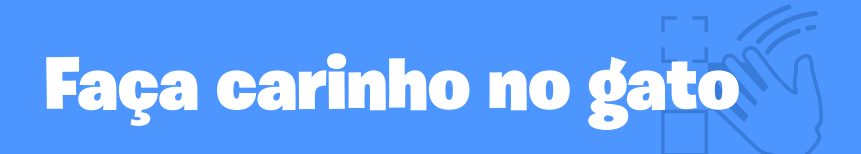

#### Faça o gato miar quando você tocar nele.

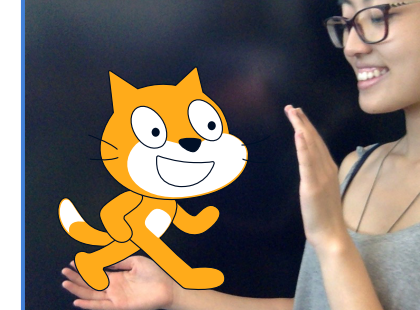

ひ)

SCRATCH

Detecção de Vídeo

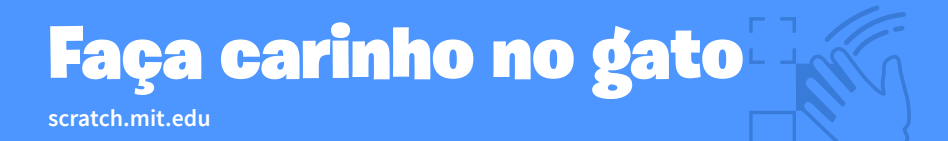

#### **PREPARE-SE**

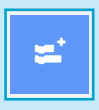

Clique em Adicionar uma Extensão (no canto inferior esquerdo da tela)

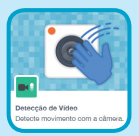

Escolha **Detecção de Vídeo** para adicionar os blocos de vídeo.

#### ADICIONE ESTE CÓDIGO

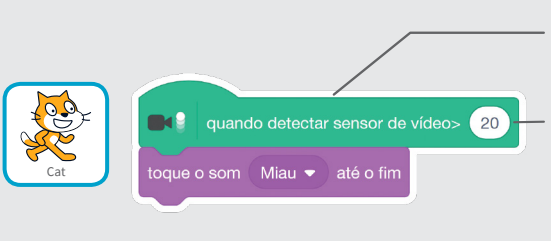

Este bloco detecta o movimento sobre um ator e aciona o comando.

Você pode usar valores entre 1 e 100 para alterar a sensibilidade.

Se usar 1, com pouco movimento o ator responderá. Se usar 100, terá que fazer muito movimento.

#### TESTE

Mova sua mão para fazer carinho no gato.

## Anime um ator

#### Faça movimentos para dar vida a um ator.

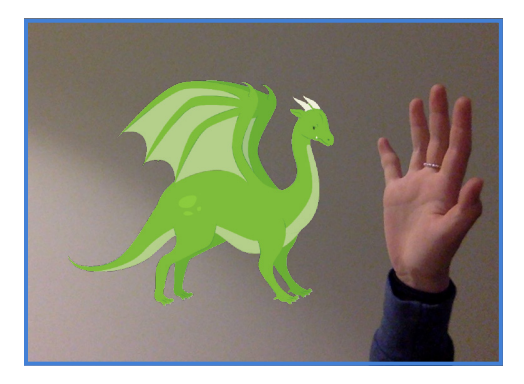

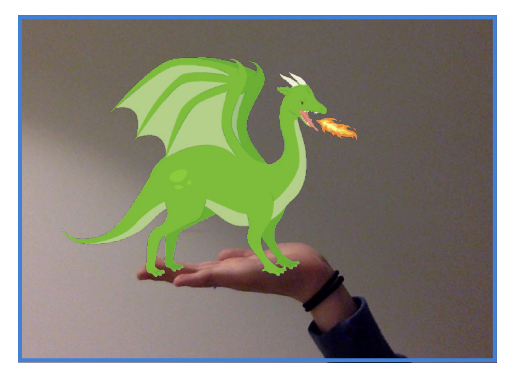

Detecção de Vídeo

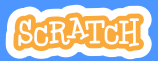

## Anime um ator

scratch.mit.edu

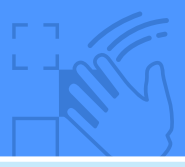

#### **PREPARE-SE**

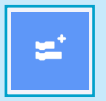

Clique em Adicionar uma Extensão, e depois clique em Detecção de Vídeo.

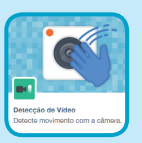

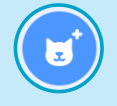

Escolha um ator para animar.

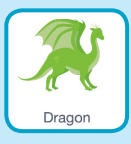

Escolha um ator que tenha mais de uma fantasia.

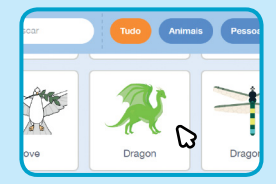

Navegue pela Biblioteca de Atores para ver as diferentes fantasias dos atores

#### ADICIONE ESTE CÓDIGO

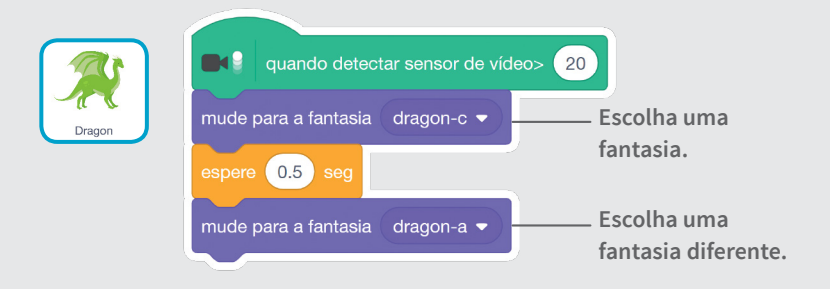

TESTE

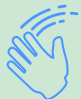

Mova-se para animar o dragão.

# Estoure um balão

#### Use seu dedo para estourar um balão.

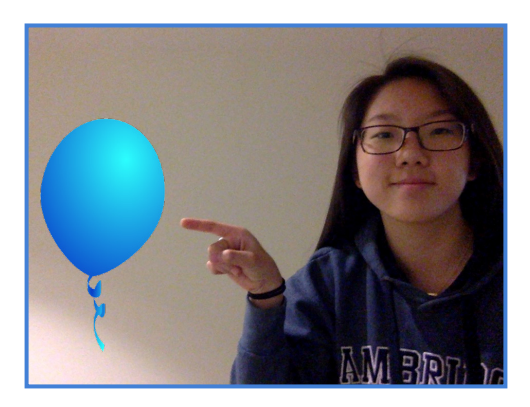

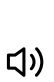

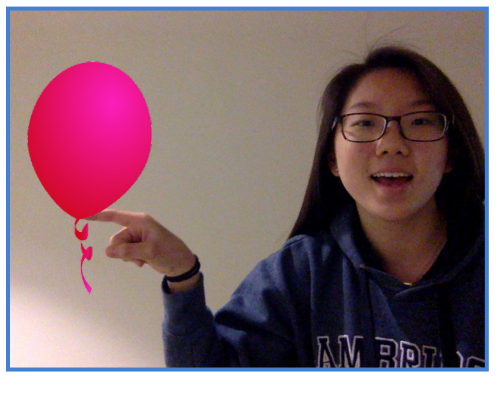

Detecção de Vídeo

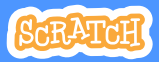

## Estoure um balão

scratch.mit.edu

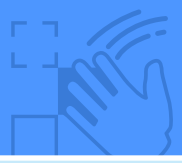

**PREPARE-SE** 

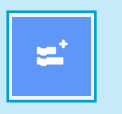

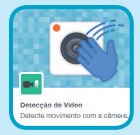

Clique em Adicionar uma Extensão, e depois clique em Detecção de Vídeo.

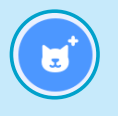

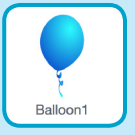

Escolha um ator, por exemplo o Balloon1.

#### ADICIONE ESTE CÓDIGO

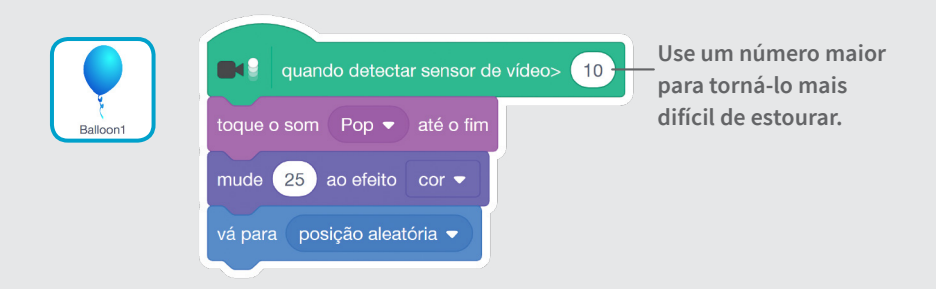

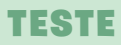

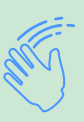

Use seu dedo para estourar o balão.
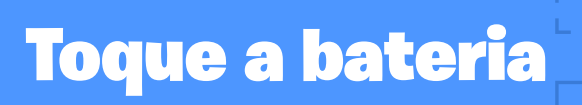

# Interaja com atores que reproduzem sons.

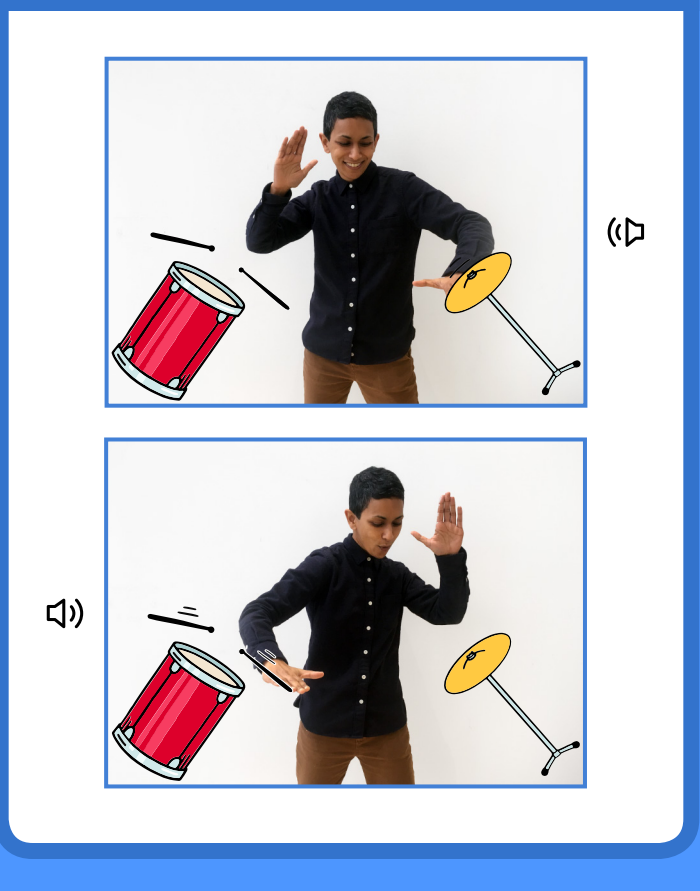

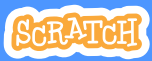

# Toque a bateria

scratch.mit.edu

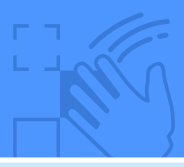

**PREPARE-SE** 

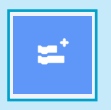

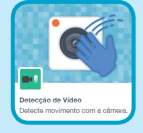

Clique em Adicionar uma Extensão, e depois clique em Detecção de Vídeo.

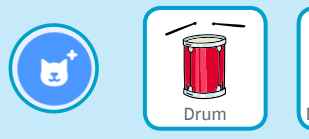

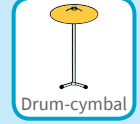

Escolha dois atores, como Drum e Drum-cymbal.

### ADICIONE ESTE CÓDIGO

Clique em cada um dos atores para selecioná-los, e depois use estes códigos.

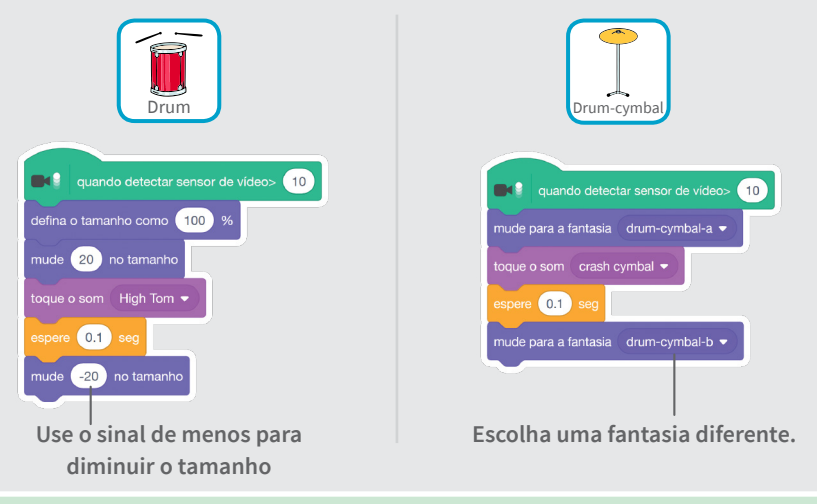

#### TESTE

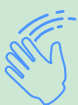

Use suas mãos para tocar a bateria!

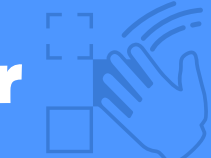

## **Desvie do ator**

#### Faça movimentos para escapar do ator.

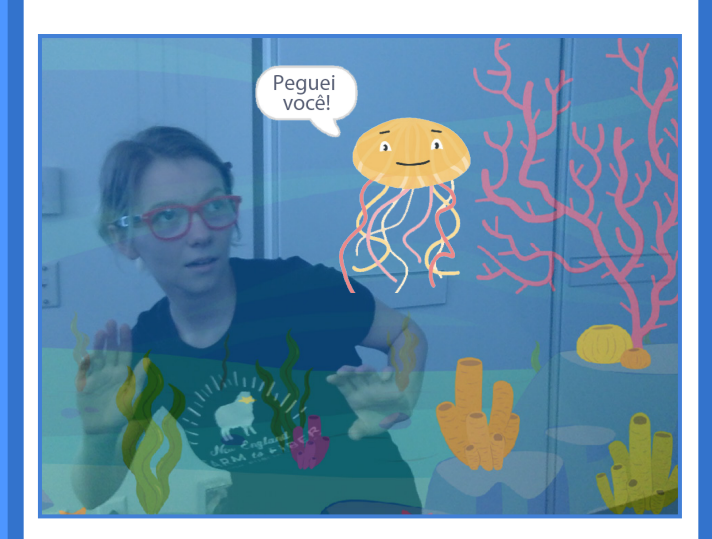

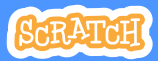

## **Desvie do ator**

scratch.mit.edu

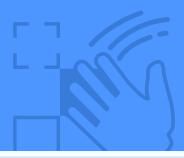

### **PREPARE-SE**

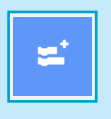

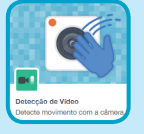

Clique em Adicionar uma Extensão, e depois clique em Detecção de Vídeo.

Escolha um cenário, como o oceano.

Ocean

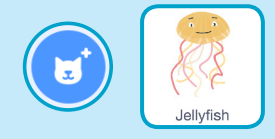

Escolha um ator, por exemplo a água-viva.

### ADICIONE ESTE CÓDIGO

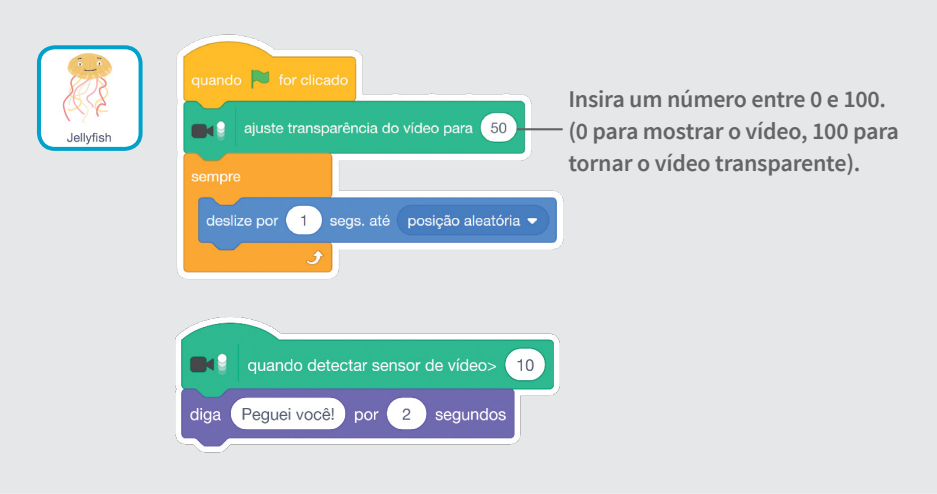

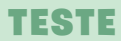

Mova-se para escapar da água-viva.

# **Jogue bola**

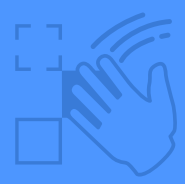

Use o seu corpo para fazer um ator se mover pela tela.

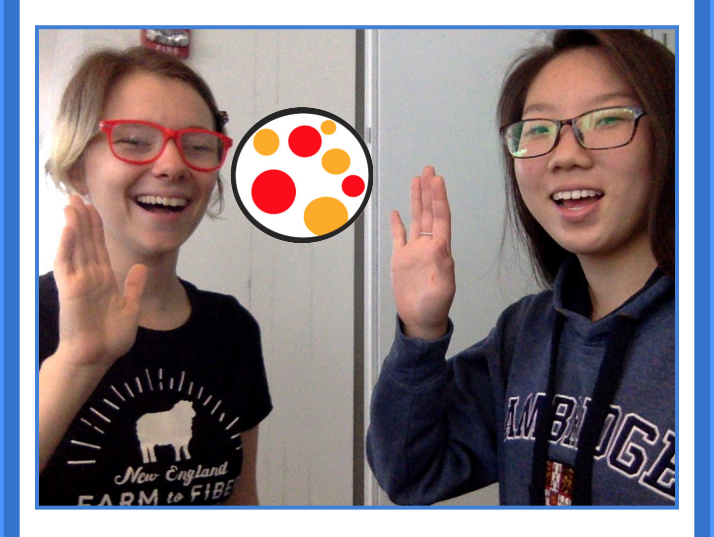

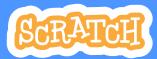

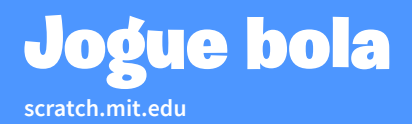

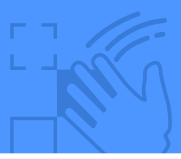

**PREPARE-SE** 

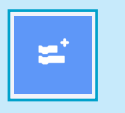

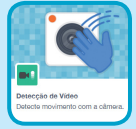

Clique em **Adicionar uma Extensão**, e depois clique em **Detecção de Vídeo**.

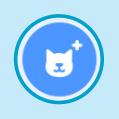

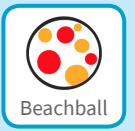

Escolha um ator, por exemplo Beachball.

### ADICIONE ESTE CÓDIGO

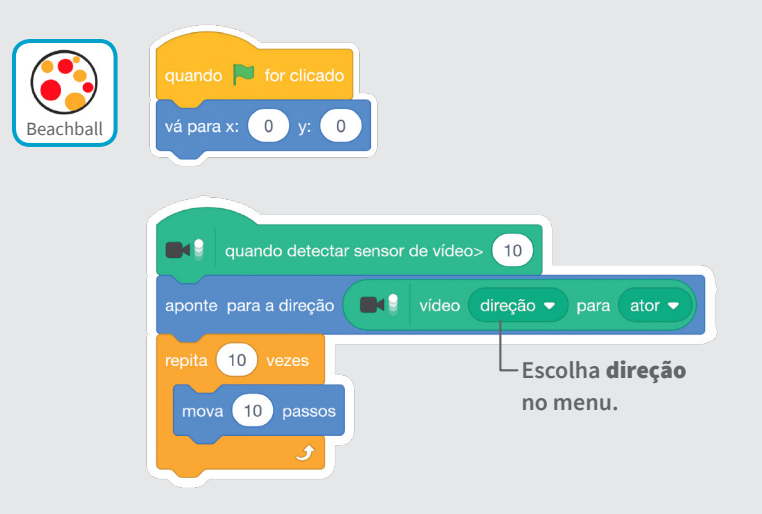

#### TESTE

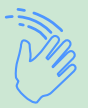

Use suas mãos para empurrar a bola pela tela. Experimente fazer isso com um amigo.

# Viva uma aventura

### Interaja com uma história movendo suas mãos.

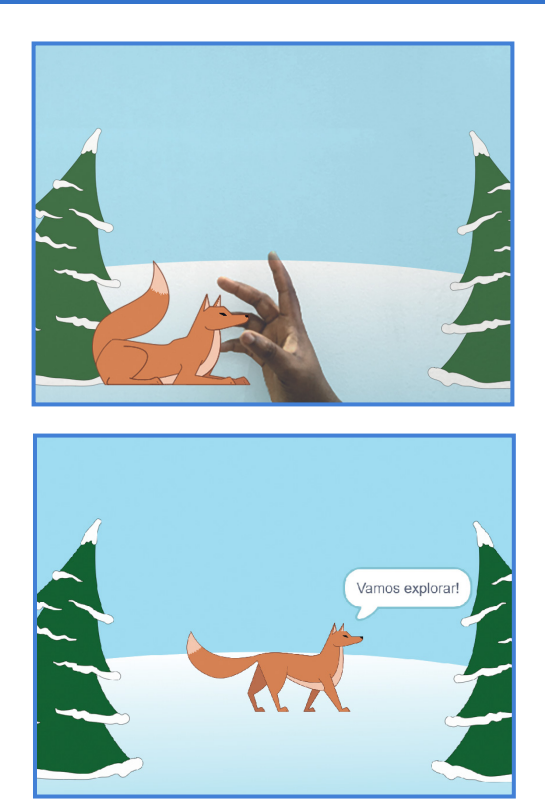

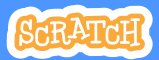

# Viva uma aventura

scratch.mit.edu

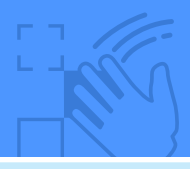

- Escolha outra fantasia.

- Deslize para um ponto

diferente.

**PREPARE-SE** 

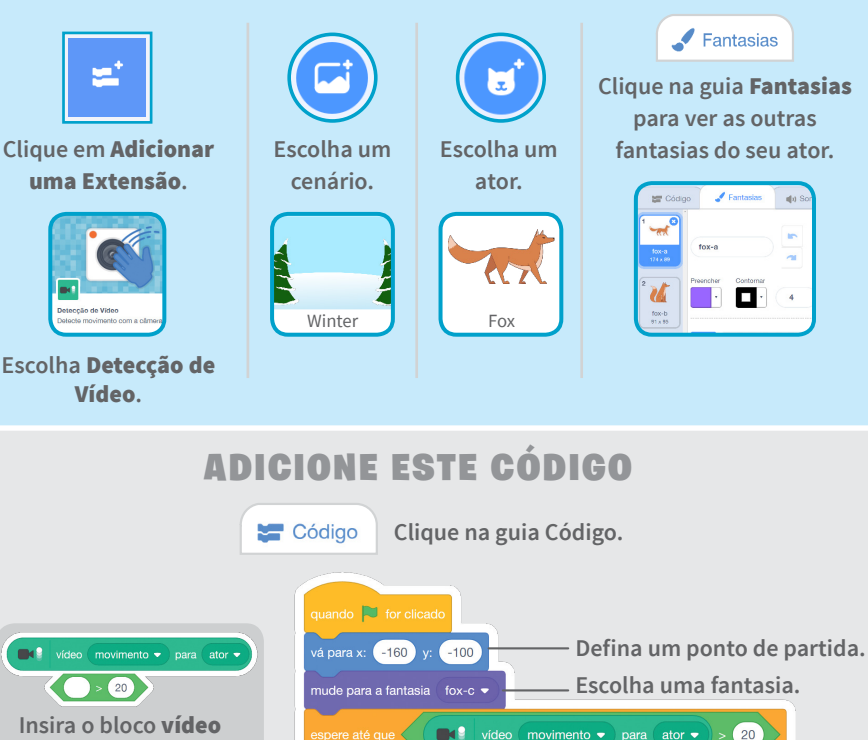

Insira o bloco **vídeo movimento para ator** no bloco **maior que** da categoria Operadores.

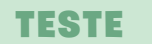

deslize por 1 segs. até x: 0 y: -50

diga Vamos explorar! por 2 segundos

mude para a fantasia 🛛 fox-a 💌

Clique na bandeira verde. Em seguida, acene para acordar a raposa.